# 行知智慧租车系统

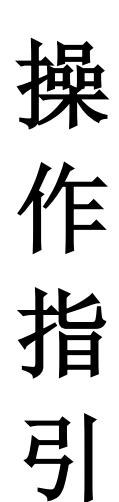

深圳行知网络科技有限公司

2022年04月24日

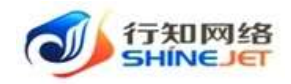

| 目录               |    |
|------------------|----|
| 第一章. 租户基础信息维护流程图 | 3  |
| 第二章. 门店管理业务逻辑图   | 4  |
| 1. 如何添加运营城市?     | 4  |
| 2. 如何添加门店网点?     | 5  |
| 第三章. 用户管理业务逻辑图   | 7  |
| 1. 如何添加门店员工?     | 7  |
| 2. 如何添加用户角色权限?   | 8  |
| 第四章. 车辆管理业务逻辑图   | 10 |
| 1. 如何添加品牌/车系/车型? | 11 |
| 2. 如何添加车型业务配置?   | 13 |
| 3. 如何添加车辆信息?     | 14 |
| 4. 如何添加车辆借调信息?   | 15 |
| 第五章. 方案管理业务逻辑图   | 17 |
| 1. 如何添加租赁方案收费项?  | 17 |
| 2. 如何添加租赁方案节假日?  | 18 |
| 3. 如何添加租赁方案套餐?   | 19 |
| 4. 如何添加异地还车费?    | 20 |
| 5. 如何添加车辆租赁方案?   | 21 |
| 第六章.租赁订单处理流程图    | 24 |
| 1. 如何代客下单?       | 26 |
| 2. 线下支付如何收款?     | 27 |
| 3. 订单如何分配?       | 29 |
| 4. 订单如何排车?       | 30 |
| 5. 订单如何交车验车?     | 31 |
| 6. 订单如何还车验车?     | 32 |
| 7. 订单如何进行押金结算?   | 33 |
| 8. 订单如何进行押金补缴?   | 34 |
| 9. 如何查看订单详情?     | 35 |
| 第七章. 优惠券业务逻辑图    | 36 |
| 1. 如何添加优惠券?      | 36 |
| 第八章. 营销活动业务逻辑图   | 39 |
| 1. 如何添加秒杀活动?     | 39 |
| 2. 如何核销秒杀活动订单?   | 40 |
| 第九章. 全民营销业务逻辑图   | 42 |
| 1. 如何添加佣金方案?     | 42 |
| 2. 如何添加返佣方案?     | 43 |
| 3. 如何进行提现设置?     | 44 |
| 第十章. 客户租车下单流程图   | 45 |
| 1. 用户如何下单租车?     | 45 |
| 2. 用户如何查看订单信息?   | 47 |
| 3. 用户订单如何退款?     | 48 |
| 第十一章. 客户优惠券业务逻辑图 | 49 |
| 1. 如何领取优惠券?      | 49 |

#### 第1页共54页

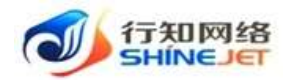

| 2. | 如何查看领取的优惠券? |
|----|-------------|
| 3. | 如何转赠优惠券?    |
| 4. | 如何使用优惠券?    |

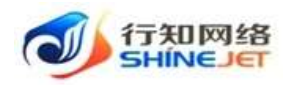

# 第一章. 租户基础信息维护流程图

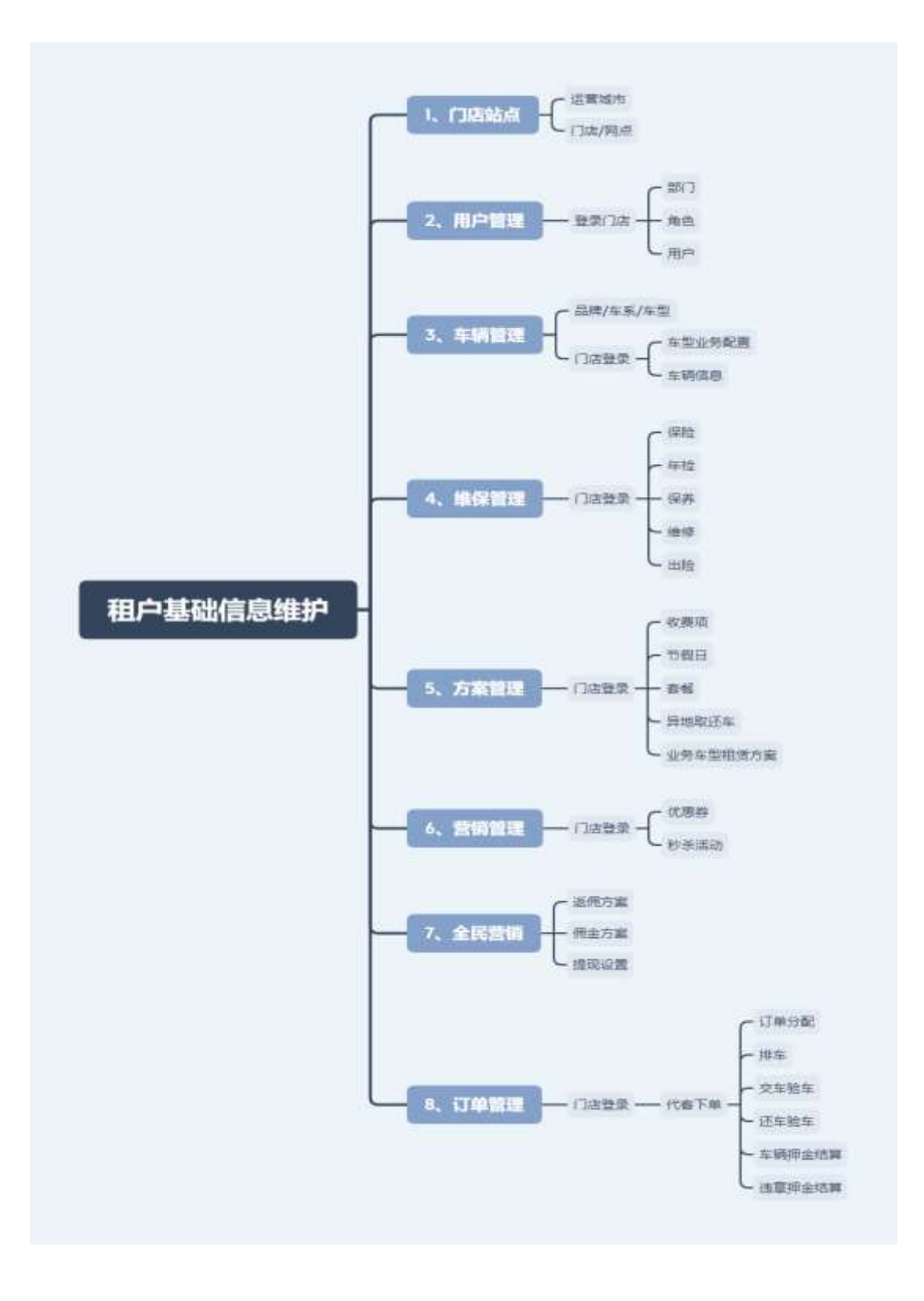

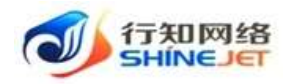

# 第二章. 门店管理业务逻辑图

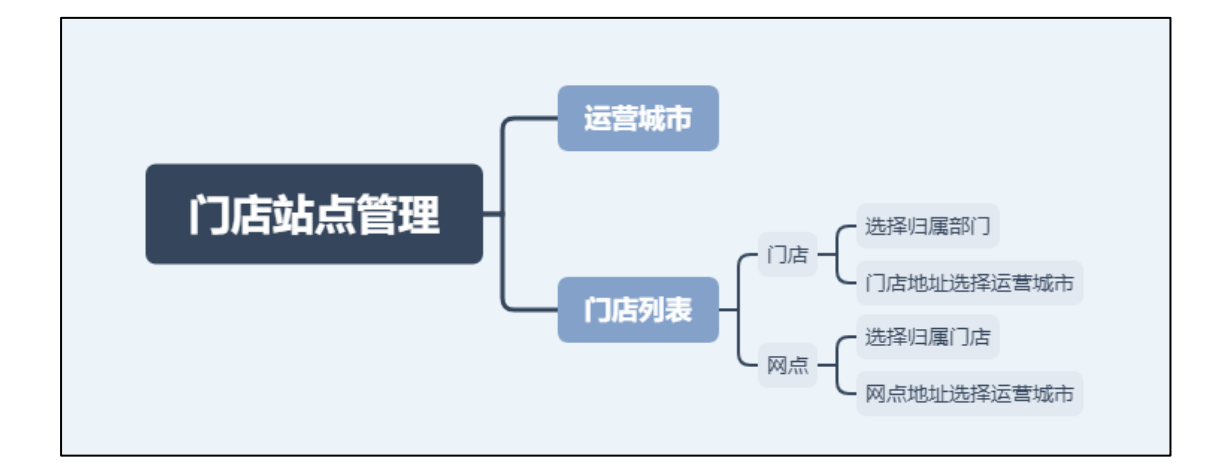

## 1. 如何添加运营城市?

步骤一:选择"门店站点"导航菜单;

步骤二:选择"运营城市>新增>保存>启用"门店站点新增完成;

| • swee -    | Ine + state - |             |                      |          |            |         |
|-------------|---------------|-------------|----------------------|----------|------------|---------|
| -           | #68 ( ma).com | -688 D.A    | 100                  | ANNETSH  | 10 mm      |         |
| 8 ares 1    | 2.            | 点击新增        |                      |          |            | (9) (6) |
|             | 623           | -0.81程      | 012107               | 建四百姓     | 運作         | 關於各種    |
|             | 1010          | 后期正作        | 2020-03-23 16:26-00  | 100      | 1.448      | 101010  |
| II ANNI     | THE OF        | 2010        | 2022-02-02-02-001    | (AN)     | 0.415      | mitors  |
| W (janade   | 172310        | alities .   | 2622-03-23 16;2018   | -        |            | #1013   |
| II (Japin   | MITH          | 10/075      | 2022-05-23 16/0607   | (48)     | 0.000      | 80.0017 |
| -           | 1、选择运营城市      | 1000        | 2022-03-22 16:55:50  | (45)     | 1.01       | 用出行     |
| 0 exects    |               | 10.9775     | J002-03-32 18/35.44  | ( and )  | 2.478      | 8mi1    |
|             |               |             |                      |          |            |         |
| E. (29)(8)  | In Contractor | 添加运营城市      |                      |          |            |         |
| 1.100       | 850 00.200    |             |                      |          |            |         |
| i area      | THE OWNER     | HEME IC     | 1044 / MILLIM        |          |            |         |
|             | W200.         |             |                      |          | 1941       | MITTER  |
|             | R5M           | 1、 送择输出     | 2、点击确定               | R 10 10  | .088       | ###G    |
| 1 manifi    | 1000          | 28/5        | ALC: U.S. 23 March 1 | 100      |            | Read    |
| Citizente 👘 |               | arrites     | them an in calling   | Care.    |            | - 1000  |
| E OJRA      |               |             |                      |          |            |         |
|             | Software /    | 2.64        |                      |          | 1995       | - 800 C |
| de crean    | 二月18日         | <b>東井市</b>  | 2022-05-021635364    | (10)     | - 44       |         |
| 者若用         | 688           | 66210       | 4 12                 | un 点击启用— | 90         | 85128   |
| 272.15.900  | 業業高市          | 2022-04-321 | 34429                | m 4.5    | R DER CERT | 8:012   |
| State       | 08.55         | 2022-03-23  | 02645                | 20       | 0.65       | 8:57    |

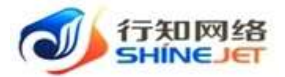

| 888 | 亦苦痔   | 0102059            | 是百名地 | 服件    | 电户名称 |
|-----|-------|--------------------|------|-------|------|
| 河北市 | #89/1 | 2022-04-22 1544-29 | sin. | 0.999 | 應由行  |

## 2. 如何添加门店网点?

| 步骤一: 选择 "门店列表>新增>保存>启用" | 门店网点新增完成; |
|-------------------------|-----------|
|-------------------------|-----------|

| C DADE -    | Oate      |       | OANR   | 0.01714  | a         | RAR DUINE        | Rote              | 100.000 |       |
|-------------|-----------|-------|--------|----------|-----------|------------------|-------------------|---------|-------|
| a seen      | MAR       |       | ROOM   | -        | e -       | 1.82 2.83        |                   |         |       |
| -           | ·         | 点击新增  |        |          |           |                  |                   |         | 0 0 0 |
| III XAMMI - | 13688     | 13808 | ាស់ខេម | 2:0418   | EMBAUT    | 007E182795/38    | 12-12-12-12       | ESGR    | sin   |
|             | esciler.e | 0.00  | RARIA  | ATM      | #8D#      | initial Scene 28 | 10.00.00-20.00.00 | 10      | 0.64  |
| 1. LUMMAR   | itier)a   | 48.38 | 9818   | ATMR     | Restrict. | Malfortro2       | 100000-220201     | A28     | 0.000 |
|             | 1、选择门店列表  | 08/12 | PARA   | ALLINH   | 8108      | PARAGENZINA      | 100000-2210-01    |         | 1.65  |
| A seas      | KSNR      | 62076 | R±R8   | 人工銀行     |           | INNERSTINGS.     | 10.50/0-2230.04   | 2010    | 0.00  |
| 0 anza -    | 68.58     | 00010 | 1878   | A.T.M.B. | 840       | PARAGONAL STREET | 100000-303046     | -       | 0.64  |

| nur De Ak    | 97111170 |              |             |             |           |              |        |                                 |
|--------------|----------|--------------|-------------|-------------|-----------|--------------|--------|---------------------------------|
| • 门店分类       |          | e – 0 %P     | 鹽门店         |             |           |              |        |                                 |
| • 门店类型       |          | i o e        | 主网师         |             |           |              |        |                                 |
| • 服然模式       | • 人工服务   | 0 m          | 動取述         |             |           |              |        |                                 |
| 门店名称         | 请输入部     | T)r          |             |             | * 43题部门   | ·新运动的188873  |        |                                 |
| 门店联系人        | 前部入版     | sia.         |             |             | 脱离人电话     | 助输入规则人也      | 10     |                                 |
| • 门动地址       | 请访问时     | nti.ng       |             |             |           |              |        |                                 |
| 门床经纬度        | 经度       | 期底入信         | e  -        | 后度          | 語編入作成     | O JEBBAR     |        |                                 |
| • 详细地址       | 前输入弹     | TIND ALC     |             |             |           |              |        |                                 |
| • 雷北时间       | ()       | www.jód      | <u>¥</u> 1  | t we regard |           |              |        |                                 |
| 门底实景图        | 4        | -            |             |             | 1、填       | 写门店/网点       | 高信息    |                                 |
|              | 隋上传 大小不  | 281:1 5MB 48 | 200 prog/jp | g/Jang 附文)  | * 2       | 、点击确定        | 2      | Rojas Martis                    |
|              | Í.       |              |             |             |           |              | 点      | 击 <u>启</u> 用 <sup>(0) (0)</sup> |
| 门纳名相         | OABS     | 13682        | REEL        | EN/RT       | 用在者/和/把   | <b>BRHH</b>  | 经有应用   | -                               |
| 100000000000 | 0.0114   | in a second  | ATER.       | earte :     | UN#ROTHON | 10000-200001 | - mini | Cart and and                    |
| parcanes.    |          | CLIPPINE .   |             |             |           |              |        | CAN TRA OR                      |

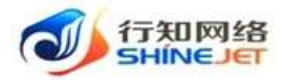

| nas    | # () | 6.9声(  | )489   | 靜各模式 | (1868/) | 用在南/市/医   | RANH              | 統治に用  | 18f5  |
|--------|------|--------|--------|------|---------|-----------|-------------------|-------|-------|
| #\$P20 | Ra e | M13a 6 | iimd . | AIRS | (स्रीक  | 网络南西安市长安区 | 10:00:00-30:00:00 | 10.00 | 0.000 |

步骤二:新增的门店/网点可在小程序下单时选择;

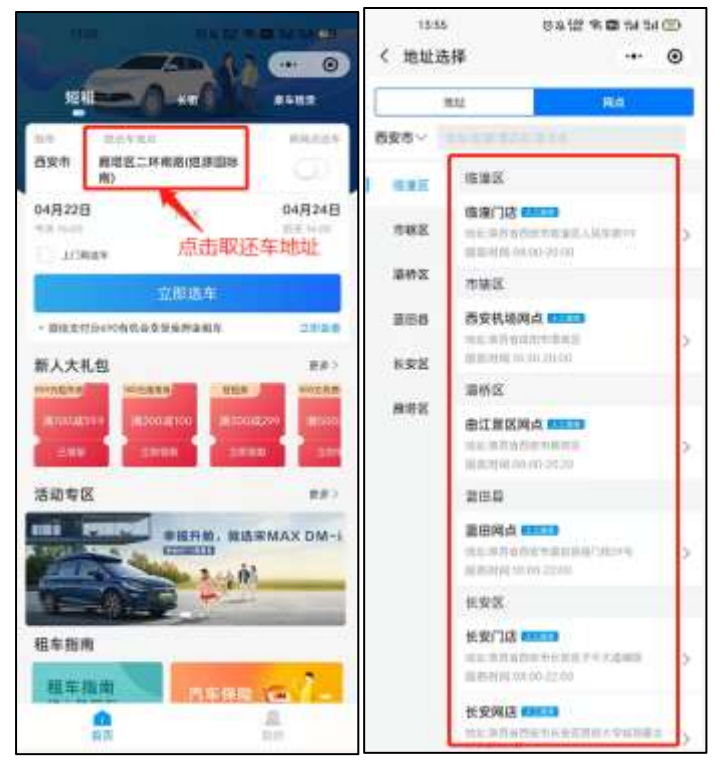

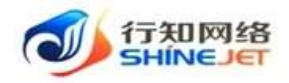

# 第三章. 用户管理业务逻辑图

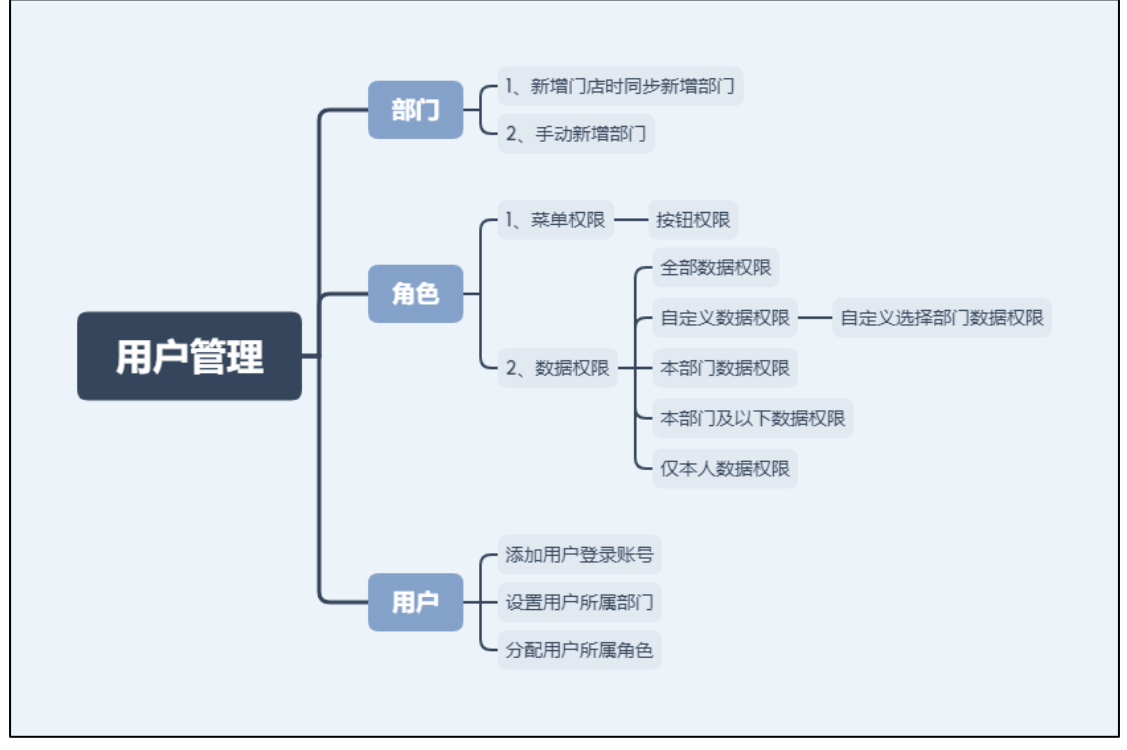

业务逻辑图

### 1. 如何添加门店员工?

步骤一:选择"系统管理"导航菜单;

步骤二:选择"用户管理>新增>保存>启用"门店员工新增完成;

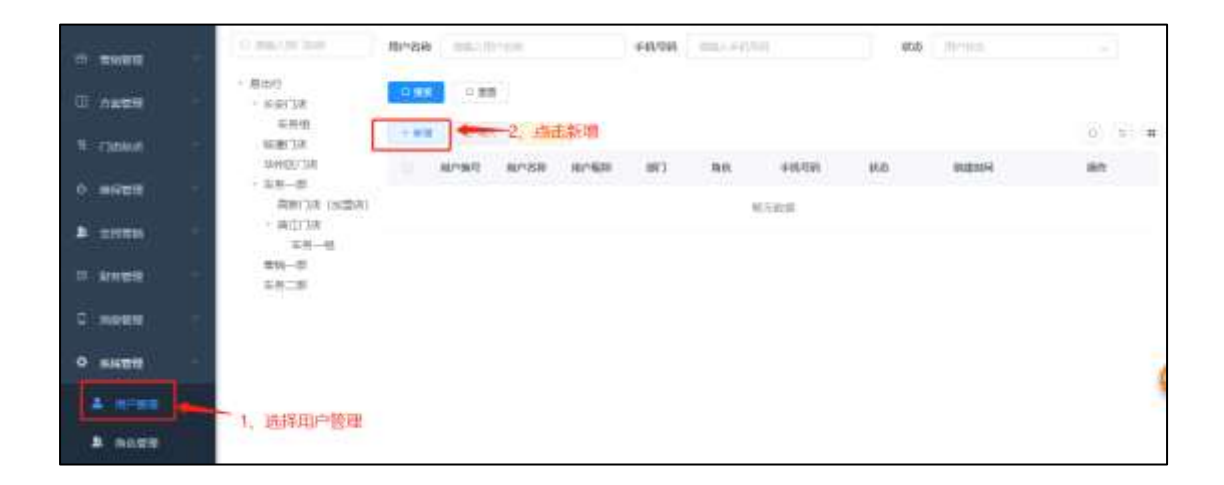

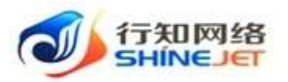

| 操作指引 |  |
|------|--|
|------|--|

| 190 8-88-                | 29                           |                                          |            |                  |                           |             |
|--------------------------|------------------------------|------------------------------------------|------------|------------------|---------------------------|-------------|
| * MP406 33/10            |                              |                                          | CREATED +  | akilar#12482473. |                           | -           |
| *#### 100 <sup>-</sup>   |                              |                                          | #18        | 101-101          |                           |             |
| *#P158 20149             |                              |                                          | * //1/-@35 |                  |                           | -           |
| BPER NUT                 |                              |                                          | en         | 2 <b>4 0 9</b> 8 |                           |             |
| * 裔色 (日南京王               | -                            |                                          |            |                  |                           |             |
| MR INLOW                 | /                            |                                          |            |                  |                           |             |
| 1, 1                     | 1写用户信息                       | 直击确定———————————————————————————————————— | 2.11       |                  |                           |             |
| CI. TWEE                 |                              |                                          |            |                  |                           |             |
| O rest                   | - 86013<br>- 669138          | 0.68                                     |            |                  |                           |             |
| Ф такан —                | 车栏相<br>"积重"[18]<br>"和田门"[18] | (++**) [3:85] +365                       |            |                  | 点击应用                      | 0.3 (#      |
| 0.00000                  | - 58-8<br>38/38 (N255)       |                                          | e and .    | Danz Invasion    | 2001-04-22 14/0001        | 100 104     |
| a exem                   | - #(0))#<br>58-88            |                                          |            |                  | 6.5                       | NO: 1 T     |
| 0 8128                   | 1019-00<br>1019-00           |                                          |            |                  |                           |             |
| 9:0000 ( 1)              |                              |                                          |            |                  |                           |             |
| - 職出行                    | 0.88                         |                                          |            |                  |                           |             |
| - #宋门团<br>年時間            |                              |                                          |            |                  |                           | 0.0.1       |
| 如何的了)在<br>如何的了3定         | Rest                         | 10-50 H-400 M3                           | RB         | FREE RD          | etaterii i                | 1841        |
| - 车务一部<br>商新门决 (20国政)    | E2 63                        | 3)/48 3)/48 9/HZ                         | (1#MT      | 15012365236 2022 | .04.32 140851 <b>2.89</b> | titta sitta |
| - 面(1)34<br>至新一個<br>電動一部 |                              |                                          |            | 共1個 20例/页        |                           | NE 1 21     |
| 本用二部                     |                              |                                          |            |                  |                           |             |

### 2. 如何添加用户角色权限?

步骤一:选择"系统管理"导航菜单;

步骤二:选择"角色管理>新增>保存>启用"角色菜单权限设置完成;

| -         | BOOD HILLS | 1.10   | 85 anis        |        | -0.88 | ~ #H                  |             |         |
|-----------|------------|--------|----------------|--------|-------|-----------------------|-------------|---------|
| 10 pasa - | - #2       | 2、点击新1 | 增              |        |       |                       |             | 0       |
| -me/UPDX  | Base       | Rease  | 6894           | Rode . | 600   | WE .                  | 60          |         |
| 4 (1axe)  | (1) (46)   | 単加行業現在 | ND(InnantAdmin | (m)    |       |                       | 259 1394    | 18.8    |
| O HERE    |            | 0.000  | 10 alter       | 0      | •     | * (51) 31.17 (0.0000) | 2.84 0.89   | 184     |
| a etem    | 0.94       | CAREE  | IOLywegotg.at. | 0      |       |                       | 2.937 0.005 | -84     |
| ·         | 104        | 1016   | youge.         | 0      |       |                       | 2.88, 2.89  | 100     |
| C HOTH    |            |        |                |        |       | N+0. 108/R            |             | niz 1 n |
| 0 EMEE    |            |        |                |        |       |                       |             |         |
| ± mrea    |            |        |                |        |       |                       |             |         |
|           | 1、选择角色暂    |        |                |        |       |                       |             |         |

#### 第8页共54页

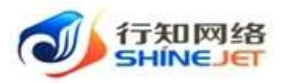

| <b>ne.</b> 5m | (1)//·昭和                                |                      | * O 0001243 1CA-addim                                                                                                    |  |
|---------------|-----------------------------------------|----------------------|----------------------------------------------------------------------------------------------------|--|
| 和包藏法          | ō                                       | 100                  | NO DIT                                                                                                    |  |
| 00.00102300   | 篇开7回曲                                   | 9:8/8/Fits 👩 12/F#28 |                                                                                                    |  |
|               |                                         |                      | 1、填写角色信息                                                                                                    |  |
|               |                                         |                      |                                                                                                    |  |
|               |                                         |                      |                                                                                                    |  |
|               | - 📫 ±100005                             | 2,                   | 勾选革单权限                                                                                                    |  |
|               | - Distanti                              |                      |                                                                                                    |  |
|               | <ul> <li> <ul> <li></li></ul></li></ul> |                      |                                                                                                    |  |
|               | <ul> <li>         一</li></ul>           |                      | 3、点击确定                                                                                                    |  |
| MUE           | +0/10/5/F8/88                           | 6218                 | and the second second sec |  |
|               |                                         |                      |                                                                                                    |  |

| -    | 角色明显 | 角色名称         | 权限学校            | 展示網球 | ¥65 | 前注              | 新作                |
|------|------|--------------|-----------------|------|-----|-----------------|-------------------|
|      |      |              |                 |      |     | 共业量 10股/页       | 1 mm i m          |
|      | 53   | m#           | Act No.         | 0    |     |                 | 4.632 0.000 1.000 |
|      | 54   | 门体质工         | VCX_yuangong_ad | 0    |     |                 | 498-289 ×88       |
|      | 47   | 门动管理         | VOC-admin       | 0    |     | +251007F2998098 | 2.92 280 184      |
|      | 46   | 用出行物馆员       | YCK_limantAdmin | 0    |     | ANGLI REARS     | 2.93 2.93 2.82    |
|      | 而色胸間 | <b>R68</b> # | 608945          | 至于相邻 | 家西  | 創注              | 1941              |
| - 81 | 12   |              |                 |      |     |                 | 0 0               |
| 1000 | 31   |              |                 |      |     |                 |                   |

|    | RENC | 角色名称   | 6089910         | 除示網序 | 465 | 前注                | <b>新作</b>          |
|----|------|--------|-----------------|------|-----|-------------------|--------------------|
| Ċ. | 45   | 影出行實施的 | WX, teruntAdmin | 0    |     |                   | 2.00 130 134 184   |
| 9  | 47   | 门次被捕   | VCX-admin       | 0    |     | #29(10137-2039638 | 2.902 (1.856 > 8.8 |

### 步骤三:选择"更多>分配数据权限>保存"角色数据权限设置完成;

|      | RONT       | 物色花标                                  | 1289940             | 320-866       | 876            | 943                  | 1、点击便多    | 10.11                 |      |
|------|------------|---------------------------------------|---------------------|---------------|----------------|----------------------|-----------|-----------------------|------|
|      |            | 用油口制造用                                | YCX, tenned/lattron | - 10)<br>(10) |                |                      | 410       | 1.814 - 12.0          |      |
|      | 47         | OWNE                                  | VCN-within t        | 0             | <b>C</b>       | HAN SAUCT MARKIN     | 2.000     |                       | J    |
|      | 54         | Clarker, T.                           | VCX_yumgong_ad_     | 0             |                | 2、师击数据               | 积限 200    | 0 296576<br>- 1182907 |      |
|      | 55         | in m                                  | ALM No.             | 0             |                |                      | 2.1947    | 1.800 - 80            |      |
|      |            |                                       |                     |               |                | 25 4 <b>6</b> . 1084 | α - (ε) 🚺 | 1 82                  | 1 17 |
|      |            |                                       |                     |               |                |                      |           |                       | _    |
| 1/18 |            | A Antes -                             | 52801084209         |               |                |                      |           |                       | ~    |
|      | . and then | -                                     |                     |               |                |                      |           |                       |      |
| 1.44 |            | 1                                     | ABS# /httm          |               |                |                      |           |                       |      |
|      | REAT       | · · · · · · · · · · · · · · · · · · · | 2867-249            | Ę.            | ,选择权限范围        | WIE                  |           | -                     |      |
|      | 44         | -                                     | #857700F            | usercie -     |                |                      | 1.0       | 1 x m - 10            |      |
|      | 47.        | CARMER                                | 250600              | 12            | 2、点击确知         |                      | 1.1       |                       |      |
|      | 54         | INST                                  | 0.00000000          |               | <b>*</b> ± 8.5 |                      | 28        | i im in               |      |
|      |            | 12.00                                 | 4.00/10/0219        | 82.0012.751   |                |                      | 5.8       | -                     |      |
|      |            |                                       | 伝本人創創成              | m.            |                |                      |           |                       |      |
|      |            |                                       |                     |               |                |                      |           |                       |      |

#### 第9页共54页

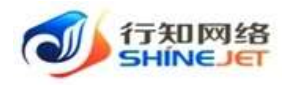

# 第四章. 车辆管理业务逻辑图

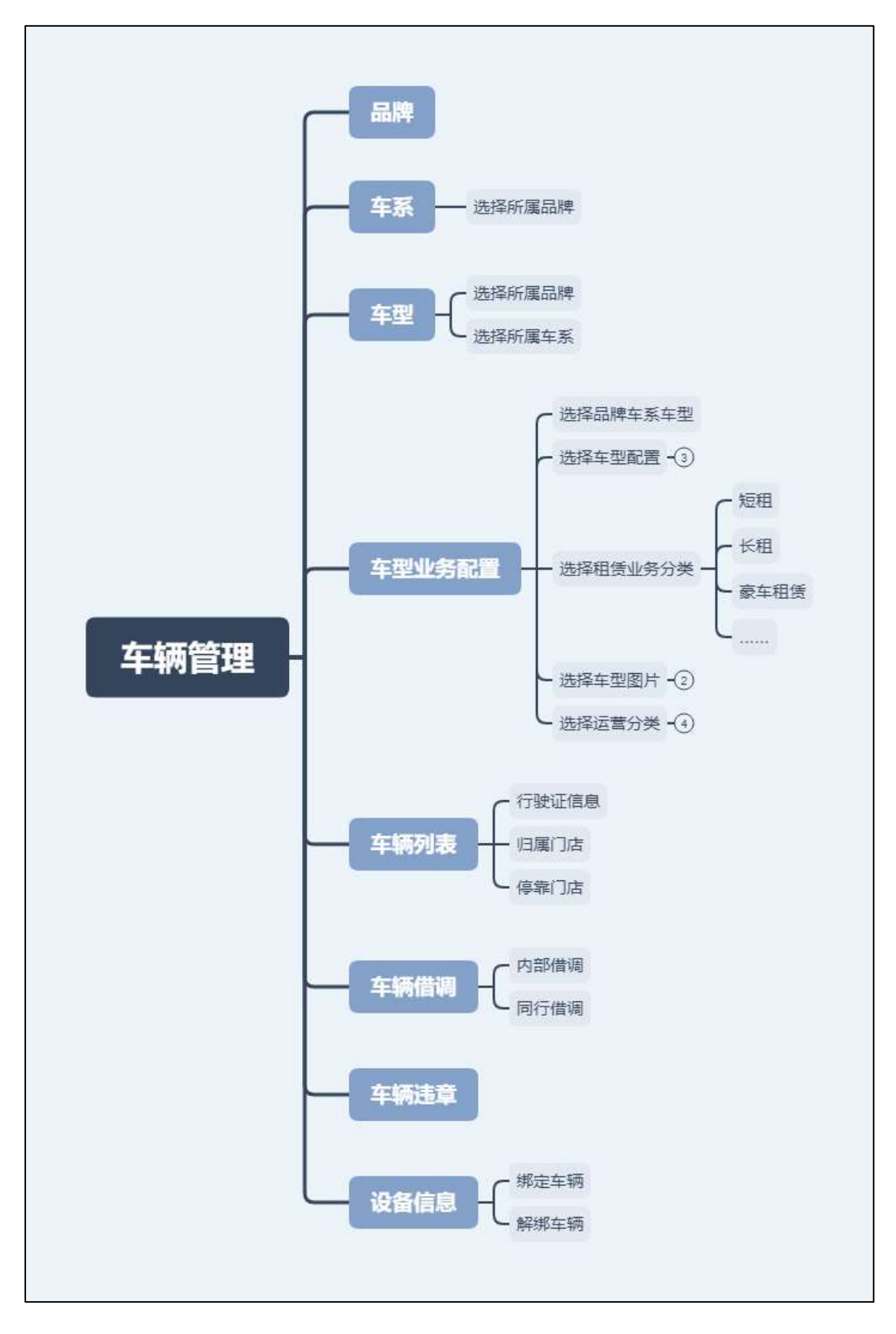

第 10 页 共 54 页

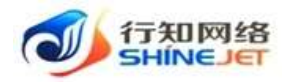

### 1. 如何添加品牌/车系/车型?

步骤一:选择"车辆管理"导航菜单;

步骤二:选择"品牌车系>新增品牌>保存>启用"品牌新增完成;

| • 100     | The Alters   |             |             |                   |      |        |     |      |
|-----------|--------------|-------------|-------------|-------------------|------|--------|-----|------|
| •         | Arene        | - 1         |             |                   |      |        |     |      |
|           |              | (SHIR       |             |                   | SHOW |        |     |      |
| T SPICE   |              | 点 点出新增      |             | ा <u>क</u> े (क्) | NAME | #7510H | mit | 1611 |
| H NOTE    | 1 2010000122 | Committee . | <b>BOOM</b> | 60 FT             |      | 821    |     |      |
| · NEARAN  | TRUNK        | н           | 0.0         | -                 |      |        |     |      |
| E water   |              | 000         |             | **                |      |        |     |      |
| II natesi | 11014        | -           | Taken 1     |                   |      |        |     |      |
| E HMMP    |              |             |             |                   |      |        |     |      |

| -              | (ELMINE) | (第1201年)時(品)時              |                               |           |             |      |
|----------------|----------|----------------------------|-------------------------------|-----------|-------------|------|
|                |          | * #8000-01.000 III 62.000  | 2713                          |           |             |      |
| 21 cm. Availab | -        | - 6082066 R                |                               | 101151110 | and the     |      |
| STATISTICS.    | ж        | 283                        |                               | 20.00     |             |      |
|                |          | 22                         |                               | [         |             |      |
|                |          |                            | Law Martin and Carlos         | (mm)      |             |      |
| 104100100      | 8        | MALEN AND PRODUCTION AND A | E propide of General BEIR, PA | 21.0      | 100 100 100 | (and |
| **             | 0        | 1、填写品牌信息                   |                               |           | inered in   |      |
| 411            | -        | 2、点击确定                     | - ar m                        |           |             |      |

| 品牌名称 | 品牌图标 | 是否启用     | 环省作                    |
|------|------|----------|------------------------|
| 标识效  | *    | 停用 点征    | 5开启 <sup>2000</sup> 开户 |
| 品牌名称 | 品牌图标 | 是否应用     | 操作                     |
| 和论说如 | -94  | 7200 PPM | (MI) PR                |

#### 步骤三:选择"品牌>新增车系>保存>启用"车系新增完成;

| • Gene -                     | ARE       | tan.    | 0.88   |    |             |         |      |     |
|------------------------------|-----------|---------|--------|----|-------------|---------|------|-----|
| -                            |           | 日本市     |        |    | 5.91209-458 |         |      |     |
|                              |           |         | 1. 唐   |    | - 2285      | 2, 点击添加 | 而车底  |     |
| a state                      | 2011/2.01 | #101Mps | BADN . | 60 | 8888        | #2010m  | MIS  | sen |
| <ul> <li>✓ =20×62</li> </ul> | 4100      | 8       | 1010   | 86 |             | . 160   | 1.01 |     |

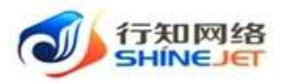

| THE PERSON     |            |                |        |             |         |
|----------------|------------|----------------|--------|-------------|---------|
| ARTON          | PERMIT     | 9438.1         |        |             |         |
|                | * 9-3/ E49 | 62840          |        |             |         |
|                | 613        | / and a second |        |             |         |
| Careton Common | 1. 1       | 年系信息           | 27.010 | () (6246 () | O BRACT |
| 80 W           |            | 2、点击确定         | ALC:   |             |         |
| and R          |            |                |        |             |         |

| 车系名称      | 是否启用 | 备注      | 操作 |
|-----------|------|---------|----|
| 标致408     | 停用   | 点击启用 —— | 开启 |
| 车系名称      | 是否启用 | 备注      | 操作 |
| 标示 建文 408 | 周用   |         | 关闭 |

步骤四:选择"车型管理>新增>保存>启用"车型新增完成;

| 7 arts  |                    | 2,<br>1 95%00 | 点击新增       |       |        |       |       |      |          | (n (n |
|---------|--------------------|---------------|------------|-------|--------|-------|-------|------|----------|-------|
| I ANON  | 1. 选择车号<br>#18.25# | HARA HE       | 1258       | 640 M | 458.82 | 8,816 | ***   | 8982 | mistane. | sim   |
| ≣ +#### | Mag.               | 0.4           | dahranger, | 548   | ***    | 10    | 1.50  | . 40 | ( mail   | *2    |
| Ξ +#±10 | 100.000            | 10.00         | 111.100    |       |        | 81.05 | .1.%. | 39.1 |          | -     |

| <b>羊型的肉</b>     |                                                                                                    |    |           |       |   |
|-----------------|----------------------------------------------------------------------------------------------------|----|-----------|-------|---|
| 10.177708.0028  | 40.92                                                                                                    |    |           |       |   |
| DATION GENERAL  | 4585405                                                                                                    |    |           |       |   |
| - n/ 197-25400  | 200400                                                                                                    |    |           |       |   |
| 电他的声响           |                                                                                                    |    |           |       |   |
| - 中國國際          | and the second second s |    | * 1018-88 | 99 AD | ~ |
| * 100316-00-00V | 9.2                                                                                                    |    | 546.888   | 2.01. | - |
| RECORN          | 5-91                                                                                                    | -1 |           |       |   |

| MILLIM | 用服车系       | 4型名用  | MOR  | 车辆关键 | RIIN | 11.00 | 然后关划          | Witchen Mit   | 5开始 1941                                                                                                    |
|--------|------------|-------|------|------|------|-------|---------------|---------------|----------------------------------------------------------------------------------------------------|
| 49.93; | 49.00,400  | 20082 | 59.5 | M/B  | 学动   | 2.01  | 52            | ( <b>中</b> 町) | 之神病 开始                                                                                                    |
|        |            |       |      |      |      |       |               |               |                                                                                                    |
| 州國昌政   | 前属车系       | 专型名称  | 推行数  | 车铺满煤 | 天法総  | 16.00 | <b>燃油炭</b> () | 经行应用          | 總位                                                                                                    |
| 新秋     | 10-EX.4010 | 20088 | 540  | 肥油   | 干动   | 2.0%  | 92            | 6m            | (H) = (H) = |

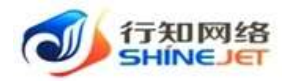

### 2. 如何添加车型业务配置?

步骤一:选择"车辆管理"导航菜单;

步骤二:选择"车型业务配置>新增>保存>启用"车型业务配置完成;

| 💋 ONRRES                                                                                                    | 臣 198 / GREET /                       | NTRANKE.     |                 |                     |                      |                | 6            | । भ   | 5   |
|----------------------------------------------------------------------------------------------------|---------------------------------------|--------------|-----------------|---------------------|----------------------|----------------|--------------|-------|-----|
| a ies                                                                                                    | INE . CONSER.                         |              |                 |                     |                      |                |              |       |     |
| 0 GARE                                                                                                    | \$280 00.000                          | 业务分类         | WER -           |                     | 88 × 88              |                |              |       |     |
| CI. AWIER                                                                                                    | ER 686 6                              |              |                 |                     |                      |                |              |       |     |
| 3 3945                                                                                                    |                                       | _ 点击新增       |                 |                     |                      |                |              |       | (a) |
| E 612218                                                                                                    | 8859                                  | 金用的常         | \$5mm           | 0000004             | Ripsol4              | ANERNO CHERRIE | <b>#黑松</b> 户 | 國作    |     |
|                                                                                                    | =#################################### | estan<br>Swi | (# <b>1</b> )   | 2022-04-1214(1659   | 3022-04-19 14:16/03  | #113#          | 8277         | W8 73 | 1   |
| E #¥90                                                                                                    | 高振楽部項(011/前                           | ster         | -               | 2022-04-14 1839:54  | 2022-041-15 15:57(0) | 用口动            | 隐地行          | -     |     |
| E 1966                                                                                                    | #4/41/00/2期                           | #105         | 275             | 2022-04-15 11:31:37 | 2022-04-15 (13)-41   | 80038          | 831/7        | -     |     |
| 1011014-0211-050-00                                                                                                    | -                                     |              |                 |                     |                      |                |              |       | 8   |
| 车型信息:                                                                                                    | 1                                     |              |                 |                     |                      |                |              |       |     |
| 10.12.0.10                                                                                                    | ant see                               |              | 04              |                     | JUTIME               |                |              |       |     |
| A SAME IN                                                                                                    |                                       | 10.04.00     | in .            |                     |                      |                |              |       |     |
| skop in                                                                                                    |                                       |              |                 |                     |                      |                |              |       |     |
| · mrsaue #                                                                                                    | 1                                     |              |                 |                     |                      |                |              |       |     |
| 列表面片· · <th></th> <th></th> <th>and a second of</th> <th></th> <th></th> <th></th> <th></th> <th></th> <th></th> |                                       |              | and a second of |                     |                      |                |              |       |     |
| 业务分类 · · · · · · · · · · · · · · · · · · ·                                                                                                    | NITE OF OR                            |              | -               |                     | 1. 8.12              | 1.22.14 有分类。   | 86 66.85     |       |     |
| 5<br>运营分类                                                                                                    |                                       |              | • •             | e ergister          | -                    |                |              |       |     |
| 1.10.00                                                                                                    | 2                                     |              |                 |                     |                      |                |              |       |     |
|                                                                                                    |                                       |              |                 | 6                   | 2 - shu aha ankasist | -              | -            |       | 11: |

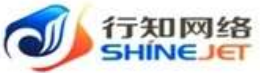

| эн            | INEDEI       |              |                |                    |                    |           | 操作     | 『指引             |
|---------------|--------------|--------------|----------------|--------------------|--------------------|-----------|--------|-----------------|
| e over        | 3986 90.000  |              | and the second | - 6                | 88 - 88            |           |        |                 |
|               | 20 EHE       | 巴考明          |                |                    |                    |           | 点击启用   |                 |
| T GRUE        | MRS.B        | 6833X        | a.c.m          | 602304             | Manual -           | 10800     | Hallon | - un            |
|               | REA/GAZETTER | 8100         | -              | 2021-04-0117207-05 | 382-66-21 110145   | 8238      | 80.07  | ng mi fig       |
| E SHAR        | 28           | <b>建</b> 立項件 | 10             | AUG-04-13-14(1830- | 2022-04-18 14/1025 | 40/17/3/k | 務由行    | M& AD           |
| 伊國东型          | 业务分类         | 基百合用         | (BBB)          | Bair               | 6 <b>9</b> H       | 88V)      | m關稅中   | Rift            |
| #E#2047291988 | <b>赵平田</b> 博 | (.69)        | 2022-04-21 17  | 17:45 2022-04-21   | 12.0045 BS         | 1118      | 周田行    | ( <b>PR</b> 84) |

## 3. 如何添加车辆信息?

步骤一:选择"车辆管理"导航菜单;

步骤二:选择"车辆列表>新增>保存>上线"车辆新增完成;

| internation of the second second seco | 2258 4924 122 | Rate:    | 450 940              |         |      |                                            |                   |
|----------------------------------------------------------------------------------------------------|---------------|----------|----------------------|---------|------|--------------------------------------------|-------------------|
| 0 IOD                                                                                                    | NOTE SECOND   | 12       | 00145                | өмла —— | 634  | esna innoct                                |                   |
| • sees -                                                                                                    | Liste monores | 0.88     | 0.000                |         |      |                                            |                   |
| - aware -                                                                                                    | 2.            | 点击新增     |                      |         |      |                                            |                   |
| 3-AMON                                                                                                    | 980           | ence.    | #8/3a                | 134810  | 1865 | <b>出現/年度/年度</b>                            | 9ri               |
| -                                                                                                    | B8A45152      | 4(1)3(8  | (#C)134(             | 的绘画     | +48= | /CA/498/201085                             | NESS (183) 44738  |
| <ul> <li>■ stonAll</li> </ul>                                                                                                    | ##ddd:rdl     | 802/38   | (#C17)#              | 御放车     | 1987 | 3(0)8(8)21188                              | Las were.         |
| -                                                                                                    | 1 3法3431      | #1/38    | 用口口地                 | 65×=    | 244  | 359,900,00190                              | Call willia       |
| Estense                                                                                                    | 114258401     | #1734    | 101110               | 1529    | 240  | .8.4.188-21038                             | CREW COD CATIG    |
|                                                                                                    | Blacezia      | entine : | mitrim               | 10.0218 | 1.00 | 10.00/10.000/100                           |                   |
| E veste                                                                                                    | #422554       | #H(1)7(# | <b>B</b> SES II MRIO | 0728    | 1.07 | (4)(2)(2)(2)(2)(2)(2)(2)(2)(2)(2)(2)(2)(2) | NUMBER OF STREETS |

| UNIT YOUR YOUR         | - 200440        | +        | 1、填写行驶证信息           |
|------------------------|-----------------|----------|---------------------|
|                        | BLANDTED MINERS | ~        |                     |
| 车辆信用                   |                 |          |                     |
| -                      | ×0              | -        | 00+ME               |
| 1.8.89                 | 869.45112       |          |                     |
| 1.4304                 | 010100          |          | 2 拍空な 個/主席          |
| 18:2474                |                 |          | s. 10 + 473 113-424 |
| 1000                   | #34+34F         |          |                     |
| 100000                 | wither          |          |                     |
| * ###C18               | 003738          |          |                     |
| wanite.                | 0 183 WHE       |          |                     |
| 844 19.544<br>849 19.5 |                 | <b>1</b> | 3、点击确定              |

#### 第 14 页 共 54 页

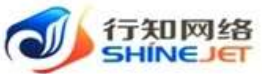

| Srii             | veser    |           |       |        |               | 操作指引                |
|------------------|----------|-----------|-------|--------|---------------|---------------------|
| - #2 - 20<br>980 | 9808     | 140/14    | 车锅炉态  | 上線時間   | 点<br>品牌/车形/车形 | LT THE              |
| 88,445.112       | 東江の東     | #10#      | 经登销   | Talm   | 大风湖西(2011年    | 2.948 Onto \$46.216 |
| 3%400010         | #1110#   | mina      | 6.3.5 | (Line) | 天泉/開西(00138)  | 0.00 \$574          |
| 9.00 H           | 6180734k | (0.007)sk | 生殖的态  | Tans   | 四四/女易/女别      | 8th                 |
| 86A45112         | #CD8     | 由江门市      | 4550  | Lan    | 大泉/網路/2019年   |                     |

步骤三:点击车辆整备,车辆状态修改为备发车(只有备发车状态才能排车);

|          | -       |        |        |       | 点击车辆器备      | (0) (0        |
|----------|---------|--------|--------|-------|-------------|---------------|
| 589      | 198738  | 408/3A | 536826 | 上级状态  | 28/18/18    | 8911          |
| BEA45112 | 麻江门店    | 8008   | 的绘画    | 0.994 | 天众/刻進/2019第 | NUMB OBS NUTE |
| 99400010 | 曲江门湾    | BUJA   | 儀光生    | 1.6+  | 大泉/朝逸/2019度 | 1000 1000     |
| 1.001    | FBR/3A  | #8/3A  | 专编状态   | 于感谢室  | 温朗/车东/车东    | 新作            |
| IRA45112 | (BCD)28 | etta   | 御沢平 '  | _10=  | 志泉/新商/2013期 |               |

### 4. 如何添加车辆借调信息?

步骤一:选择"车辆管理"导航菜单;

步骤二:选择"车辆借调>新增>保存"车辆借调新增完成;

| - 1mi    | 200 00          | ana in        |                    |                     |                |                   |                      |        |       |      |        | -   |
|----------|-----------------|---------------|--------------------|---------------------|----------------|-------------------|----------------------|--------|-------|------|--------|-----|
|          | -               |               |                    | dise'sa             | 10.00          | 80/36             |                      |        |       |      |        |     |
| -        | 488.5           | in the second |                    | similar             |                | 0.00              |                      |        |       |      |        |     |
| T seens  |                 | -             | 2                  | 感出新期                |                |                   |                      |        |       |      | . 9    |     |
| -        | State 10        | mag           | 1011134            | Response            | IRA/ING        | (BRID) THE OLD    | maning making        | mane   | anvia | 神法病所 | 9484.0 | 1   |
| * +20042 | 30.42010<br>8.9 |               | .00100             | 3022-04-14 17:21:58 | #(1303)<br>HER | 3121-04-14 172220 | \$113-04-31 00:00:00 |        |       |      | -      | £., |
| I serve  |                 |               |                    |                     |                |                   |                      |        |       |      |        | +   |
| E transi | _               |               |                    | -                   |                |                   | 此日間                  | 108.75 |       | 100  | 40.07  | .77 |
| E SWAR   |                 | 1. 044        | 12 年 1 <b>何</b> 間) | We                  |                |                   |                      |        |       |      |        |     |
| ≡ oens   |                 |               |                    |                     |                |                   |                      |        |       |      |        | 1.1 |

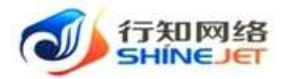

| 借调类型   | • 内部借調 () 同行借調        |   |          |                       |      |
|--------|-----------------------|---|----------|-----------------------|------|
| * 洞出门店 | 曲江门店                  | 0 | * 調入门店   | 西安火车站网点               | Q    |
| * 借調车辆 | iZGD5622              | Q | * 嗣出时间   | ③ 2022-04-22 15:11:23 |      |
| 借票开始时间 | ③ 2022-04-22 15:11:26 |   | * 借满结束时间 | ③ 2022-04-23 00:00:00 |      |
| * 救车人  | 刘波                    |   | * 联系电话   | 15212124512           | G    |
| 香注     | MAANE                 |   |          |                       |      |
| 1      | 道写车辆借调信息              |   |          |                       | 0/10 |

| + 812    | 1.82                |             |                     | -                   |         |      |      |       |    |     |            | 0         | 1 |
|----------|---------------------|-------------|---------------------|---------------------|---------|------|------|-------|----|-----|------------|-----------|---|
| REIDA    | <b>展出起</b> 号        | 制入门由        | WARFINGS            | 004010-00090        | INCOME. | ROWB | 新安教術 | GREE  |    |     | a.         |           |   |
| ia(1)200 | 202-04-22 15/11/23  | Rexta<br>Re | 202-04-22 15-11-28  | 3073-04-23 05:00.00 |         |      |      | wie)  | 63 | 地司  | 859        | <b>EB</b> |   |
| WINE     | 2022-04-04 (7/23.28 | RIBER<br>st | 2022-04-14 (7.23-35 | 3622-04-21 0000-00  |         | а    |      | 0.015 |    | (FR | <b>1</b> 0 |           |   |

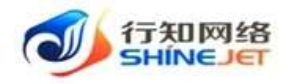

# 第五章. 方案管理业务逻辑图

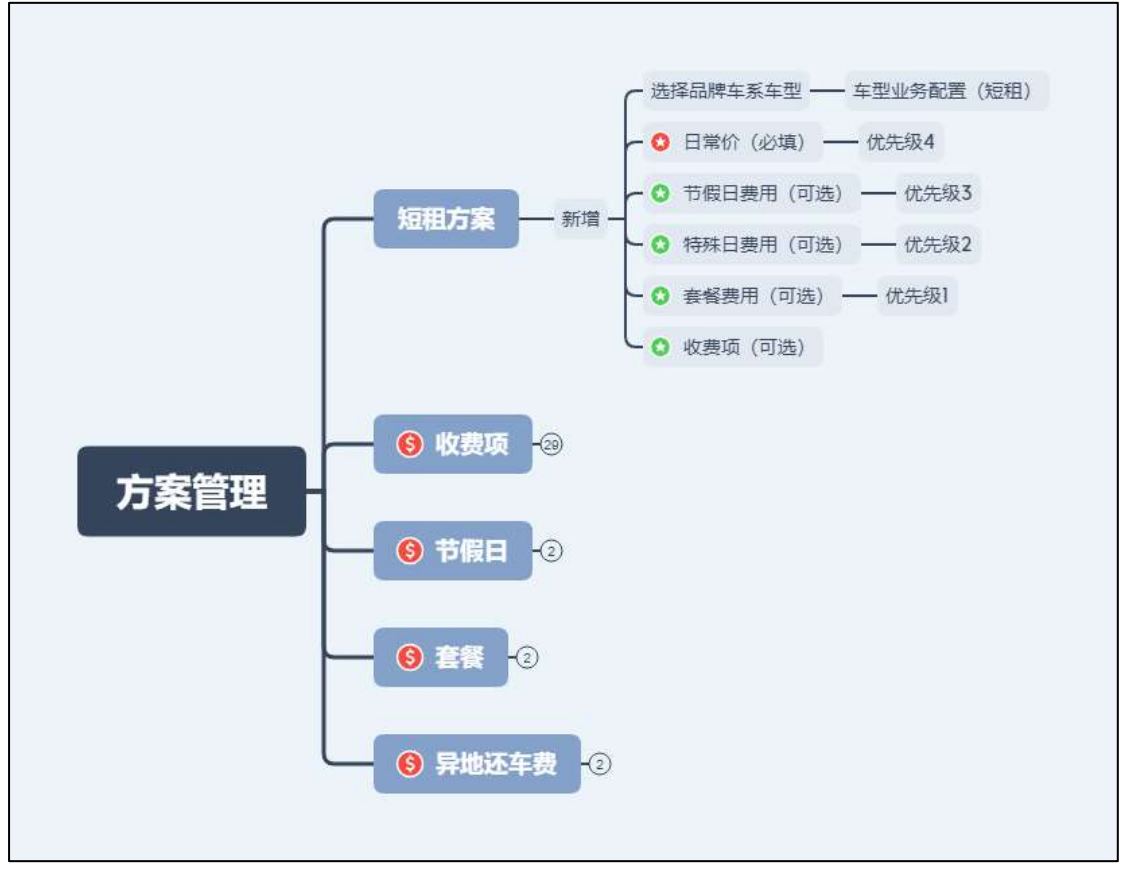

业务逻辑图

### 1. 如何添加租赁方案收费项?

步骤一:选择"方案管理"导航菜单;

步骤二:选择"收费项>新增>保存>启用"收费项新增完成;

| 10 million 10            | Des Arrester |               |        |         |            |             |        |
|--------------------------|--------------|---------------|--------|---------|------------|-------------|--------|
| (1263555                 | -            | 8882          |        | - MARIN | - entire   | 0.00        | -      |
| <ul> <li>Area</li> </ul> |              |               |        |         |            |             |        |
| III DEBR                 |              | -             |        |         |            |             |        |
| П нилон                  |              | 2. Section 48 |        |         |            |             |        |
| E 81.08                  | e:#10.44     |               | -08.85 | ansa    | 467        | activities. | an.    |
| The Constant             | 1.997.0      | REPUT         | -28    | 70      | 带(111)-    | ( 494 )     | -> 474 |
| = +0000                  | owna.        | we ratio and  | 18.    |         | M (Art 5-  | (           | = 44¥  |
|                          | 1、选择收费项      | 12.5.65%      | 01492  |         | Million 77 | 24          | 1.998  |
| (E. 1984)                | 941          | avant/en      |        |         | Maner      | 100         | 2.44   |

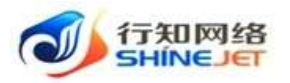

| A himitikase                                                                                                    | <b>30</b> (244) | A Design of the local division of the local division of the local | a                                                        |                          |                         |                            |                      | <b>49</b> 20 | aî 🤇          |
|----------------------------------------------------------------------------------------------------|-----------------|----------------------------------------------------------------------------------------------------|----------------------------------------------------------|--------------------------|-------------------------|----------------------------|----------------------|--------------|---------------|
|                                                                                                    |                 |                                                                                                    | 10,000,000,000,000                                       |                          |                         | 2                          |                      |              |               |
|                                                                                                    | wantos.         |                                                                                                    | <0.001644 million                                        |                          |                         |                            |                      |              |               |
|                                                                                                    |                 | 1.20                                                                                                    | STREET, DOLL                                             | -                        | -                       |                            |                      |              |               |
|                                                                                                    | 10000           | -                                                                                                    | 10000                                                    |                          | - 1.1                   | MIRON POR                  | -                    |              | -             |
|                                                                                                    |                 |                                                                                                    | -                                                        | 1.4                      | -                       |                            |                      |              |               |
|                                                                                                    |                 | -                                                                                                    | Atossant e su                                            | 00.00                    |                         |                            | 2                    | -            | -             |
|                                                                                                    |                 |                                                                                                    | ania                                                     | Care -                   |                         | - 1                        |                      | 1            | -             |
|                                                                                                    |                 |                                                                                                    |                                                          |                          |                         |                            |                      |              |               |
|                                                                                                    |                 |                                                                                                    |                                                          |                          |                         |                            |                      |              |               |
|                                                                                                    |                 |                                                                                                    | 12                                                       | Anthema:                 |                         | 81.34                      |                      |              |               |
| ₹ 'enne                                                                                                    | - 10            | 100                                                                                                    |                                                          | , without                |                         | 81.04                      | Ā                    | 。<br>走自用     | a) (#)        |
| ≣ 1800 B                                                                                                    | -14             | ansen                                                                                                    | 0.4%15                                                   | 68X7                     | #676                    | 10.34<br>10 <sup>24</sup>  | jā.<br>Bēsai         | alem         | a) (#)        |
| 2 10078<br>2 10078<br>2 10078                                                                                                    | - 14            | 100<br>0.000<br>0.000                                                                                                    | eanun<br>itana                                           | east<br>e                | Minin<br>B              | EP<br>BDF                  | jā.<br>Stan          |              | a <b>am</b> i |
| E 10004<br>E 10004<br>E 10004<br>E 10004                                                                                                    | 2               | 48520<br>93520<br>9452<br>9452                                                                                                    | eanun<br>IIIMS<br>NGTH                                   | eaxtr<br>c. xx:henre     | and<br>Bone<br>B<br>C   | EP<br>Roff                 | antan<br>antan<br>at |              | 0 (#          |
|                                                                                                    | - 14            | 100<br>08550<br>0855<br>0855                                                                                                    | eanun<br>IIINS<br>HIRITH<br>HIRITH                       | eaxe<br>a<br>a<br>a<br>a | धरीलंक<br>इ<br>्य<br>्य | EP<br>Rofi<br>Rofi<br>Rofi |                      |              | 0) (‡)        |
| - 1000<br>- 1000<br>- |                 | 138<br>08650<br>846<br>5865<br>6865<br>88855                                                                                                    | 2<br>049019<br>12365<br>91629<br>91629<br>91629<br>01629 | . Antjentic              | EARs<br>S<br>Z          |                            | 2520H                |              | 0 (#)         |

### 2. 如何添加租赁方案节假日?

步骤一:选择"方案管理"导航菜单;

步骤二:选择"节假日>新增>保存>启用"节假日新增完成;

|             | 1.00           | -                            | 1. + 10.100                                                                                                    |                                                                                                    |                |                                                       |                                          | (0) (0)   |
|-------------|----------------|------------------------------|----------------------------------------------------------------------------------------------------|----------------------------------------------------------------------------------------------------|----------------|-------------------------------------------------------|------------------------------------------|-----------|
| III ANDR    |                | 100000                       | 开始印刷                                                                                                    | 104138                                                                                                    | 2000           | 82                                                    | 2000                                     | 85        |
| E satria    | 10             | ₩.TT                         | 2002-00-17                                                                                                    | 2022-04-06                                                                                                    | 3522-04-25     | WL077                                                 | 44                                       | 2.88 0.88 |
| ≝ wazw      | 10             | =6/3                         | 2022/09-10                                                                                                    | 2022-09-07                                                                                                    | 20023839       | 8000                                                  | 199                                      |           |
| E etait     |                | me't                         | 3622-10-01                                                                                                    | 2625-10-07                                                                                                    | 3122-03-35     | 8.67                                                  | (45)                                     | 5.44      |
| 1 (ma)      | ÷.             | 10/1-11                      | 2322-06-02                                                                                                    | 2222-05-03                                                                                                    | 3512-49-12     | Bio/7                                                 | en.                                      | 0 88      |
| E ne i      | -1. 选择节        | 假日:1                         | 2022-04-30                                                                                                    | 2023-05-04                                                                                                    | 3012-05-02     | 81617                                                 | (4/5)                                    | 10.000    |
| C PETRONY I |                |                              |                                                                                                    |                                                                                                    | 10000000       |                                                       | (Cost)                                   | (Carden)  |
| 2m ogs      | and the second | 海加守                          | 382,44 B                                                                                                    | 222-04-05                                                                                                    | 202-85-22<br>× | 8.817                                                 |                                          |           |
|             |                | 1941<br>1941<br>1941         | - HIM = 20                                                                                                    | 200-04-05<br>02-02-00 I 2                                                                                                    | 2022-02-08     |                                                       | an a                                     | Det .     |
| 2740 KERT   |                | 1941<br>105,001<br>17        | 2022-04-03<br>5982E3<br>*1864 @TT<br>*1864 @T<br>20<br>20<br>20<br>20<br>20<br>20<br>20<br>20<br>20<br>20<br>20<br>20<br>20                                                                                                    | 202-04-05<br>222-02-02 2<br>3638                                                                                                    | 2022-02-08     | Nic<br>Nic                                            | ant<br>Microsoft                         | iin:      |
|             |                | 1940<br>17 U.T. St.<br>17    | 2022-04-05<br>5982-13<br>5982-14<br>- 19441 = 20<br>555 0 mm                                                                                                    | 222-02-03 至 2<br>※10                                                                                                    | 2022-02-08     | Maler<br>Mare<br>Marer                                | an an an an an an an an an an an an an a | are and   |
|             |                | 1. 1                         | 2022-04-05<br>5期日<br>- MMA 第 20<br>- MMA 第 20<br>- MMA 10<br>- MMA 10<br>- M | 200-44-85<br>222-02-02 至 2<br>3638                                                                                                    | XXX 45.42      | Milling<br>Milling<br>Milling<br>Milling              | All Grants                               |           |
|             |                | ip41<br>液加守<br>- 31<br>- 1、1 | 2022-04-05<br>5期日<br>- HFM = 20<br>88章 0 mm<br>/ ALE 100-0-0<br>項写节報日信息<br>2、点击用                                                                                                    | 222-02-03 = 2<br>221-02-03 = 2<br>221-02-03<br>221-02-03<br>221-02-02<br>221-02-02<br>221-02-02<br>221-02-02<br>221-02-02<br>221-02-02<br>221-00 | X (022-02-08   | Mater<br>Mare<br>Mare<br>Many<br>Many<br>Many<br>Many | ACT CONTRACTOR                           |           |

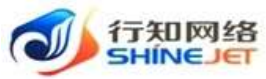

| -          | SHIVES      |            |            |              |     | ł     | 操作指引      |
|------------|-------------|------------|------------|--------------|-----|-------|-----------|
| 特别日名称      | 060.5811107 | 465 1      | 101 1      | -0 KK - 1 88 |     |       |           |
| + 8.8      |             |            |            |              |     | 点击启用  | 0.5       |
|            | 100388      | PENETUR    | 结由日期       | REAL         | 80m | 思古后前  | 1911      |
|            | 815         | 2022-03-17 | 2022-04-06 | 2022-04-21   | 易由行 | 10.03 | L WA O EM |
| -          | 中政治         | 2022-09-10 | 2022-09-12 | 2022-03-51   | 略出行 | (an)  | 0 伊門      |
| <b>G</b> 1 | 96888       | 开始日期       | 抗來訂開       | (Ethiotole   | ₩P  | 星石和時  | 80        |
|            | er.11       | 2022-03-17 | 3022-04-06 | 2022-04-21   | 和出行 | 160   | o का      |

## 3. 如何添加租赁方案套餐?

步骤一:选择"方案管理"导航菜单;

步骤二:选择"套餐>新增>保存>启用"套餐新增完成;

| A special | 6589   | 67.230310    | 10.00 | - 0.88 | · ##       |         |       |
|-----------|--------|--------------|-------|--------|------------|---------|-------|
| Шажит     | - 918  | <u>← 2</u> . | 出击新期  |        |            |         | 0 =   |
|           |        | 重要任何         | 287.8 | 809    | REDUKT     | B5DH    | i@h   |
| a sense   | 14     | 旧由有          | .9    | 网络北北市  | 3922-03-39 | 1.000   | 0.000 |
| I =***    | 0      | 11.04        |       | 8-017  | 3622-03-00 | (99)    | 0.001 |
| ≡ +strim  | - 17   | 10.04        | 3     | 81417  | 2011-02-20 |         | 0.68  |
| ≡ koma    |        |              |       |        |            | . 100.0 |       |
| 1000 E    |        |              |       |        |            |         |       |
| -         | 1、选择有者 |              |       |        |            |         |       |
| E Reans   |        |              |       |        |            |         |       |

| - 88 |              | * 當朝名称 | 10日森城                                         |           |           |
|------|--------------|--------|-----------------------------------------------|-----------|-----------|
|      | 重新的存         | * 自然天然 | 10                                            | and come  | ilite :   |
|      | <b>TRACK</b> | 10     | 111 年間 第一 111 111 111 111 111 111 111 111 111 | (100)     | 1.04      |
|      | TORN         | -      | WEARE                                         | (10)      |           |
|      | 0.000        | 1、填写   | <b>倉福</b>                                     | 145       | 0.95      |
|      |              |        | 2、点击确定                                        | πn = 10.2 | 1 1 H H I |

| + #10 |       |      |      |            |      | 0 5                 |
|-------|-------|------|------|------------|------|---------------------|
| ġ     | 重新名称  | 重新天鹅 | 80°  | EMBIN      | Sec. | 点击启用 mt             |
| 111   | 18日會報 | 10   | 期由行  | 2022-D4-21 | 911  | Bar o Mile is ANN 3 |
| 13    | S目動幅  | 5    | 粮油时于 | 3022-03-31 | am   | 0 199               |

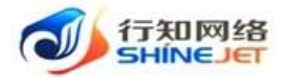

| 15   | 重新石炭    | <b>亚明天</b> 相 | 相户  | <b>CINCHA</b> | encm       | 1945   |
|------|---------|--------------|-----|---------------|------------|--------|
| in . | 10日1946 | .10          | 精曲行 | 3022-04-21    | ( ware ) - | o mili |

## 4. 如何添加异地还车费?

步骤一:选择"方案管理"导航菜单;

步骤二:选择"异地还车费>新增>保存>启用"异地还车费新增完成;

| 🤹 🖏 ti        | WRITERIA                               | E IAN / ARTS         | ) TERRITORY     |                |                 |                    |                 | 1            | 🛚 २६ न 🌄 .                                                                                                    |
|---------------|----------------------------------------|----------------------|-----------------|----------------|-----------------|--------------------|-----------------|--------------|----------------------------------------------------------------------------------------------------|
|               |                                        | Des engenare         |                 |                |                 |                    |                 |              |                                                                                                    |
| C             | <b>T</b> . T                           | BACKARN DIALS        | 1000            | зане 📖         | 11111 A         |                    | - 0             | 1 = 11       |                                                                                                    |
| 0 284         |                                        | - 22                 | 2. 点击新增         |                |                 |                    |                 |              | (0) (0                                                                                                    |
| i≣ xan        | 80E                                    | MALINS A             | BAT368W         | 28             | 811             | ENHR               | 18 <sup>5</sup> | anne         | M11                                                                                                    |
| E es          | etai:                                  | 20170-0              | 251011113570.0  | 35             | 30              | 022-bit-12 5a(5558 | 8101            | 41           | C MAR                                                                                                    |
| 18 ee         | -                                      | 80/38                | SARd GE         | 100            | 1121 3          | 523-03-29 to 1308  | Bin/j           | 100          | 1.44                                                                                                    |
| i≣ wa         | es.                                    | -                    | and a           |                |                 |                    | 100             | -            | 0.000                                                                                                    |
| .≅ <b>т</b> е | 113                                    | B(1) 33              | - Here 21/ 3/20 | 38             | 398.2           | 002-00-29-14(5252  | 推出11:           | ent.         | U Jana                                                                                                    |
| E 14          |                                        |                      |                 |                |                 |                    | 用注册 如例例         | -1. NO 💶     | - RE 1 R                                                                                                    |
| 1.2104        |                                        | 1 法经异时               | 眼床车             |                |                 |                    |                 |              |                                                                                                    |
| W. contract   |                                        | A LARGE              |                 |                |                 |                    |                 |              |                                                                                                    |
| <b>1</b> 6    | NUTRINA                                |                      | I RIGILLA       |                |                 |                    |                 |              | • :: I 6                                                                                                    |
| -             | and the second                         | 174 100 (sta         | nieczam         |                |                 |                    |                 |              |                                                                                                    |
| -             |                                        | mariana (            | HHALL H         |                |                 |                    |                 | -            | -                                                                                                    |
| C. nate       | <b>9</b> 7 - 1                         | · .                  | #CD# #CO#       |                | *359(3)b        | 2004               | Υ.              |              |                                                                                                    |
| I BOOM        | item (                                 | · 81                 | 50040 12        | 119            | til:m           |                    |                 | and the      | -                                                                                                    |
| E es          | and a                                  |                      | - mit 2         |                | - 1010          | 44                 |                 |              |                                                                                                    |
| RE AN         | tenii                                  |                      |                 | 36             |                 |                    |                 |              | 1000                                                                                                    |
| -             |                                        |                      |                 | 6A             |                 |                    |                 | 1000         | 1.44                                                                                                    |
|               |                                        | - 7                  | #IE             | <b>遗写异地还</b> 在 | <b>〒</b> 豊      |                    |                 | 100          |                                                                                                    |
| 100 A.S.      | 11=                                    |                      |                 |                |                 |                    |                 | 1.1.1. Table | ant: A                                                                                                    |
| 2.00          |                                        |                      |                 |                | 1 点击图5          |                    | N               |              |                                                                                                    |
| 27.00         | 100101                                 |                      |                 |                | The matter way  |                    |                 |              |                                                                                                    |
| - Norshill    |                                        |                      |                 |                |                 |                    |                 |              |                                                                                                    |
| 112 88        | -                                      |                      |                 |                |                 |                    |                 |              | 20                                                                                                    |
|               |                                        | 10.100 Aler          | 1111            | 1.1            |                 | 1125               | 1               | 点击启用         | i an an                                                                                                    |
| 1644          | 版专门包名称                                 | 新新以供名称               | 28              | MIG.           | (COMPANY)       | 戰戶                 | enca            | -            | 80                                                                                                    |
| 10            | 8(1)7(2                                | )片南风花(加盟<br>(由)      | 58%             | 1743           | 2022-04-22 113  | 627 原由的            | -               | 2.85         | PRIC AND                                                                                                    |
| - 11          | 2018年                                  | 西安火车轮周期              | 35              |                | 2022-04-22 13:5 | 623 潮油行            | 100             |              | 0.65                                                                                                    |
|               |                                        | Charles of the state |                 | 1972-12        |                 |                    |                 |              |                                                                                                    |
|               | BACINESS.                              | 还有13法名称              | 詞               | 10 H           | 更新性利            | 相户                 | <b>第</b> 各約     |              | 10代                                                                                                    |
|               | 10000000000000000000000000000000000000 | 正義時代 (100日           |                 |                |                 | 746AU<br>242 - 244 |                 | 1            | Contract of Contract of Contra |
|               | #(1)3#                                 | (論)                  | 581             | 1745           | 2022-04-22 113  | 7:17 悪田(           | 7               |              | 0.000                                                                                                    |

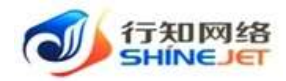

### 5. 如何添加车辆租赁方案?

步骤一:选择"方案管理"导航菜单;

步骤二:选择"方案类型>新增>保存>启用"车型业务方案配置完成;

注意事项:

1、新增方案选择的品牌/车系/车型需要先在车辆管理下进行对应的车型配置业务

| 🔰 commons        | B 199177895                   | 28408                |                     |                  |              |             | ■ 25 千 🚮 .     |
|------------------|-------------------------------|----------------------|---------------------|------------------|--------------|-------------|----------------|
| · 100            | 2/10                          |                      |                     |                  |              |             | 8000           |
| · covere ·       | A#8# 280.000                  | 198                  | W BELLERA           | 185490 =         | 51 ·         | 0.000 0.000 |                |
| - 1988           |                               | 2、点击新增               |                     |                  |              |             | (a) (a         |
| an experience of | 力服出用                          | 1959                 | 608869              | MERICAL CONTRACT | 相關的作         | 127101      | 19tt           |
| a scale          | 28/28/6.002                   | 29,2815,000          | June of the second  | #3/3#            | <b>第</b> 40行 | 85          | ⇒ mg () 98     |
| e swet           | 107/1479-1580-231522-<br>1875 | 2010/00/00/00/201140 | 2022-04-10-11-4818  | 601/24           | Mater        | [ APR ]     | S MM SHAN      |
| II AND           | the Taylor of control of the  | 10.72 Av             |                     | anticine.        | Baiect       | 100         | 11 100 10 100  |
| in which         | - JEPHER DAMAGE               | In the second second | 3044 (M-10.102809   | - Mill (17, 2011 | alment3      |             | Steele Without |
|                  | 进动机46/2020BR                  | 20.00 March 10.00    | 2022-04-15 X68642   | #103             | Biotri T     | 20          | 5 HR 0 85      |
|                  | 二日本(1452021年) 余江              | 大泉/使用の加加数            | 2022-04-12 09-49-30 | #01#             | 8.617        |             |                |
| E recon          | 1. 选择车型时                      | <b>P等类型</b>          |                     |                  |              | -           |                |
|                  |                               |                      |                     |                  | 用工業          | 108/8.      | 1 市住 1 月       |

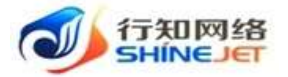

| A SHERE                                                                                                    |                                                                                                    |                                                                                                    |                                                                                                    |                                                                |                                                                                                    |                                                                                                    |
|----------------------------------------------------------------------------------------------------|----------------------------------------------------------------------------------------------------|----------------------------------------------------------------------------------------------------|----------------------------------------------------------------------------------------------------|----------------------------------------------------------------|----------------------------------------------------------------------------------------------------|----------------------------------------------------------------------------------------------------|
| *方面活动                                                                                                    | 第8/04/01/48/28                                                                                                    | - 出建车共车型                                                                                                    | 周辺書/Q4/2115世                                                                                                    | 0                                                              |                                                                                                    |                                                                                                    |
| 价楷日历                                                                                                    |                                                                                                    |                                                                                                    |                                                                                                    |                                                                | 1. 8                                                                                                    | 译车型及方案名称                                                                                                    |
| 022年4月                                                                                                    |                                                                                                    |                                                                                                    |                                                                                                    |                                                                |                                                                                                    | 111 47 T11                                                                                                    |
| -                                                                                                    | -                                                                                                    | Ξ                                                                                                    | E                                                                                                    | л                                                              | A                                                                                                    | н                                                                                                    |
| 10.14                                                                                                    | 117.70<br>March                                                                                                    | 10-30<br>10-50                                                                                                    | 0.0                                                                                                    | 04-01                                                          | 04-02<br>9 800                                                                                                    | 04-05                                                                                                    |
| 04-04                                                                                                    | 04-05                                                                                                    | 04-08<br>9/850                                                                                                    | 04-07                                                                                                    | 04-00                                                          | 04-09                                                                                                    | 04-10<br>9-917                                                                                                    |
| 04-11                                                                                                    | 14.13                                                                                                    | 04-13                                                                                                    | 94.14                                                                                                    | 94-15                                                          | 04-16                                                                                                    | 94-17                                                                                                    |
| 04-10                                                                                                    | 8 850                                                                                                    | 9 mio<br>04-20                                                                                                    | 94-21                                                                                                    | 9100                                                           | 9800                                                                                                    | 04-24                                                                                                    |
| 94.25                                                                                                    | # 200<br>(04.56                                                                                                    | 164-27                                                                                                    | 04-26                                                                                                    | 4430                                                           | 9 652<br>04-38                                                                                                    | + 832                                                                                                    |
| ¥150                                                                                                    | 6 (00)                                                                                                    | * 2122                                                                                                    | 8 100                                                                                                    | * 200                                                          | # 100E                                                                                                    | ( )(00)<br>(0.10)                                                                                                    |
| ¥ 100                                                                                                    | # 1000                                                                                                    | 4.000                                                                                                    | 100                                                                                                    | + 111                                                          | 9.00                                                                                                    | 4111                                                                                                    |
| 价格配置                                                                                                    |                                                                                                    |                                                                                                    |                                                                                                    | 2、填写日租付                                                        | 6格,填写后在价格                                                                                                    | 日历显示                                                                                                    |
|                                                                                                    | 100.0                                                                                                    |                                                                                                    |                                                                                                    | - 291                                                          | 200                                                                                                    | 210                                                                                                    |
| 110                                                                                                    | 44                                                                                                    | 110                                                                                                    | 112                                                                                                    |                                                                | -                                                                                                    |                                                                                                    |
| GIR                                                                                                    | 30                                                                                                    |                                                                                                    | P& 302                                                                                                    |                                                                | 儿童停地                                                                                                    | * 0                                                                                                    |
| GR                                                                                                    | 30<br>100-100                                                                                                    |                                                                                                    | 952<br>P\$ 302<br>548 105                                                                                                    | (\$)<br>(\$)                                                   | 儿童原稿<br>车镇建士                                                                                                    | 300 (2)                                                                                                    |
| 110<br>G30<br>风雨用用<br>或法称节和[2]日                                                                                                    | 30<br>50<br>10/120<br>10/120                                                                                                    | 100.00<br>100.00<br>100000000 | 中全 300<br>各側 100<br>日本日 三次日                                                                                                    | (4)<br>(5)                                                     | 几回座地<br>车铺建金                                                                                                    | 32                                                                                                    |
| 110<br>GR0<br>M/mmHH<br>明(四)印代[11<br>五一円                                                                                                    | 1000<br>1000<br>1000                                                                                                    | 100 File (100 File (100 Fi                                                                                                    | ● 102<br>● 200<br>和創 ● 000                                                                                                    | 123                                                            | 1.00940<br>416840                                                                                                    | <u>二</u><br>100<br>前江苏田原会路                                                                                                    |
| 110<br>G2R0<br>JA(由田田<br>田<br>五一市<br>J2022-04-37                                                                                                    | 50<br>91-100<br>1894) 2 11-71<br>1000<br>2 2002-00-04                                                                                                    | 100 1500<br>1500<br>1600<br>1600<br>1600<br>1600<br>1600<br>1600                                                                                                    | 中全 300<br>存留 100<br>中体行 正式市                                                                                                    |                                                                | /L019-00<br>#1699:2:<br>3,                                                                                                    | 200 (1)<br>200 (1)<br>第50 (1)<br>第50 (1)<br>[]<br>[]<br>[]<br>[]<br>[]<br>[]<br>[]<br>[]<br>[]<br>[]<br>[]<br>[]<br>[] |
| 10     10     10     10     10     10     10     10     10     10     10     10     10     10     10     10     10     10     10     10     10     10     10     10     10     10     10     10     10     10     10     10     10     10     10     10     10     10     10     10     10     10     10     10     10     10     10     10     10     10     10     10     10     10     10     10     10     10     10     10     10     10     10     10     10     10     10     10     10     10     10     10     10     10     10     10     10     10     10     10     10     10     10     10     10     10     10     10     10     10     10     10     10     10     10     10     10     10     10     10     10     10     10     10     10     10     10     10     10     10     10     10     10     10     10     10     10     10     10     10     10     10     10     10     10     10     10     10     10     10     10     10     10     10     10     10     10     10     10     10     10     10     10     10     10     10     10     10     10     10     10     10     10     10     10     10     10     10     10     10     10     10     10     10     10     10     10     10     10     10     10     10     10     10     10     10     10     10     10     10     10     10     10     10     10     10     10     10     10     10     10     10     10     10     10     10     10     10     10     10     10     10     10     10     10     10     10     10     10     10     10     10     10     10     10     10     10     10     10     10     10     10     10     10     10     10     10     10     10     10     10     10     10     10     10     10     10     10     10     10     10     10     10     10     10     10     10     10     10     10     10     10     10     10     10     10     10     10     10     10     10     10     10     10     10     10     10     10     10     10     10     10     10     10     10     10     10     10     10     10     10     10     10     10     10     10     10     10     10     10     10     10                                                                                                        | 30<br>10<br>10<br>10<br>10<br>10<br>10<br>10<br>10<br>10<br>1                                                                                                    |                                                                                                    | 中全 200<br>和朝 100<br>PAA 5 国内市                                                                                                    |                                                                | 月1日1日中日<br>本16月1日会<br>3、                                                                                                    | 300<br>第四章                                                                                                    |
| 10     G2時     G2時                                                                                                    | 30<br>91-220<br>91947 2 71-71<br>1000<br>2 2002-00-04                                                                                                    | 100 FEB 100 FEB 100 FE                                                                                                    | 中全 300<br>存留 900                                                                                                    | 4、 或并填写节假                                                      | //.如来##<br>本16##☆<br>3、                                                                                                    | <u>2</u><br>500<br>第写费用项金额                                                                                                    |
| 200 Calle<br>Soldmin H<br>Gald Soldmin H<br>Gald Sold The West<br>Di-Th<br>2002-04-37<br>Million The West<br>Sold Calles<br>Sold Calles<br>So                                                         | 30<br>0.4                                                                                                    |                                                                                                    | 中全 300<br>年後日 000<br>日本日 2015日                                                                                                    | 4. 表择填写节偏                                                      | 1.30 (PH)<br>本18,89 金<br>3、<br>日和价                                                                                                    | 300<br>第四节节目项金额                                                                                                    |
| 410<br>Gall<br>Stammitt<br>Intersterreiter<br>2002-04-30<br>Intersterreiter<br>Aufter<br>2002-05-11                                                                                                    | 30<br>1000<br>1000<br>10                                                   |                                                                                                    | PA 305<br>新潮 105<br>PA 45 图次节<br>5、选择节                                                                                                    | 4、或环境写节假<br>做日日粗价                                              | ル:(1)(学校)<br>本16(計会<br>3、<br>日和价                                                                                                    | 20<br>500<br>第写费用项金额                                                                                                    |
| 100     100     100     100     100     100     100     100     100     100     100     100     100     100     100     100     100     100     100     100     100     100     100     100     100     100     100     100     100     100     100     100     100     100     100     100     100     100     100     100     100     100     100     100     100     100     100     100     100     100     100     100     100     100     100     100     100     100     100     100     100     100     100     100     100     100     100     100     100     100     100     100     100     100     100     100     100     100     100     100     100     100     100     100     100     100     100     100     100     100     100     100     100     100     100     100     100     100     100     100     100     100     100     100     100     100     100     100     100     100     100     100     100     100     100     100     100     100     100     100     100     100     100     100     100     100     100     100     100     100     100     100     100     100     100     100     100     100     100     100     100     100     100     100     100     100     100     100     100     100     100     100     100     100     100     100     100     100     100     100     100     100     100     100     100     100     100     100     100     100     100     100     100     100     100     100     100     100     100     100     100     100     100     100     100     100     100     100     100     100     100     100     100     100     100     100     100     100     100     100     100     100     100     100     100     100     100     100     100     100     100     100     100     100     100     100     100     100     100     100     100     100     100     100     100     100     100     100     100     100     100     100     100     100     100     100     100     100     100     100     100     100     100     100     100     100     100     100     100     100     100     100     100     100     100                                                                                                        | 50<br>1000<br>1000<br>10                                                   |                                                                                                    | 中全 302<br>年初 905<br>F4A F5 2015日<br>5、直洋学                                                                                                    | 4、 表择填写节偏<br>做日日相价                                             | 1.30 (平40)<br>本16(中全<br>3、<br>日和价                                                                                                    | <u>30</u><br>900<br>单写费用项金额                                                                                                    |
| 410<br>Gall(<br>300mmH<br>300mH<br>3002-04-30<br>00332344491<br>00332344491<br>003324541<br>002-05-11<br>002-05-11<br>002-05-11                                                                                                    | 30<br>30<br>30<br>30<br>30<br>30<br>30<br>30<br>30<br>30                                                                                                    |                                                                                                    | PR 300<br>FRA 59 (空)ス 50<br>5、 直升 5                                                                                                    | 4、 或拜填写节假<br>做日日報价                                             | A.G)(中心<br>本私計社<br>3、<br>日和价                                                                                                    | 20<br>500<br>第写费用项金额                                                                                                    |
| 10     10     10     10     10     10     10     10     10     10     10     10     10     10     10     10     10     10     10     10     10     10     10     10     10     10     10     10     10     10     10     10     10     10     10     10     10     10     10     10     10     10     10     10     10     10     10     10     10     10     10     10     10     10     10     10     10     10     10     10     10     10     10     10     10     10     10     10     10     10     10     10     10     10     10     10     10     10     10     10     10     10     10     10     10     10     10     10     10     10     10     10     10     10     10     10     10     10     10     10     10     10     10     10     10     10     10     10     10     10     10     10     10     10     10     10     10     10     10     10     10     10     10     10     10     10     10     10     10     10     10     10     10     10     10     10     10     10     10     10     10     10     10     10     10     10     10     10     10     10     10     10     10     10     10     10     10     10     10     10     10     10     10     10     10     10     10     10     10     10     10     10     10     10     10     10     10     10     10     10     10     10     10     10     10     10     10     10     10     10     10     10     10     10     10     10     10     10     10     10     10     10     10     10     10     10     10     10     10     10     10     10     10     10     10     10     10     10     10     10     10     10     10     10     10     10     10     10     10     10     10     10     10     10     10     10     10     10     10     10     10     10     10     10     10     10     10     10     10     10     10     10     10     10     10     10     10     10     10     10     10     10     10     10     10     10     10     10     10     10     10     10     10     10     10     10     10     10     10     10     10     10     10     10     10     10     10     10     10     10     10     10                                                                                                        | 30<br>1000<br>2001-01-01<br>2002-01-02<br>2002-01-02<br>2002-02<br>2002-01-02<br>2002-02<br>2002-02                                                                                                    |                                                                                                    | 中全 302<br>年初 905<br>FRA 5 2015 日<br>5、 直洋学                                                                                                    | 4、 责拜填写节假<br>数日日相价                                             | 1.30990<br>本18月1日<br>3、<br>日和价                                                                                                    | x<br>500                                                                                                    |
| 410<br>Gall<br>Stohmilt<br>H<br>H<br>H<br>H<br>H<br>H<br>H<br>H<br>H<br>H<br>H<br>H<br>H<br>H<br>H<br>H<br>H<br>H<br>H                                                                                                    | 30<br>1000<br>1000<br>10                                                   |                                                                                                    | 中全 300<br>新潮 100<br>PHA 57 正式市<br>5-、直升节                                                                                                    | 4、 选择填写节做<br>做日日粗价                                             | 1.00 (H) (H) (H) (H) (H) (H) (H) (H) (H) (H)                                                                                                    | 20<br>1900<br>第写费用项金额                                                                                                    |
| 10     10     10     10     10     10     10     10     10     10     10     10     10     10     10     10     10     10     10     10     10     10     10     10     10     10     10     10     10     10     10     10     10     10     10     10     10     10     10     10     10     10     10     10     10     10     10     10     10     10     10     10     10     10     10     10     10     10     10     10     10     10     10     10     10     10     10     10     10     10     10     10     10     10     10     10     10     10     10     10     10     10     10     10     10     10     10     10     10     10     10     10     10     10     10     10     10     10     10     10     10     10     10     10     10     10     10     10     10     10     10     10     10     10     10     10     10     10     10     10     10     10     10     10     10     10     10     10     10     10     10     10     10     10     10     10     10     10     10     10     10     10     10     10     10     10     10     10     10     10     10     10     10     10     10     10     10     10     10     10     10     10     10     10     10     10     10     10     10     10     10     10     10     10     10     10     10     10     10     10     10     10     10     10     10     10     10     10     10     10     10     10     10     10     10     10     10     10     10     10     10     10     10     10     10     10     10     10     10     10     10     10     10     10     10     10     10     10     10     10     10     10     10     10     10     10     10     10     10     10     10     10     10     10     10     10     10     10     10     10     10     10     10     10     10     10     10     10     10     10     10     10     10     10     10     10     10     10     10     10     10     10     10     10     10     10     10     10     10     10     10     10     10     10     10     10     10     10     10     10     10     10     10     10     10     10     10     10     10     10     10     10                                                                                                        | 30<br>1000<br>30<br>1000<br>1000<br>1000<br>100    | 正         正           正         正           (約下音)         (1)           (約下音)         (1)           (約下音)         (1)           (1)         (1)           (1)         (1)           (1)         (1)           (1)         (1)           (1)         (1)           (1)         (1)           (1)         (1)           (1)         (1)           (1)         (1)           (1)         (1)           (1)         (1)           (1)         (1)           (1)         (1)           (1)         (1)           (1)         (1)           (1)         (1)           (1)         (1)           (1)         (1)           (1)         (1)           (1)         (1)           (1)         (1)           (1)         (1)           (1)         (1)           (1)         (1)           (1)         (1)           (1)         (1)           (1)         (1)           (1)         (1)           (1)                                                                                                    | 中全 300<br>6例 005<br>FRATS (20)広日<br>5、 直体节<br>担 (1-100範囲)                                                                                                    | 4、 责拜填写节假<br>数日日粗价                                             | A.@@##<br>本稿#金<br>3、<br>日粗价<br>7. 点击确定                                                                                                    | x<br>y<br>y<br>y<br>y<br>y<br>y<br>y<br>y<br>y<br>y<br>y<br>y<br>y                                                                                                    |
| 410<br>Gall<br>300mmH<br>300mH<br>207-04-19<br>207-04-19<br>207-04-19<br>207-04-19<br>207-04-19<br>300-05-11<br>30/530245-11<br>30/530245-11                                                                                                    | 30<br>1000<br>1000<br>10                                                   | <ul> <li>1.500</li> <li>4.500</li> <li>4.500</li> <li< td=""><td>P14 5. 古拜节<br/>担 (1-100 歌]編)</td><td>4、 选择填写节假<br/>数日日租价</td><td>A.@@#@<br/>本稿##:::::::::::::::::::::::::::::::::::</td><td>·····································</td></li<></ul>                                                                                                    | P14 5. 古拜节<br>担 (1-100 歌]編)                                                                                                    | 4、 选择填写节假<br>数日日租价                                             | A.@@#@<br>本稿##:::::::::::::::::::::::::::::::::::                                                                                                    | ·····································                                                                                                    |
|                                                                                                    | 30<br>1000<br>30<br>1000<br>1000<br>1000<br>10 | 正         正           正         正           第二         二           第二         二           第二         二           第二         二           第二         二           第二         二           第二         二           6、此译表舉价藝新         二                                                                                                    | 中全 302<br>年後 305<br>日本石3 2015日<br>日 (1-100原語)<br>日 (1-100原語)                                                                                                    | 4、 责拜填写节假<br>数日日粗价                                             | A. 图 原 40<br>本 16 原 40<br>二 日 期 价<br>二 日 期 价<br>7. 成 击 确定<br>                                                                                                    | x<br>500<br>単写技用項金額<br>で<br>で<br>で<br>で<br>い<br>で<br>で<br>い<br>で<br>で<br>い<br>で<br>い<br>で<br>い<br>い<br>い<br>い<br>い<br>い<br>い<br>い<br>い<br>い<br>い<br>い<br>い                                                                                                    |
| 410<br>Gall<br>Stammitt<br>Million 1970<br>D-17<br>Million 1970<br>Million 19700<br>Million 19700<br>Million 19700<br>Million 19700<br>Million 19700<br>Million 19700<br>Million 19700<br>M                                                                                          | 30<br>30<br>30<br>30<br>30<br>30<br>30<br>30<br>30<br>30                                                                                                    |                                                                                                    | PR 300<br>PRA 50 (図)ス 50<br>5、 直身 5<br>目 (1-100 範囲)                                                                                                    | 4、 或择填写节做<br>做日日粗价                                             | 1.000mm<br>本現計会<br>3、<br>日報价<br>7、 点击确定<br>100-00-0000                                                                                                    |                                                                                                    |
| 200<br>Gall<br>MithimHH<br>MithiAHHUH<br>2007-04-70<br>MithiAHHUH<br>2007-04-70<br>MithiAHHUH<br>2007-04-70<br>MithiAHHUH<br>2007-05-11<br>MithiAHHUH<br>2007-05-11                                                                                                    |                                                                                                    |                                                                                                    | 中全 300<br>年後 300<br>年後 900<br>日本七5 (四)本石<br>5、西洋节<br>料1 (1-100 東田)<br>日本七10<br>日本七10<br>日本<br>日本日<br>日本日<br>日本日<br>日本日<br>日<br>日<br>日<br>日<br>日<br>日<br>日<br>日<br>日<br>日                                                                                                    | 4. 法择填写节假<br>做日日粗价                                             | A.回 (1940)<br>本)後が会<br>(1)<br>日和价<br>(1)日本の<br>(1)<br>(1)<br>(1)<br>(1)<br>(1)<br>(1)<br>(1)<br>(1)<br>(1)<br>(1)                                                                                                    |                                                                                                    |
| 410<br>Gall<br>Stammit<br>Millistrate<br>Millistrate<br>M                                                   | 50<br>1000<br>2007<br>2007<br>20                                                   |                                                                                                    |                                                                                                    | 4. 我拜娘写节做<br>做日日相价<br>= ***                                    | A.田田田<br>本語辞会<br>本語辞会<br>3、<br>日期价<br>「日田幣<br>7、 広志确定<br>「日田幣<br>「日田幣<br>「日田幣<br>「日田幣<br>「日田幣                                                                                                    |                                                                                                    |
| 410<br>Gall<br>300mmH<br>3007-04-19<br>207-04-19<br>207-04<br>207-04-19<br>207-04-19<br>200-04-100-100-100-100-100-100-100-100-10 |                                                                                                    |                                                                                                    | 中全 300<br>年後 300<br>年後 300<br>日本 10 (20)本 10<br>日本 10 (20)本 10<br>日本 10<br>日本 10 (20)本 10<br>日本 10<br>日<br>日本 10<br>日<br>日本 10<br>日<br>日<br>日本 10<br>日<br>日<br>日<br>日<br>日<br>日<br>日<br>日<br>日<br>日<br>日<br>日<br>日<br>日<br>日<br>日<br>日<br>日<br>日 | 4. 武祥地写节假<br>四日日相价<br>                                         | JLの(学校)<br>本現計会<br>                                                                                                    |                                                                                                    |
| 410<br>Gallin<br>MithamHH<br>Mithalin HH<br>Mithalin HH<br>2002-04-39<br>Mithalin HH<br>2002-05-11<br>Mithalin HH<br>2002-05-11<br>Mithalin HH<br>Mithalin HH<br>M                                                   |                                                                                                    |                                                                                                    |                                                                                                    | 4. 武祥填写节做<br>数日日田位<br>                                         | ALBERH®<br>本紙供金<br>本紙供金<br>3、<br>日期价<br>2日期版<br>7、成击确定<br>単一一一一一一一一一一一一一一一一一一一一一一一一一一一一一一一一一一一一                                                                                                    |                                                                                                    |
| 410<br>Gall<br>300mmH<br>300mH<br>2—77<br>3007-04-39<br>302-05-11<br>3015323448-0<br>302-05-11<br>301532448-0<br>302-05-11<br>30153248-0<br>302-05-11                                                                                                    | 30<br>9991 2 11-11<br>1999 2 11-11<br>1990 2 11-11<br>1900 2<br>2 2011-01-04<br>1900 2<br>2 2011-01-04<br>1900 2<br>2 2011-01-04<br>1900 2<br>2 2011-01-04<br>1900 2<br>2 2011-01-04<br>2 2011-01-04<br>2 2011-04<br>2 2011-04<br>2                                                                                                    |                                                                                                    |                                                                                                    | 4. 3. 37 34 15 7 66<br>8. 11 1 1 1 1 1 1 1 1 1 1 1 1 1 1 1 1 1 | JL型(学校)<br>年後時金<br>- 10日本の<br>- 10日本の<br>- 10 |                                                                                                    |

第 22 页 共 54 页

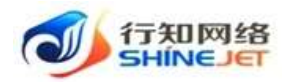

步骤三:在客户端小程序"首页>租赁类型>立即选车>车型列表"显示车型方案;

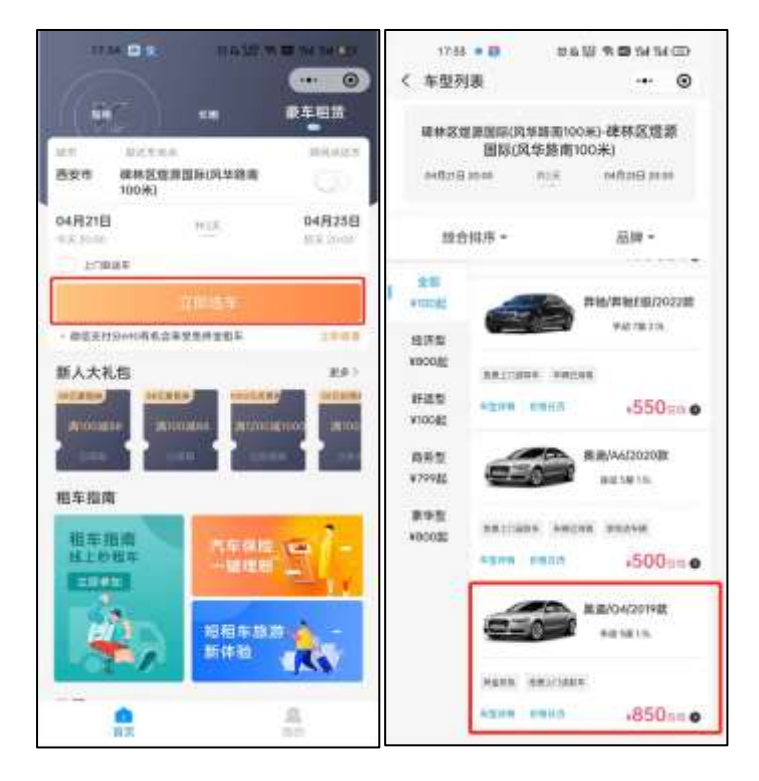

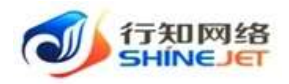

# 第六章. 租赁订单处理流程图

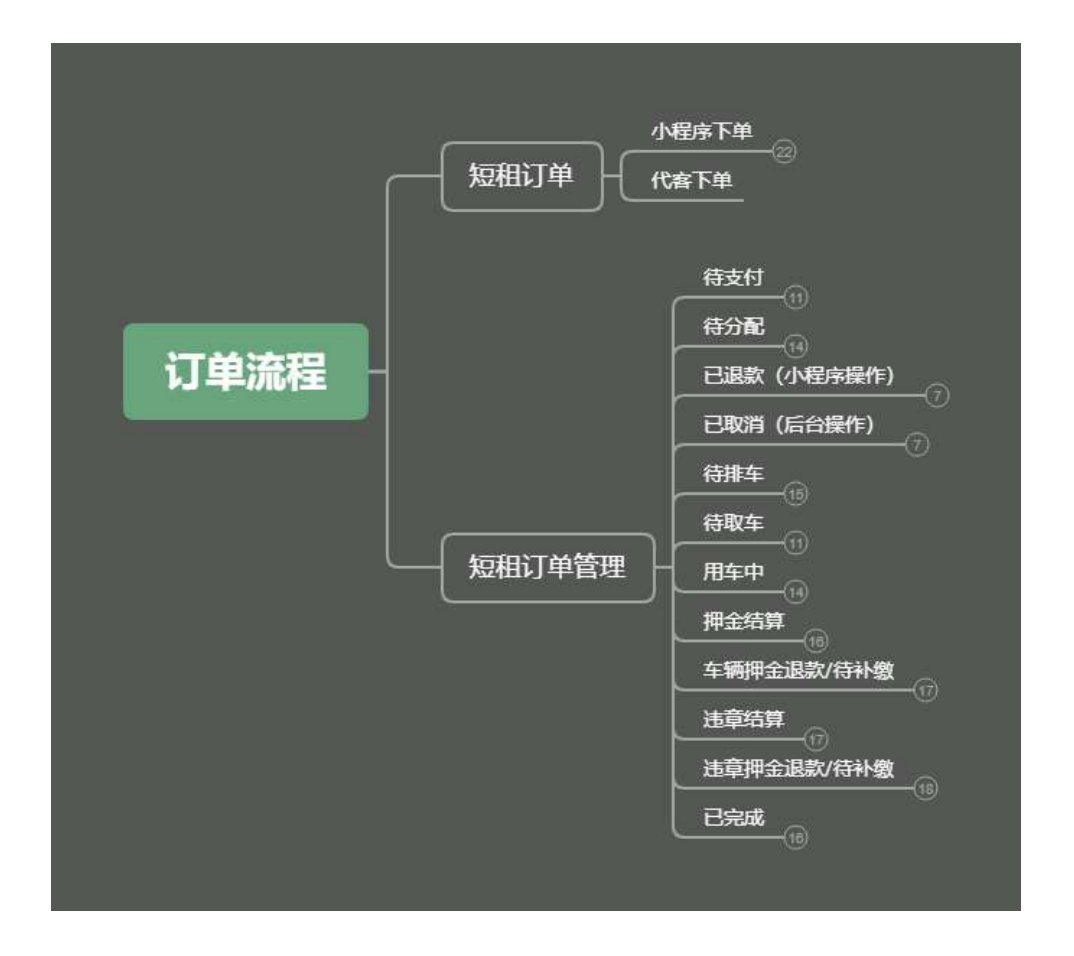

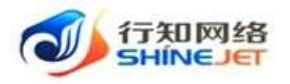

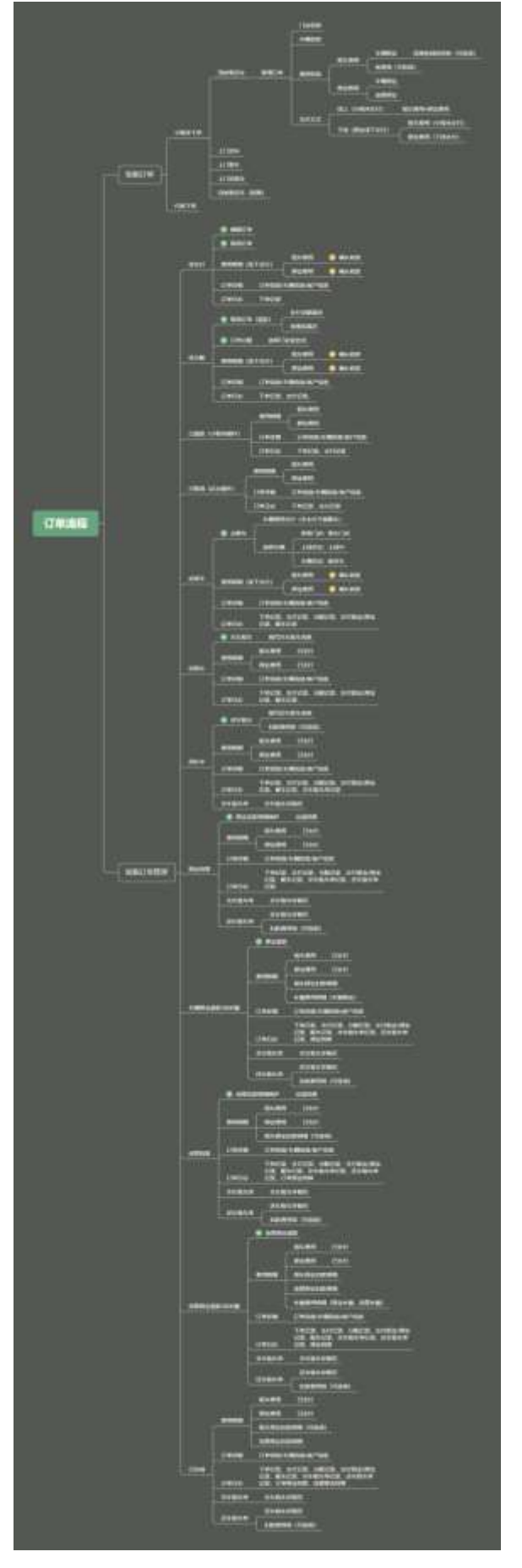

第 25 页 共 54 页

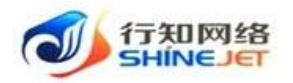

## 1. 如何代客下单?

| Summar                       | 108 Ins                        | र राज्यते र संव                  | UTH                                          |                    |                 |                |              |             |                  |   | ध न  | <u>.</u> |
|------------------------------|--------------------------------|----------------------------------|----------------------------------------------|--------------------|-----------------|----------------|--------------|-------------|------------------|---|------|----------|
| • Ime                        | Z/wit                          | edina -                          |                                              |                    |                 |                |              |             |                  |   |      |          |
| • Gees -                     | 1,000                          | 选择相信类例                           | 1                                            | <b>有</b> /18/4     | and carries     |                | 801832       | 8.5.5       |                  |   |      |          |
|                              | 12.601                         | 18<br>18                         |                                              | initerità<br>Inite | 201<br>88       |                | 订中更测         | 925         |                  |   |      |          |
|                              | + 84                           | - 2                              | 点击新增                                         |                    |                 |                |              |             |                  |   |      | (9) (#)  |
| - Really                     | 过单机                            | 兼職人                              | MUH KGEERRA                                  | 61,92              | 网络盐铁市银行东西       | Rivini.        | iencai.      | 89.82       | (10+38           |   | en 🗌 |          |
| D. NWER                      | 0420193                        | 1980年1月<br>1939年1865年1<br>日本の    | 版: 2512-64-30 D100<br>(臣: 2512-64-32 D100    | 28.                | xanee.oode      | ettie          | 8134         | notor.<br>s | 039945#<br>'7/49 | - | ini  |          |
| <ul> <li>A result</li> </ul> | SALENTE                        | 20.8P                            |                                              |                    |                 |                |              |             |                  |   |      |          |
| U nate                       | 00228522<br>0400171<br>2010009 | 油田当市 4年展<br>19342-023031<br>中人在中 | 第1: 7033-64-39 00:00<br>)唐: 2022-64-37 00:00 | 78                 | 0.0386/80/21/81 | Photos<br>Refe | 特定土玉<br>14時日 | 217069      | minite<br>Tie    | - | 100  |          |
| O BWER                       | 0.52000                        | where where the                  |                                              |                    |                 |                |              |             |                  |   |      |          |

| 1 mattens           | D. ING CONTRACTOR                                         | • H a 🚮.     |
|---------------------|-----------------------------------------------------------|--------------|
| a                   | 新婚订单                                                      |              |
| O Civera -          | 订单值息 描写订单信息                                               |              |
|                     | THEAME O RUSSIES AFTERS AFTER AFTER                       |              |
|                     | - Barla metria a + Barla metria a                         |              |
| A REAL PROPERTY AND | -REBHALO Failly # antick                                  |              |
|                     |                                                           | ame int      |
|                     | EN No.                                                    |              |
|                     | neithe stand a monthly of side month and the training the | while office |
|                     | ACCESS MERCHANNESS OF                                     |              |

| 1 common | 车辆信息         |              |      |                      |                  | 🖷 pt 🕂 🚮 .                                                                                                    |
|----------|--------------|--------------|------|----------------------|------------------|----------------------------------------------------------------------------------------------------|
|          | - 800/05/000 | -+0.468.0200 | (e)  | 1。相任车辆选择             | ¥后, 體用信息自动展示     |                                                                                                    |
|          | (BIRANIN     |              |      |                      |                  | 1                                                                                                    |
|          | 20/01/02/02  |              |      |                      |                  |                                                                                                    |
|          | + 磁体大路 (大)   | 1.           |      | · BREARING CALL CALL |                  | 1                                                                                                    |
|          | * 6509± (20  | 10           |      | *180/82 (R) 500      | 3                | 1202                                                                                                    |
|          | 0.01258      | 84           | **** | -                    | are:             | -                                                                                                    |
|          | 1910/11      | 16           | 67.  | 76                   |                  | ATEL (54                                                                                                    |
|          | Accession in | 30           | 16.7 | 30                   |                  | the second second second second second second second second second second second second second second second se |
|          | 1022         | - 50         | 62   | - 03.                | (30)             | Annual 1918                                                                                                    |
|          | Amate        | - 99         | 67.  | 30.                  |                  |                                                                                                    |
|          | ROOM C       | 100          | 67   | 100                  |                  | when the                                                                                                    |
|          | 客户信息         |              |      |                      |                  | -                                                                                                    |
|          | · 20180-     | ALC: NO.     |      | NORT INC             | NH .             |                                                                                                    |
|          | · 8/~+2      | 310.00       |      | BREAST               | 181 <sup>4</sup> | militi - tra                                                                                                    |

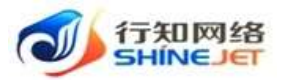

操作指引 儿童由村 30 振次 10 和出票用 100 编次 100 客户信息 1、选择客户信息 - 选择客户 Wates \* 第户前望 小人 \* 8/HR/8 82 • 脱机方式 • 联系结论 03760 \* 0-miz-1945 matter. 2、选择支付类型 维上支付: 高户在小程序上支付 维下支付: 曾国魏上侍支付凭证 其他信息 \* 支付课程 抵抗 0 #T 4、输队虚交订单 -1、请继支付方式 信用卡 現金 \* 发行方式 17275 0 202 取用 TA DAMERAN E INC / CHER / SHITH 🗢 ३४ ज 🏧 ..... 一提示新境成功 Ine example DWWN . Inc. course 8/18# 201.010 8182 · LINER MINERACIA INC. miniteration 2015 1744 # Intel 显示订单信题 THE . 0.005 - 91 0 8 E even 1001 683 191100359394 100 REURIALIAN RADA BADA RABE DUTE 100 550000 511150 9689-4 13571746788 -0-5,8879 NE: 3022-04-21 00:00 Refuil Ref 10780 Ninet28 12 KA/RBOTHE ACU14 ARTS RAIN (8) Fai 14 Lindonti a since Distants military. MI: 2022-04-20 micto Ratuz Alerta ------25 ACTOR BUTTOR BUTTOR 0.020155 aiza159 10394106181 3423010 小人創作 iff: 3022-54-72 0100

# 2. 线下支付如何收款?

| 🔰 tinenam | 臣 Ime               | 1 / STATE / ST                | n/19                                       |      |             |        |               |             |                       | Φ;     | ं न 🔄          | į., |
|-----------|---------------------|-------------------------------|--------------------------------------------|------|-------------|--------|---------------|-------------|-----------------------|--------|----------------|-----|
| • 168     | 2mm 🚺               | 100 m                         |                                            |      |             |        |               |             |                       |        |                |     |
|           | (1m)<br>1、武祥相       | 時典型                           | -                                          | 808# | 3941.0114.5 |        | RPR9          | 400         |                       |        |                |     |
|           | iTita               | A6                            |                                            |      | RR          |        | 1.044         |             |                       |        |                |     |
| HE HEATH  |                     |                               |                                            |      |             |        |               |             |                       |        | 0              |     |
| ≡ esata   | 1264                | 880.                          | 90160.5mR                                  | 636  | R208/519/55 | 8534   | 89/34         | -           | 1700.000              | 1943   | - Halles       |     |
| • :WEB    | 02025122<br>0427142 | Wolk+<br>12571744788          | NE: 3522-64-21 0000<br>12: 3522-84-25 0000 | 17   | xionacome   | et/1a  | zerizi<br>Ref | 314825<br>4 | 60/08<br>7.10         | -      |                |     |
| 8 sust 0  | 0222002             | 新聞(学校)<br>1025年1月6日11<br>合人会日 | ₩: 3112-04-20.01.00<br>E: 0122-04-22.01.00 | 23   | 大山道市(001年   |        | #171#         | 31583<br>N  | 1. 083<br>55/08<br>79 | 200000 | 10000<br>00000 |     |
|           | 0220022             | 148210-4848                   | 10-3112-04-30 0000                         |      |             | mercel | meria         |             | more                  |        |                |     |

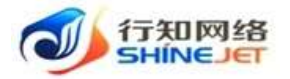

| 1.1    | -              |                                   |        |                   |               |          |         |                                                                                                    |                |
|--------|----------------|-----------------------------------|--------|-------------------|---------------|----------|---------|----------------------------------------------------------------------------------------------------|----------------|
| L.     | 70017322       |                                   |        |                   |               |          |         | 1. 点击确认收                                                                                                    | 校 (收车辆排        |
|        | 00102544       | ****                              | 85.00  | 收获类型              | 101-011       | 校商全部     | 支付方式    | 来何状态                                                                                                    | 1915           |
|        |                | 生物的效果                             |        | 100               | 90            | 96       |         |                                                                                                    | 1              |
|        | 相车拥用           | 1883年1932年3月<br>1953年             | ¥      | 22                | an            | 30       | 1575    | 来支付                                                                                                    |                |
|        |                | 1917                              |        |                   |               | 126      |         |                                                                                                    |                |
|        | 62.9           | () <b>9</b> 36                    |        | 300               | 2             |          | 187     | ward                                                                                                    | and the second |
|        | 13.0           | 印章走                               |        | 50                | \$            |          |         | and the second second s |                |
| 祖称     | 月細山            |                                   | 支付凭证   |                   |               |          | *       |                                                                                                    |                |
|        |                |                                   |        |                   | 1             | 上传支付出    | 凭证      |                                                                                                    |                |
|        | 预付费            |                                   | 秦何死道   | -                 |               | -        |         |                                                                                                    |                |
|        | 10/02578       | IN MILLION                        |        | +                 |               |          |         | ±1182                                                                                                    | 1.000          |
|        |                |                                   |        |                   |               |          |         |                                                                                                    |                |
|        |                | Mar Include                       | 講上時 大  | o开相同t SMIE HERCZy | (mo/sea/)pmg  | 12件      |         |                                                                                                    | -              |
|        | Station in     | 10.00                             | -      | -                 | 2 4           | 计减加结构    |         | 18:2213                                                                                                    | ALC: N         |
|        |                | 451                               | -      | -                 | AD            | TILINHAL |         |                                                                                                    |                |
|        | 100.00         | <b>用本</b> :                       |        | 30                | ξ.            |          | Land-   | in the second second                                                                                                    | -              |
|        | 12.0           | 用金                                |        | 366               |               |          | 85. F.: |                                                                                                    | mutan          |
| 」<br>用 | 明細             | niew o nenitro                    |        | 1 Mercena)        |               | 171      |         |                                                                                                    |                |
|        | 预付费            |                                   |        | 1, 14             | Evinited From | 2.       | 支付状态    | 显示"已支                                                                                                    | न् <b>न</b>    |
| I      | 0020           | 收费项目名称                            | 85.mi  | 收费类型              | 49-60         | 0.02.0   | 表何方式    | 素何秋雨                                                                                                    | nikers         |
| I      | and the barrer |                                   | 1      |                   | 96            | 96       |         |                                                                                                    |                |
| 1      |                | 车辆的运用                             |        |                   |               |          | 10.00   |                                                                                                    | -              |
| 1      | 相生菌用           | 车锅稻活费<br>除车物品机<br>失费              |        |                   | 30            | 30       | 58, 11  | - 63.9063                                                                                                    | <b>BERG</b>    |
| 1      | 相全期用           | 车锅稻苦香<br>抽车物品机<br>失要<br>白订        | 3<br>1 | 18.               | 30            | 126      | sit, ri | Etalet                                                                                                    | OBRE           |
| 1      | 出生業用           | 车辆船运费<br>随车物品机<br>失要<br>白灯<br>至序会 | ः<br>् | JR<br>30          | 30            | 126      | SE P    | H30(F)                                                                                                    | D BRG          |

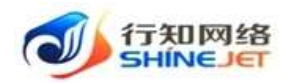

## 3. 订单如何分配?

| The statement | E Ime / Ownit /                               | 1001210 |                    |              |              |             |               |          |          | 🛱 30            | त 🚮 .                   |
|---------------|-----------------------------------------------|---------|--------------------|--------------|--------------|-------------|---------------|----------|----------|-----------------|-------------------------|
| A 190         | 2108 • CHCH -                                 |         |                    |              |              |             |               |          |          |                 |                         |
|               | 17#18/5 ()                                    |         | 東白                 | 58           | 0110         |             | 5             | PRE 1    | 64       |                 |                         |
|               | 用的就有门店<br>1、选择租赁类型                            |         | 5000047            | 14           |              |             | 5             | 中主日      | 1048     |                 |                         |
| E HULTH       | 11 THE                                        |         | Real Property lies | 1.000        |              |             |               |          |          |                 | 0.10                    |
| ≡ statis      | North Early                                   | 1010    | REDROVER           | 85/38        | (Entries     | 81.87       | 0948          | - iteres | .nkuntt  | 点击订单分配          |                         |
| 0.1408 ···    | Rc: 2022-04-21.00.00                          | 17      | 20.46.0110         | at/la        | 201116       | 212912      | Size/Car      | 41152    |          | ALMONT COMMENTS | -                       |
| A area        | (E) 2022-94-25-0000                           |         |                    |              | 160          |             | 1.00          |          |          |                 |                         |
| 0 BMER -      | 敏: 2022-04-20-01:00<br>语: 2022-04-22:01:00    | 28      | 200/18年/2013年      | agow.        | 6034         | isatež<br>S | nicita<br>Tel | (SAR     | Bad.     | -               |                         |
| tt games 🗧    |                                               |         |                    |              |              |             |               |          |          |                 |                         |
| III. TAMAA    | 年: 2023-64-32 00:00<br>王: 2023-64-37 00:00    | 15      | 11254/04/212108    | 指获可3.6<br>同点 | 酒泉六年<br>14月月 | 71.084      | nineta<br>Tal | 已語歌      |          | Atox ( )        |                         |
| el cress      | 订单分配                                          |         |                    |              |              |             |               |          |          |                 |                         |
| ≡ nation      |                                               |         |                    |              |              |             |               |          |          |                 |                         |
| E estim       | 8548                                          |         | .0                 | <b>1</b> 2   | MN           |             | 1             | 自由订单     | 分配       |                 |                         |
| i≡ aces       | WIREWS                                        | RPRE    | 18/18              | 8            | 196          |             | 1980          | -        | ue:      |                 |                         |
| S 2000        | ສະມາສ                                         | OARR    | (k) A 1            |              | 183025       | 00000       | 4             |          | Comence. |                 |                         |
| A scen        | 80.08                                         | ORBI    | 80.0               | 0            | 152258       | 32583       |               |          | CIM-SWE  |                 |                         |
| to most -     |                                               |         |                    |              |              |             |               |          |          |                 | *18 - EA                |
| til same      |                                               |         |                    |              |              |             |               |          |          | HR.             |                         |
| N COMM        | Seminal services                              | -       |                    |              |              |             |               |          | - 10-    | 115             |                         |
|               | E The Contract                                | CHELT W |                    |              |              |             |               |          |          |                 | T 📻                     |
| • 17willie    | 1/10 10000 - R*                               | হয়:    |                    |              |              |             |               |          |          |                 |                         |
| ±             | Georg Consider                                |         | 8/5                | -            | 87.63        |             | 1.14          | -88      | 21       |                 |                         |
| ≅ +m7+        | MANUTAL CONT.                                 |         | - REGIST           | 34 ===       |              |             | 61            | 5.4.2    | 199      |                 |                         |
| E stan        | 0988                                          |         | 0.88               | 0.88         |              |             | 140           |          |          |                 |                         |
| 0 1144000 -   |                                               |         |                    |              |              |             | 11            | 单状态变     | 更为"待排车"  |                 | <ul> <li>(a)</li> </ul> |
| -             | WinWOSep94                                    | 100     | Re228/55/58        | 189/34       | iestia.      | 81.89       | 1016488       | 17440    | HERE     | 90              |                         |
|               | R2: 2022-04-21 00:00                          | 58      | 1.0.1018/201081    | #111#        | 5024VA       | Date:       | ALC: N        | 405      | allan.   |                 |                         |
|               | Peri santa da sua appril.                     |         |                    |              |              | 1997 I.     | 1.1.1         |          |          |                 |                         |
| 0.5229 -      | No: 2022-04-20 01:00<br>(E): 2022-04-22 01:00 | 17      | 7.8/25/2028        | 4014         | 8073A        | 712803<br>9 | Merca<br>Te   | BRIE     | 855      | -               |                         |

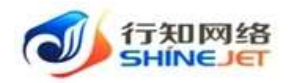

## 4. 订单如何排车?

| 🚮 inimizera | B Immediate                                |      |                  |          |               |               |             |        |       | <b># 25</b> | а 🚮 . |
|-------------|--------------------------------------------|------|------------------|----------|---------------|---------------|-------------|--------|-------|-------------|-------|
| a ine       | IN ADDITION - IN                           | 88.1 | 1000             |          |               |               |             |        |       |             |       |
| · UNER      | 17994 million                              | 91   | B/S              | 80       | andi.         |               |             | 1999 B |       |             |       |
|             | Nhitteria<br>1、选择和估类型<br>ITeata            |      | Netural<br>Ocean | 30k ==== |               |               | 1           | weit - |       |             |       |
| E HANN      | - 83                                       |      |                  |          |               |               |             |        |       | 2. 点击去配车    | 0     |
| ≣ सम्बद्धा  | MURREN                                     | -    | 我们当我/车供/车务       | waran.   | estia.        | 61.22         | itees       | UNES   | 06959 |             |       |
| D SHIT      | 101 JULI 04 JI 0000<br>21 JULI 04 JI 0000  | 38   | 5-2,898,02598    | estrite  | Result<br>Pld | 91410)E<br>12 | sieta<br>Ta | ener.  | REAF  |             |       |
| 1 11/612    | 100 million (2010) A 100                   |      |                  |          |               |               |             |        |       |             |       |
| 0 NHE       | 筆: 2022-04-20 01:00<br>法: 2022-04-22 01:00 | -25  | 759/#85/20238    | 80.04    | #0.38         | 95802         | 动物代数<br>下数  | ENUT   | ROT   | ates in     | 6 I.  |
| D name -    |                                            |      |                  |          |               | 50.744<br>    | 1041.52     |        |       |             |       |

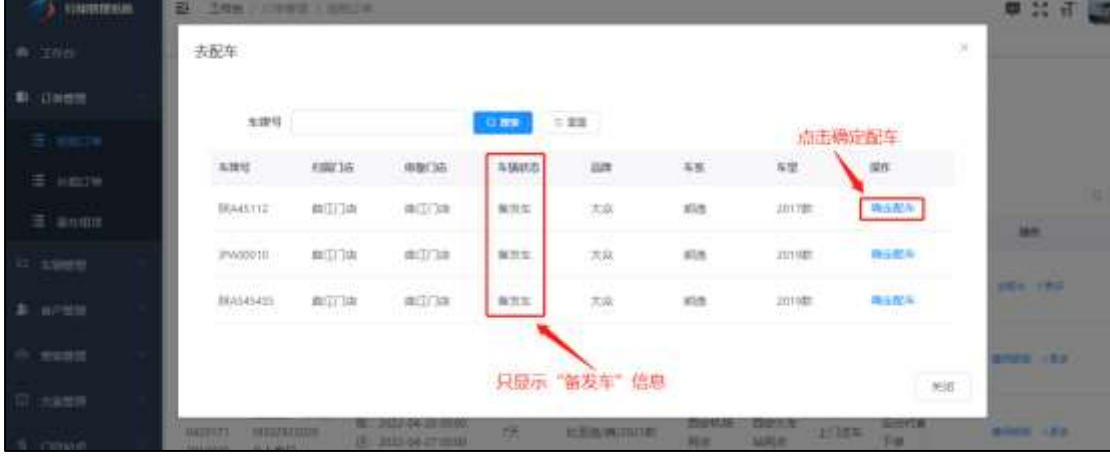

| The constant | E . Zna / Onzil /                          | 067.0 |                 |             |         |             |               |              | 8   | 30 i   | r 🖾 . |
|--------------|--------------------------------------------|-------|-----------------|-------------|---------|-------------|---------------|--------------|-----|--------|-------|
| e Ine        | ITH COULD - R                              | - 88  | 10/18 -         |             |         |             |               |              |     |        |       |
| uwere -      | 624942 (million)                           | 101   | 80%             | 88 (m.      | A*101   |             | 8.09          | R            |     |        |       |
| E ennie      | 1000011W                                   |       | HIMLE ST        | 24          |         |             | 1340          |              |     |        |       |
| ≘ .e400a     | + # 2                                      |       |                 | ( according |         |             | 1             | 订单状态遭更为"     | 待取车 |        |       |
| E #1403      | Nintosami                                  | -     | 用定却用/车型/车用      | #5/36       | HEFIR   | 補充共営        | timest a      | TRANS ORBERT |     | DA1    |       |
| 17 AMER -    | BC1 2002-04-01 00:00                       | 17    | 大众/树脂/2014月     | #17/38      | 0.955/6 | 904802      | tourts [      | AND BUILDE   |     |        |       |
| A seen       | IE: 3522-04-28 00:00                       |       |                 |             | N.C.    |             | 78.           |              |     |        |       |
| diama -      | Re: 2022-04-201930<br>He: 2022-04-22.01:00 | -26   | (4.4)154(7011年) | Ac(/)3      | 40138   | ananca<br>N | tinner<br>Tas | tea ser      | a10 |        |       |
| C ASSE       | Rc: 2002-04-20 0000<br>21: 2022-04-27 0000 | 侠     | ulia wixee      | Zierl/6     | Dec.n   | 11788       | 69/5#         | - Andre      |     | a like |       |

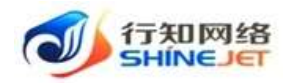

## 5. 订单如何交车验车?

| Strangeragen                                                                                                    | B INS ( THEN (                               | 01012.00           |                  |           |               |         |             |                |         | कः २२ ज      | 3.     |
|----------------------------------------------------------------------------------------------------|----------------------------------------------|--------------------|------------------|-----------|---------------|---------|-------------|----------------|---------|--------------|--------|
| a Ing                                                                                                    | 1/m • \$35100 - 204                          | 11 · 1 · 11        | 0E)              |           |               |         |             |                |         |              | -      |
|                                                                                                    | 13984 miles                                  | -                  | 8/~8             |           | 112.0         |         | 80          | 88 -           | í       |              |        |
| E SHOW IN                                                                                                    | 1. 选择和语类型                                    |                    | 10/02.473        | ¢         |               |         | 174         | - 184          | 6       |              |        |
| Energy A                                                                                                    | steats and                                   |                    | 0.88             | 9 MM      |               |         |             |                |         |              |        |
| T and                                                                                                    | + #2                                         |                    |                  |           |               |         |             |                | 2       | ,点击交车验车      | (a) (a |
| In Contract of Contract                                                                                                    | NOTIONAL                                     | -64                | 用品品的存在分词         | - BOA CHA | 84/35         | 64.82   | 订单未提        | 17444635       | 982659  | 100          |        |
| Statement of the statement of the statem | 90, 2022-04-21 02:05<br>(E: 2022-04-20 00:00 | 12                 | +,0,4856/10118E  | ettie     | 820.00<br>Bit | 96480(E | TH:         | 051            | 8289    | AND AND      |        |
| a entratif                                                                                                    | an anna tha an                               |                    |                  |           |               |         |             |                |         |              |        |
| IT THEFT                                                                                                    | B: 2022-04-22 05-04<br>(B: 2022-04-22 05-04  | 28                 | */6/28/9011年     | #0.08     | 40.008        | 304903  | 下度          | DRR.           | 東田市     | MARKE - R.O. |        |
| C AREE -                                                                                                    |                                              |                    |                  |           |               |         |             |                |         |              |        |
| 交车始年                                                                                                    |                                              |                    |                  |           |               |         |             |                |         |              |        |
| - 10.5600.00                                                                                                    | 04040                                        |                    |                  |           | - 16.6632     | 10.00   | N.CO.       |                |         |              |        |
| A 16/00 X 10/00                                                                                                    |                                              | 10.00              | M-P              |           |               |         |             |                |         |              |        |
| - 80.0.003                                                                                                    |                                              | (*)                |                  |           |               |         |             |                |         |              |        |
| 3-4 440 000 1.4                                                                                                    | (46)440                                      |                    |                  |           |               |         | 1           |                |         |              | 1      |
| 9-040021                                                                                                    | 100                                          |                    |                  |           |               |         | 1.1         | ANDRA          | 验车信息    | 1            |        |
|                                                                                                    | 50.0                                         |                    | 1                |           |               |         |             |                |         | _            |        |
|                                                                                                    | an post of downers place to                  | The prove (denors) | Ine WOLLS        |           |               |         |             |                |         |              |        |
| 059682/0101                                                                                                    |                                              |                    |                  |           |               |         |             |                |         |              |        |
|                                                                                                    |                                              |                    |                  |           |               |         |             |                |         |              |        |
|                                                                                                    |                                              |                    |                  |           |               |         |             |                |         |              |        |
| energy and the                                                                                                    |                                              |                    |                  |           |               |         |             |                |         |              |        |
|                                                                                                    |                                              |                    |                  |           |               |         |             |                |         |              |        |
| 1                                                                                                    |                                              |                    | CALANTE C        |           |               |         |             |                |         |              |        |
| The Salk Robotic                                                                                                    | FIAD                                         | and here and       | Trees House      |           |               |         |             |                |         |              |        |
|                                                                                                    |                                              |                    |                  |           |               |         |             |                |         |              |        |
|                                                                                                    | -                                            |                    |                  |           |               |         |             |                |         |              |        |
|                                                                                                    | WOM DOWN                                     | 1                  | Inca M12/24      | 2. 6      | a este        |         | ÷.          |                |         |              |        |
|                                                                                                    |                                              | -                  |                  |           |               |         | _           |                |         |              |        |
|                                                                                                    | B The / DMEL /                               | CHELTING .         |                  |           |               |         |             |                |         | m 12 J       |        |
|                                                                                                    |                                              | TTE - WARTIN       | 64)              |           |               |         |             |                |         | + n n        | - 120  |
|                                                                                                    | 1349941                                      | 11                 | 8/8              | i Carri   | 1164          |         | Rir.        | - 92           |         |              |        |
|                                                                                                    | 18r08/1/34                                   |                    | MILLENG          | sk ===    |               |         | 174         | - 10           |         |              |        |
| E STRATA                                                                                                    | 11001020                                     |                    | 0.88             | 0.88      |               |         | 1000        |                |         | 121          |        |
| E Hellite                                                                                                    |                                              |                    | 10.000           |           |               |         | T.          | 印状态多           | 重为"用车   | ф*           | 6 6    |
| E esen                                                                                                    | Millions.                                    | 104 Hz             | 1216/15/9/5.6    | maria     | istria        | many.   | Owen        | UNIT           | nikensi | -            |        |
| 0.1969                                                                                                    | 101 3123-04-21 00:00                         | 1.00               | a ration concern | entra.    | 2010          | RIANCE  | Ser.        | and the second | p/a+    | Salas - Ma   |        |
| A area -                                                                                                    | (E) 3123-04-26 00:00                         | 177 - 188<br>1     |                  | 5007.5    | 現市            |         | FM          |                | e anna  | 21102        |        |
| -                                                                                                    | R. 2022-04-20 01:00                          | 15 N               | Area,2008        | #070#     | -             | RANK    | Nicercal.   | EANE:          | 単年に     | -            |        |
| ill general                                                                                                    | 11 707.04 22 0000                            |                    |                  |           |               |         | 14          |                |         |              |        |
|                                                                                                    | 間: 31123-04-20 00.00<br>語: 3022-04-37 00.00  | 19. 10             | Below, society   | They, S   | 説的がた<br>10月2月 | 11384   | Solta<br>Tm | 64#            |         |              |        |

#### 第 31 页 共 54 页

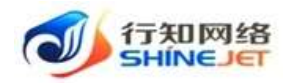

# 6. 订单如何还车验车?

| 🝏 tituttillete | E Ins / Donet /                              | 100.00 |                   |         |       |           |             |        | 🗢 ३६ स 🔙  |
|----------------|----------------------------------------------|--------|-------------------|---------|-------|-----------|-------------|--------|-----------|
| • Inv          | 398                                          | -10    | WARK -            |         |       |           |             |        |           |
| S JANER        | DAMA Carry                                   | 191    | 80 <sup>4</sup> 0 | 58 (m.  | 10.00 |           | 80.82       | -      |           |
|                | 1、选择相信类型                                     |        | - Minita          | 0.0     |       |           | 1789-28     |        |           |
| E emile        | - 88                                         |        |                   |         |       |           |             |        | 2 点击还在始东  |
| E estra        | MillEnder                                    | 10.00  | Realizery diverse | Brer/34 | Heria | 811.00    | THERE THERE | menn   | Server 1  |
| = sent         | 間: 3022-06-31 00:00                          | 325    | 759/908/001982    | 8074    | RetUR | 8482      | NINTER MINO | #江北市   | ENDA HER  |
| b sreat        | H. american man                              |        |                   |         | Per   | ÷.        | 12.         |        |           |
| i awat         | NC) 3023-04-30 01:00<br>2E: 3022-04-32 01:00 | 29;    | 1.0.000/00100     | #117#   | 80174 | 制用用记<br>车 | TH BRE      | 80.007 | anter rea |

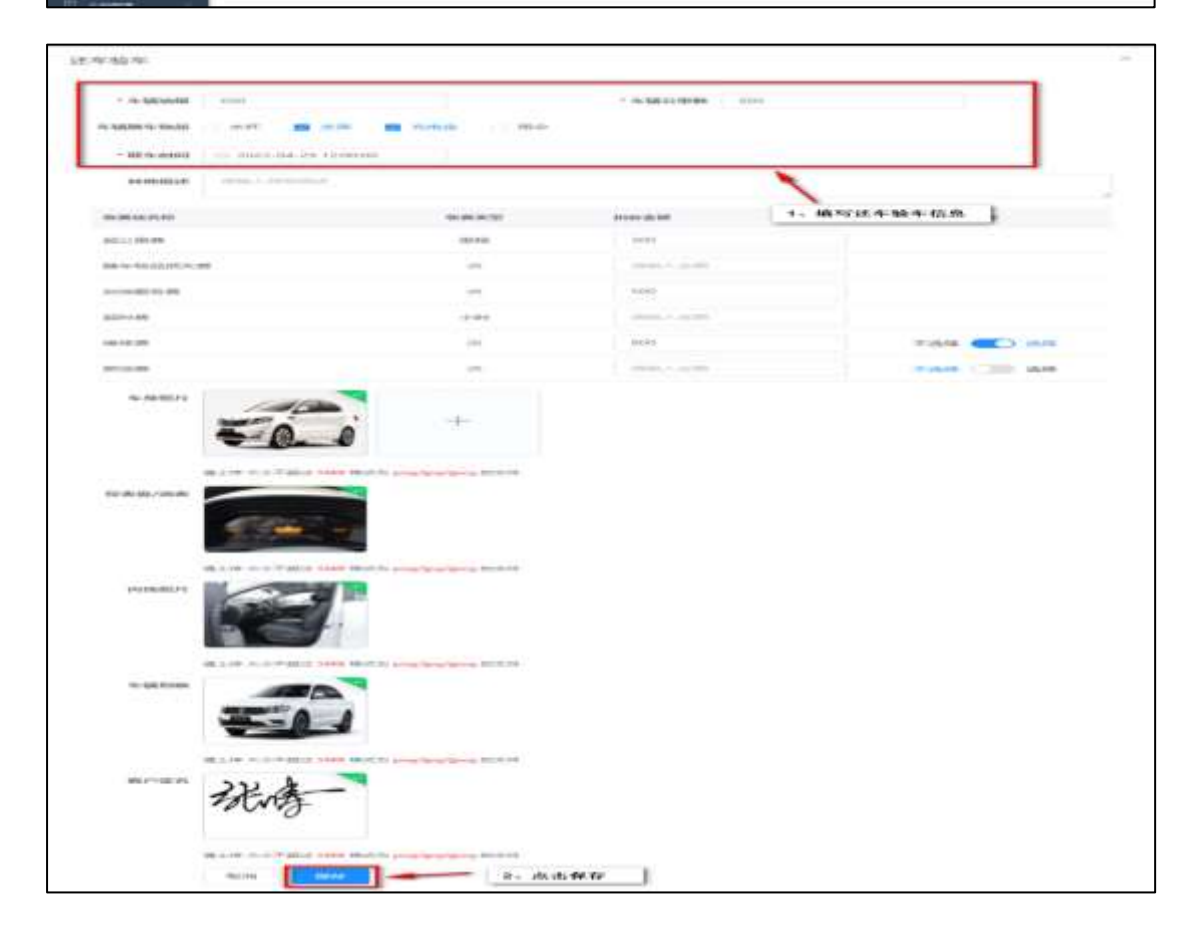

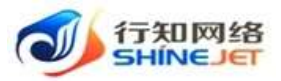

| <b>1</b> (AND IN A | E Ins ( Crew /                             | etime<br>i B#* | willon       |          |                |              |              |            |         | 8     | ३१ न  | 3 |   |
|--------------------|--------------------------------------------|----------------|--------------|----------|----------------|--------------|--------------|------------|---------|-------|-------|---|---|
| • over             | (1964) (1977)                              |                | Bran Broks   | 86<br>18 | area.          |              |              | 980        |         |       |       |   |   |
| E sace             | 0446                                       |                | 0.88         | + 88     |                |              | IJ           | 中状态速       | 更为"车辆押  | 金结算。  |       |   |   |
| E estin            | NUMBER                                     | 100            | 8408/99/68   | 89/36    | 8604           | 8189         | iT/Real      | anist      | nkahili |       | ė     |   | 2 |
| 0 1988<br>3 ACES   | TE: 2022-04-21-0050<br>EE: 2022-04-26-0000 | s#             | 7,2,655/2018 | #(1)7#   | Cherice<br>Rot | 31353<br>4   | Rorta<br>Te  | 有钱买金<br>把算 | miwe    | Fact  | 184   |   |   |
| n menn -           | 1022-04-39 01:00<br>181: 3022-04-22 01:00  | 17             | XA/##/202#   | #573#    | #()/)#         | statul<br>te | Korte<br>T.e | BANE       | 影出行     | winds | ) Ref |   |   |

# 7. 订单如何进行押金结算?

| Shimilania                                                                                                    | E Ine / Genit / We                                                                               | 786                                                                                                    |                                                                                        |                                 |                                                        | ■ 14 千          |         |
|----------------------------------------------------------------------------------------------------|--------------------------------------------------------------------------------------------------|----------------------------------------------------------------------------------------------------|----------------------------------------------------------------------------------------|---------------------------------|--------------------------------------------------------|-----------------|---------|
|                                                                                                    | I'm DOUDLE Arms                                                                                  | - m00m -                                                                                                    |                                                                                        |                                 |                                                        |                 | -       |
|                                                                                                    | DMAR designed                                                                                    | 800                                                                                                    | 10.0-01                                                                                | 調査機                             | 2                                                      |                 |         |
|                                                                                                    | NUMBER AND DESCRIPTION                                                                           | - REPOLE OF                                                                                                    | (34 am)                                                                                | - 0.00                          | 1000 B                                                 |                 |         |
|                                                                                                    | (1年秋季)中田法美生                                                                                      | 9.88                                                                                                    | 0.00                                                                                   |                                 |                                                        |                 |         |
| E +007₩                                                                                                    | (+ 80)                                                                                           |                                                                                                    |                                                                                        |                                 | 2                                                      | 点击细杂结婚          | (a) (a) |
| E state                                                                                                    | HALF NORMAL CO                                                                                   | Realized Street                                                                                                | RHOA BHOA                                                                              | SAND DEAD D                     | ##Z HConin                                             | .un             |         |
| 0. mM000                                                                                                    | - IR: 2022/04-24 00:00 · · · · · · ·                                                             | ar naonaconna                                                                                                  | BMM                                                                                    | natur merte la                  | WIP2                                                   | -               |         |
| A 6788 -                                                                                                    | 3E) 2023-04-34 00:00                                                                             | <. 3.4/468/001982                                                                                              | WI1132 M(4)                                                                            | в. так <u>е</u>                 | <b>新</b> 工業                                            | Colored and and |         |
| 0 <b></b> -                                                                                                    | 82: 2022-54-30 01:00<br>(E): 2022-54-32 01:00                                                    | E RA/BR/AUR                                                                                                    | #113# #113#                                                                            | stan Reita e                    | na Biri                                                | -               |         |
| 押金结算                                                                                                    |                                                                                                  |                                                                                                    |                                                                                        |                                 |                                                        |                 | 8       |
| 订单信息<br>1785年<br>第6500年888<br>25688年8月<br>2558日2月<br>2558日2月<br>2558日2月<br>2558日2月<br>2558日21<br>2558日21<br>2558<br>2558日21<br>2558<br>2558<br>2558<br>2558<br>2558<br>2558<br>2558<br>25 | CD220220421142382400<br>CD220420421000000<br>CD2204-21000000<br>CD2204-210304-35<br>S00<br>B 800 | 01<br>時代近年前前<br>第二年年年<br>第一年年年年<br>1年<br>1年<br>1年<br>1年<br>1<br>1<br>1<br>1<br>1<br>1<br>1<br>1<br>1<br>1<br>1 | 160<br>Hili 2022-04-26 00-0<br>Hili 2022-04-29 12-0<br>Mi: 2022-04-29 12-0<br>Mi: 1300 | sagtaga: Wwit-e<br>9-00<br>9-00 | 1988年1月期 5天<br>1955年1月期 5天<br>1月月月日: 天门園<br>1月月日日: 天门園 |                 | ũ       |
| 预付费                                                                                                    |                                                                                                  |                                                                                                    |                                                                                        |                                 |                                                        |                 | ~       |
| 90/025/0                                                                                                    | 10.00122315540                                                                                   | Mit cast                                                                                                    | 0.822                                                                                  | 49-60                           | 包装金融                                                   | ****            |         |
|                                                                                                    | ~ 4000 mm                                                                                        |                                                                                                    | 01                                                                                     | 96                              | 20                                                     |                 |         |
| 101, 11-109, 103                                                                                                    | 融合和高级法律                                                                                          |                                                                                                    | 22                                                                                     | 30                              | 90                                                     | 48.12           |         |
|                                                                                                    | d111                                                                                             |                                                                                                    |                                                                                        |                                 | 126                                                    |                 |         |
|                                                                                                    | 相本押金                                                                                             | 1、维护押金排                                                                                                    | 日款明細 10                                                                                | )                               |                                                        | 地下              |         |
|                                                                                                    | <b>法预</b> 押金                                                                                     |                                                                                                    | 50                                                                                     | )                               |                                                        |                 |         |
| 押金扣款                                                                                                    |                                                                                                  |                                                                                                    |                                                                                        |                                 |                                                        |                 |         |
|                                                                                                    | 1010-19169                                                                                       |                                                                                                    |                                                                                        | ND SEA NE                       |                                                        | Nets            |         |
|                                                                                                    | 141-10-201                                                                                       |                                                                                                    |                                                                                        | 600                             |                                                        | 2.00 2.000      |         |
|                                                                                                    | a12.52.60 ym                                                                                     |                                                                                                    |                                                                                        | 300                             |                                                        | 2.00.000        |         |
|                                                                                                    | 0000000000000                                                                                    |                                                                                                    |                                                                                        | 500                             |                                                        |                 |         |
| 1                                                                                                    | ett                                                                                              |                                                                                                    |                                                                                        | 1600                            |                                                        |                 |         |
|                                                                                                    |                                                                                                  |                                                                                                    | 2. At t                                                                                | 元成枯醇                            | -                                                      | iourou o        | ent     |

第 33 页 共 54 页

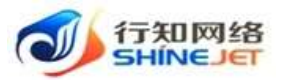

\_

操作指引

|          |                                             |      |              |        |                 |              |                  |               |          | 11114     | 1       |
|----------|---------------------------------------------|------|--------------|--------|-----------------|--------------|------------------|---------------|----------|-----------|---------|
| ONTRAM   | Den Annue A                                 | -100 | +63.0        |        |                 |              |                  |               |          | • :: ;    | r 🐻 .   |
| • Jess   | 0mm9 million                                | 1017 | #P3          | ski    | A.* 110         |              |                  | 989           |          |           |         |
|          | TWEE                                        |      | HPUEST       | 0.838  |                 |              | a                | (TANKS +      |          | - ter day |         |
| ≘ em3m   | + ##                                        |      |              |        |                 |              |                  | 2) 440.00     | /        | alle ave  | (0) (U) |
| = even   | Mirt0EtpH                                   | 100  | 预定品牌/东放/车档   | 105130 | 8104            | 85.85        | OWNER            | (1996)        | DAGENSI. | 97        |         |
| D 1968 - | Rc: 3122-04-21 0000<br>(E): 3122-04-31 0000 | 18   | KAMBOUR      | 00118  | 1504GA6<br>1618 | Natur<br>N   | Siterice<br>Tite | 1449-a<br>201 | RUNK     | -         |         |
| a when   |                                             |      |              |        |                 |              |                  |               |          |           |         |
|          | 聞: 3022-04-30 01:00<br>語: 2022-04-22 01:00  | 18   | AG0184/22228 | 4004   | #(1)#           | NOAMUS.<br>N | Nation<br>File   | BANE          | 800E     | #100 - Ar | 9.      |

# 8. 订单如何进行押金补缴?

| The second second                      | E INE / (Decil / d                          | winite.    |                        |       |         |                  |               |                |           | का २१ म 📷  | į., |
|----------------------------------------|---------------------------------------------|------------|------------------------|-------|---------|------------------|---------------|----------------|-----------|------------|-----|
| a 2mm                                  | 246                                         | 19 - 19    | 41/m -                 |       |         |                  |               |                |           |            |     |
|                                        | 0089                                        |            | 8.023                  | 100   |         |                  | 100           | ×2 =           |           |            |     |
| an contract                            | WEARSY 10: U.S.M.                           |            | NHSI5573               |       |         |                  | -             | -8             |           |            |     |
|                                        | Cleaner                                     | £Ψ.        | 0.00                   | - 22  |         |                  |               |                |           |            |     |
| ≡ ⊭⊕0#                                 | + ##                                        |            |                        |       |         |                  |               |                |           | 2、点击确认补缴(c | 1   |
| E anns                                 | MITRUENI                                    | 1536       | Micald/4/0/48          | 86148 | 264736  | 8182             | 11492         | UMICS.         | 1002055   |            |     |
| 15 AWRIE                               | RT: 2022-08-21 10:05                        | 144        | + 0.0000.000000        | -     | ingel M | 900003           | NINTE         | 19911          | arties.   | Canal and  |     |
| A Artes -                              | (E) 2002-04-30 00:00                        | 220        | 2-2-2-2 million of the |       | No.     | -                | ¥#            | 18年            | H.L.B.W.  |            |     |
| ······································ | 載: 2022-08-20 01-08<br>授: 2022-08-20 01-08  | 170        | 大兵/通告/2028             | #171# | 8008    | 953812<br>X      | North<br>Fill | ENd            | 820       |            |     |
| To constrain                           | A Ine (int) (                               | -          |                        |       |         |                  |               |                |           | ■ ३: त     | -   |
| ● _1700                                | THE MIT HITH                                | 站算补维       | 1凭证                    |       |         |                  |               |                | 83        |            |     |
| <ul> <li>(1)(1)(2)</li> </ul>          | Literate PR                                 |            |                        |       |         |                  |               |                |           | -          |     |
| E seres                                | 803303 2036                                 | ε          | 1.00                   |       |         |                  |               |                |           |            |     |
| - Canadar                              | 1240.001                                    |            | +                      | 1.    | 上传支作    | · 矫正             |               |                |           |            |     |
|                                        |                                             |            |                        |       |         |                  |               |                |           |            |     |
| E. 8400                                | B1202                                       | of and the | H MED major (and BR    | a )   |         |                  |               |                |           | a          |     |
| 은 해준지 않는 것                             | Al-YER                                      | ٦.,        | 点击横续                   | i.    |         |                  |               |                |           |            |     |
| 8 ares -                               | A. 100                                      | _          | where where            |       |         |                  |               |                |           |            |     |
|                                        |                                             |            |                        |       |         |                  |               |                |           |            |     |
| SINTERNA                               | E INC/UNER/IC                               | eite -     |                        |       |         |                  |               |                |           | 🛡 २१ स 🌆   | 1.  |
| . 190                                  | 240                                         | 10 - 10    | AP/B                   |       |         |                  |               |                |           |            |     |
|                                        | UPME deline                                 |            | <b>南州名</b> 南           | -     | - 10    |                  | 6/19          |                |           |            |     |
| Den Alline a                           | SPSRACIA                                    |            | - 1993/EA/34           | 100   |         |                  | 1744          |                |           |            |     |
|                                        | ilwate: une                                 |            | GIRR                   | - 88  |         |                  |               | 日单状动           | 1. 重要为    | "违罪押金结算"   |     |
| E KRUN                                 |                                             |            |                        |       |         |                  |               |                | /         | (0)        |     |
| 5 8480                                 | 1021100(51594)                              | .480       | #258/52/5#             | 8908  | 89/38   | wier.            | 1749,628      | 10440          | INCOMO    | 88         |     |
| P. ANDE.                               | No. 0022-04-21 00/00                        | - 2        | VIL NOR COLONY         | ame   | note    | RABIE            | NITCH         | and the second | at the    |            |     |
| a araa -                               | EE: 2021-04-36.00.00                        |            |                        |       | ALM.    | *                | Te            | 信算             | 1 martine |            |     |
| -                                      | NU 2521-04-20 (n.0)<br>251-2522-04-22 01:00 | 19.        | *scienciae             | 8203  | ac)13/4 | 2018<br>10<br>10 | Gerte<br>Te   | Bet            | 8.07      | -          |     |

第 34 页 共 54 页

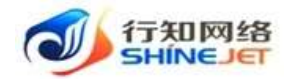

补缴方式二: 客户端小程序线上补缴

# 9. 如何查看订单详情?

| STATE OF MARK          | The second w                                                                    | -112 | wi8598 -          |             |                                                                                                    |                                                                                                    |                                                             |             |         |                    |       |
|------------------------|---------------------------------------------------------------------------------|------|-------------------|-------------|----------------------------------------------------------------------------------------------------|----------------------------------------------------------------------------------------------------|-------------------------------------------------------------|-------------|---------|--------------------|-------|
| • Iou                  | (14)64 mm-17                                                                    | 1411 | #P                | 58          | 31-52                                                                                                    |                                                                                                    |                                                             | 982         |         |                    |       |
|                        | 88/982/97345 ====                                                               |      | - White           | na ==       | C                                                                                                    |                                                                                                    | i D                                                         | niezi 🗌     | 100     |                    |       |
|                        | ()单标志<br>-1、选择订单和语句                                                             | 10   | 0.88              | C MR        |                                                                                                    |                                                                                                    |                                                             |             |         |                    |       |
|                        | - 62                                                                            | -de  |                   |             |                                                                                                    |                                                                                                    |                                                             |             |         | 2 点击更              | 0     |
| = **#17#               | IN TREASON                                                                      | 628  | 例由品牌/水型/水平        | 89130       | 进行自                                                                                                    | 教会思想                                                                                                    | 订中申請                                                        | 订单制品        | okenn   | en                 |       |
| = 83468                | R1 2002-04-21 00:00                                                             | in : | 大A/#18/0010世      | -           | PERITUR<br>Not                                                                                                    | isabii<br>5                                                                                                    | Niteron<br>Tax                                              | 152782      | 60.45   | 1940               | 2.0   |
| o switt -              |                                                                                 |      |                   |             |                                                                                                    |                                                                                                    |                                                             | 3.          | 点击订单详情- | artista<br>Village | 5     |
| a sheet                | 聞: 2022-04-32-01-00<br>団: 2022-04-32-01-00                                      | 28   | 大和/抽卷/2003年       | #111#       | #10#                                                                                                    | 到3年纪王<br>年                                                                                                    | 61107588<br>7-88                                            | ERM         | #mm     | · (180)            | 0     |
| D HWEE -               |                                                                                 |      |                   | 7.25255     | 12010                                                                                                    |                                                                                                    |                                                             |             |         | 2+81               |       |
| II name :              | 第日: 2002-04-30-00.00<br>1月: 2022-04-37-90:00                                    | 7兆   | 11:0210-08/202101 | NGICH<br>No | MRK4<br>HRM                                                                                                    | 11,294                                                                                                    | 3.8                                                         | Carr        |         | 2,5500             | 20    |
|                        | 220330420171301000<br>展記<br>合い活用代<br>22-04-30 00.00.00<br>回時/例/2021記:<br>内<br>人 | 19   | @1044110195       |             | 10(今)30<br>(中)35<br>(中)35)<br>(中)35<br>(中)35<br>(中)35<br>(中)35)<br>(中)35<br>(中)35)<br>(中)35<br>(中)35)<br>(中)35<br>(中)35)<br>(中)35)<br>(中)35<br>(中)35)<br>(中)35)<br>(-))<br>(-))<br>(-))<br>(-))<br>(-))<br>(-))<br>(-))<br>(- | 10日 上口<br>10日 四日<br>10日 2022<br>10日<br>10日 5-0<br>10日 5-0<br>10<br>10<br>10<br>10<br>10<br>10<br>10<br>10<br>10<br>10<br>10<br>10<br>10 | im 4:<br>-> 4: 36 PE<br>-04-27 OC<br>-04-27 OC<br>-04-27 OC | e<br>100000 |         |                    |       |
| 13-14+17 HT 61         | 65010217                                                                        |      |                   |             |                                                                                                    | -0415188                                                                                                    | 2025-10                                                     | 21          |         |                    |       |
| ana-day tan 117 yan ma |                                                                                 | 2    | MI IL ST D        |             |                                                                                                    |                                                                                                    |                                                             |             |         |                    |       |
| 网络拉美尔                  | C1                                                                              |      |                   |             | 9                                                                                                    | 901108                                                                                                    | 2003-04                                                     | 19.         |         |                    |       |
| MERGERE DE DR MI       |                                                                                 | 0    |                   |             |                                                                                                    |                                                                                                    |                                                             |             |         |                    |       |
|                        |                                                                                 |      |                   |             |                                                                                                    |                                                                                                    |                                                             |             |         | 12                 | erat. |

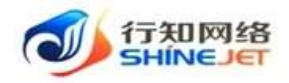

# 第七章. 优惠券业务逻辑图

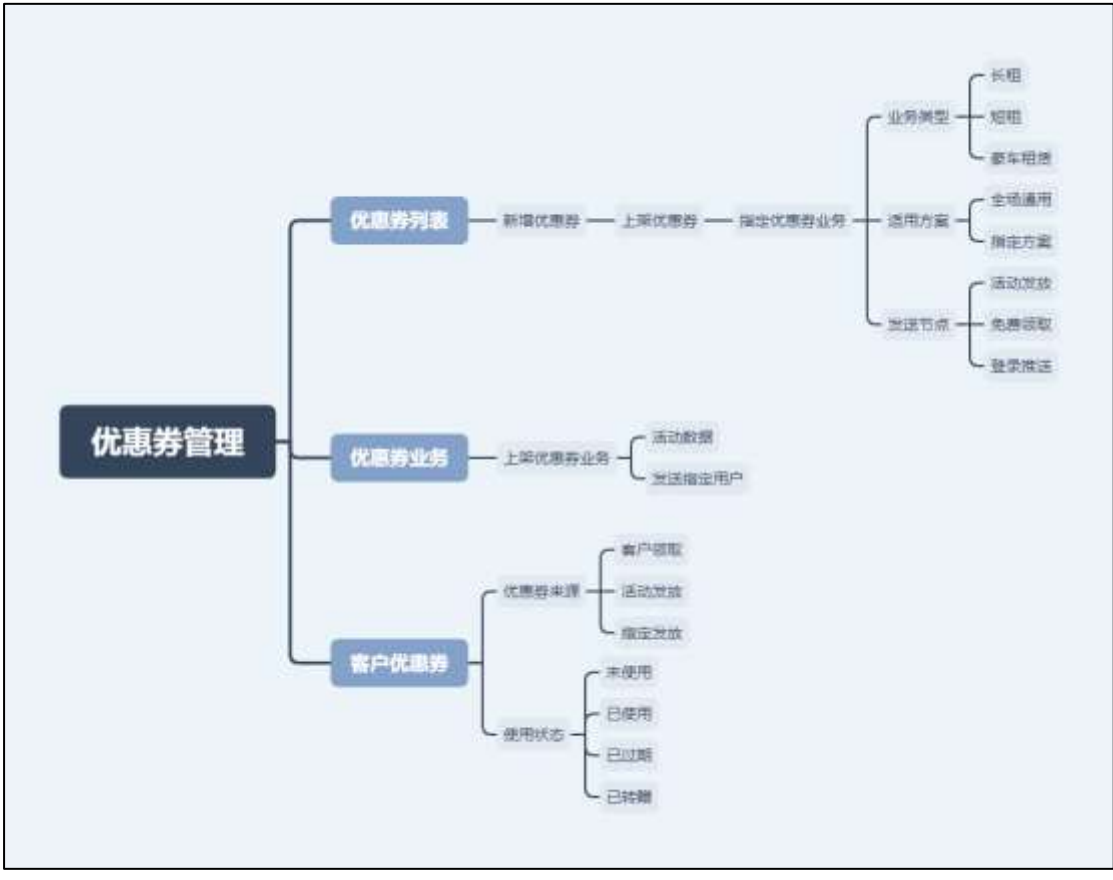

业务逻辑图

### 1. 如何添加优惠券?

步骤一:选择"营销管理"导航菜单;

步骤二:选择"优惠券列表>新增>保存>上架"优惠券添加成功;

|                                                                                                    | 10m Construction    |           |         |                  |                                          |             |        | 275     |
|----------------------------------------------------------------------------------------------------|---------------------|-----------|---------|------------------|------------------------------------------|-------------|--------|---------|
| ·                                                                                                    | 124414              |           | 455     | ive -            | MM Conyest -                             | 1 mm        |        |         |
| -                                                                                                    |                     | 2         | (四古新增休  | 10.75            |                                          |             |        | 14) (m) |
|                                                                                                    | MARKEN .            | 0.0010.00 | 0.03070 | ManAllan.        | 40000403030                              | RUSSIANIE - | (1203) | 380     |
| a areas                                                                                                    | INTERIOR.           |           | 5.6.8   | W100891          | (000.0)/(5.9910                          |             | (11) 4 | 100.100 |
| U ARES                                                                                                    | 101428              | -         | 10,00   | ******           | BR:RUCH WE                               |             |        |         |
|                                                                                                    | 2110                | -         | 528     | (#10081)         | 13998                                    |             | 202.0  |         |
| and the second second se | 10Rittel            | 1000      | 10.4.05 | No. Constitution | (800.01) (2 mpt)                         |             | 1000 + |         |
| CANADA PARTY                                                                                                    | 1. 25.13 (A.IIS-2)  | and and   | 15:28   | areas            | 1.000                                    |             |        |         |
| 12.0000.000                                                                                                    | a statement         | and a     | the set | automotics.      | Lines.                                   |             | 1022-0 |         |
| #1**C.0.02                                                                                                    | our contract of the | 100       | 1514    | Manual State     | print and the manufacture and the second |             | 1000.0 | 100 100 |

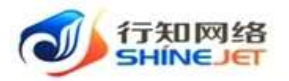

|                | 7200                  |                                        |
|----------------|-----------------------|----------------------------------------|
| - 94/10/2010   | 14-etrate             |                                        |
|                | o antexata a          |                                        |
|                | a mana in asses       |                                        |
| 10.11 March 11 | - 2012-04-12-10.17.10 | * 3130 Wester ( ) 2022 - 05-31 0000 00 |
| direren an an  |                       |                                        |
| - 214-0-18     | 100                   | 1. 10.201 (K.105.89-17 M)              |
| - 10.05.00.000 | - 10 -                |                                        |
| KANKIN         | 364                   |                                        |
| 0088-58        | 3070143838 0-10       |                                        |

| - NATAR      | And the  | 458          | Part Inc.        | with an and the second second se | A DESCRIPTION OF THE OWNER OF THE OWNER OWNER OF THE OWNER OF THE OWNER OF THE OWNER OF THE OWNER OF THE OWNER OF THE OWNER OF THE OWNER OF THE OWNER OF THE OWNER OF THE OWNER OF THE OWNER OF THE OWNER OF THE OWNER OF THE OWNER OF THE OWNER OF THE OWNER OF THE OWNER OF THE OWNER OF THE OWNER OF THE OWNER OWNER OF THE OWNER OWNER OWNER OWNER OWNER OWNER OWNER OWNER OWNER OWNER OWNER OWNER OWNER OWNER OWNER OWNER OWNER OWNER OWNER OWNER OWNER OWNER OWNER OWNER OWNER OWNER OWNER OWNER OWNE |          |              |
|--------------|----------|--------------|------------------|----------------------------------------------------------------------------------------------------|----------------------------------------------------------------------------------------------------|----------|--------------|
| - ACRESSION  | - 20.0-  |              |                  |                                                                                                    | COMPANY COMPANY                                                                                                    |          |              |
|              |          |              |                  |                                                                                                    | t. dut                                                                                                    | 199.30   | 0            |
| 00.00.0110   | manation | excession on | et de la company |                                                                                                    | INTERVIEW -                                                                                                    | 01.00.00 | 1910         |
| Tellandere . | 35.6     |              | microsoft        | INVECTORIAN CONTRACTOR                                                                                                    |                                                                                                    | 1002-0   | A DEF        |
| 0000000      |          | 11.4.00      | 10011000480540   | 1010031175463                                                                                                    |                                                                                                    | 1002-0   | 4 / mag      |
|              | 18.4     | (1.4 m)      | approximations   | 106.000 (90)                                                                                                    | 2. min E#                                                                                                    |          |              |
| 811.0        | 36.6     | 11.1.        | and including    | 1,000                                                                                                    |                                                                                                    | 611.2-8  | 1939 1-30.04 |
| 化曲莽岩麻        | 9.8553   | 化血液状态        | 0.85.8           | 40104(333)                                                                                                    | 能而是许纳丽 =                                                                                                    | 何惠后      | 服作           |
| NECTO        | 34       | ELE          | Service 10       | 10月(二)(平)(11)                                                                                                    | ×                                                                                                    | 2022-6   | -            |

### 步骤三: 指定优惠券业务"优惠券列表>已上架>指定业务>保存";

| Contraction of the second                                                                                                    | 0.8650       |          | Will Street |           | MM DELCE      | 1.00           |       |         |
|----------------------------------------------------------------------------------------------------|--------------|----------|-------------|-----------|---------------|----------------|-------|---------|
|                                                                                                    | + 8101200    | 0.000    |             |           |               |                |       | (0) (0  |
|                                                                                                    | RMESH        | 0.85333  | RASES       | 2362      | 0.0408        | WARME :        | 6.625 | ain     |
| a wear a s                                                                                                    | 10000        | 84       | ELE         | annan     | WELL-FAIL     | 4              | 2004  | -       |
| 1 name                                                                                                    | 112410       |          | 518         | RECORD.   | 0001100       | The Horts Hart | 1000  | 1 ga    |
| even -                                                                                                    | 103650300    | 264      | 日日間         | WUNDERSO. | 相助成为开始的       | EQUIDENTS-     |       | 10 105  |
|                                                                                                    | 10.500       |          | 11.64       | 30103404  | 3044          |                | 200-0 | 100.100 |
|                                                                                                    | VERM         | 164      | 01.0        | Antes     | (1942) (7 m H |                | Sint  | 10.104  |
| 10200320                                                                                                    | THEFT        | 84       | 0.08        | 8.1080    | 1.000         |                | 222-0 |         |
| <ul> <li>SAMON MEMORY</li> <li>ALARTY</li> <li>MARKET</li> <li>MARKET</li> <li>MARKET</li> <li>MARKET</li> <li>MARKET</li> </ul> | 0 4142.00 H  | C 880/18 |             |           | = -           | 1、1直75         | 化加热学  | 中国的新行高度 |
| - 808.85                                                                                                    | OR GALMA AND | 0        |             | 1972      |               |                |       |         |
| - Sak PTS (B. W)                                                                                                    | 1046.3.09793 | -        |             |           |               |                |       |         |
|                                                                                                    | 102349       | 10.00    |             |           | 2、点击视交        |                |       |         |

步骤四: 上架优惠券业务 "优惠券业务>未上架>上架" 优惠券添加完成;

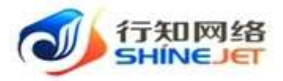

日上湖

a ing sam

| 4900           | 0.655550.0 | 复后会开闭箱  | 0.03710019 :                | 电波波线电路间            | RBEP : | 002004 =           |      | 381       |
|----------------|------------|---------|-----------------------------|--------------------|--------|--------------------|------|-----------|
| - (1997)       | #±#        |         | and date to show the        | auto-int in manda  | 820    | 20204-021638       |      | -         |
| ANTE           | 81.614     |         | 222-04-19 (0-000)           | 2022-04-11 0000000 | #117   | piptisk is subject | -    | 1.000     |
|                | 818        |         | 2022-04 14 (0-0049)         | 200-01-21 00000    | Rest   | The second second  |      | A STREET  |
| RNEB -         | 111.0      |         | 1001-68-14 (547:47          | 2022-03-04 0000040 | Mort   | 高市上架 -             | .11  | A18 1 814 |
| IN HEAD PLAN   | ELS.       |         | 1002-08-71 0010008          | 2002-01-01 000000  | 812/17 | 1000-04-14 TMIT 07 | - 10 | 10.00     |
| (Internet)     | 6129       |         | 202-04-13 11:55/22          | 302-14-20 000000   | 820    | 2022-04 M MINIST   | - 44 | 110 124   |
| WPOLER.        | ELLIE      |         | 2022-04-12 1128-25          | 2022-04-36 0000305 | 8110   | 2022-04-14-10-2544 | 10   | -         |
| and the second |            |         | and of a comp               |                    |        |                    |      |           |
| <b>双国英华的状态</b> | 時代を行うため    | 使由非开始时间 | <ul> <li>0.85644</li> </ul> | 1916) M121         | tie.   | 61089351 +         |      | 194       |

単1015

2022-04-22 16:26:06

2022-04-22.16.17.16 2022-04-31 00:0000

步骤五: 客户端小程序查看上架的优惠券;

R.

|                               | A 1681                                                                                                    |
|-------------------------------|----------------------------------------------------------------------------------------------------|
| 西安市                           | #加加坡<br>2、选择租赁方式                                                                                                    |
| 11400年<br>04月21日              | 10月<br>1个月                                                                                                    |
|                               |                                                                                                    |
| 我的长期订单                        | 3、点击领取                                                                                                    |
| 新人大礼包<br>(1000年10<br>(1000年10 | ALLEY VILLEY VILLEY<br>RECEIPT REPORT<br>RECEIPT REPORT<br>REPORT<br>R |
| 租车指南                          |                                                                                                    |
| 相车指電<br>は上砂相车<br>MTTTTT       | -112 manual 20                                                                                                    |
| 4                             |                                                                                                    |
| AR 10 00.0                    | ▶ 1、选择首页                                                                                                    |

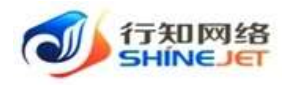

# 第八章. 营销活动业务逻辑图

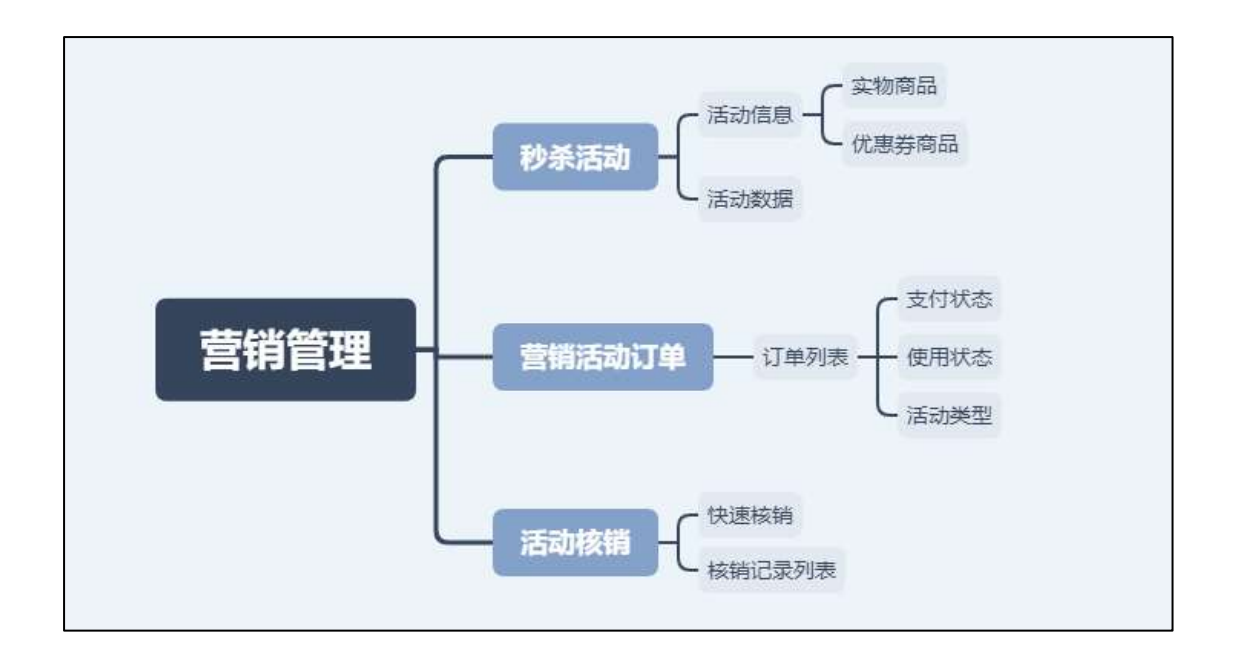

### 1. 如何添加秒杀活动?

步骤一:选择"营销管理"导航菜单;

步骤二:选择"秒杀活动>新增>保存>开始"秒杀活动添加完成;

|                                                                                                    | 162308 100.1.000            | -            | Middle 1 | - 040768             | R   11 MILLION | 25440   | NOR   LOUD | 141       |
|----------------------------------------------------------------------------------------------------|-----------------------------|--------------|----------|----------------------|----------------|---------|------------|-----------|
| -                                                                                                    | · #2998.52                  |              | 占未新增补关证的 |                      |                |         |            | 0         |
| 0.85718                                                                                                    | 252754                      | interes      | 2822     | ante                 | 3545900 1      | MASKE : | 1 1045     | -         |
| 00069                                                                                                    | witerials (dee)             | mie          | -01      | 8018                 | -              | 10      | 0          |           |
| 67085                                                                                                    |                             | 1071         | 101      | 00733-0440338-00913- |                | 48      | 1.4.1      | 19.185    |
| en autor                                                                                                    | 1、近日中的市场西南日<br>中于过来的高度 (市场- | 18(99)       | 1215     | #0.14(\$H0)18        | 301            | 100     | ((#3)      | ing ( and |
| ******                                                                                                    | administration i.           | 536 <b>m</b> | 1010     | ellis entitateit.    | 399            | 100     | 1e -       | 18 125    |
| and the second second sec | motes man                   | A.756        | 100      | APRIL ACTOR          | 184            | 100     | 0          | 28 388    |

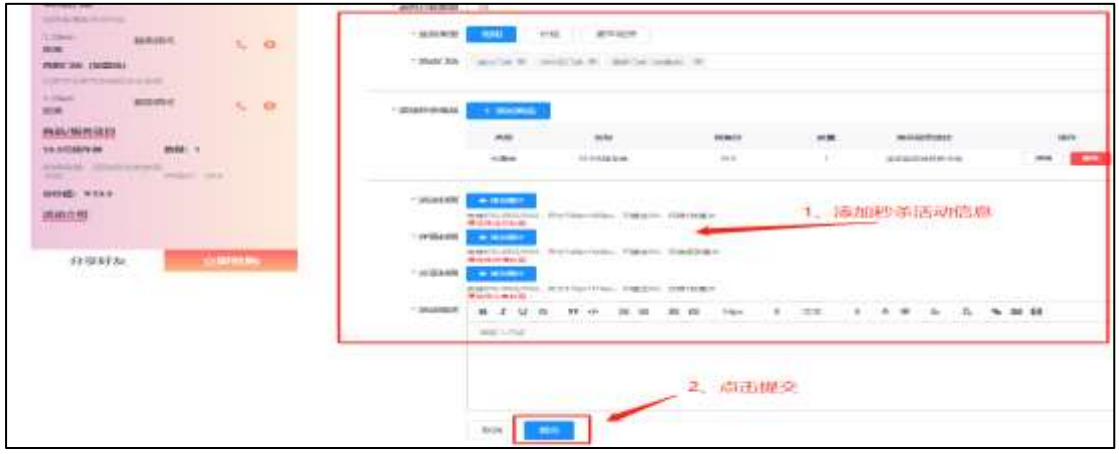

第 39 页 共 54 页

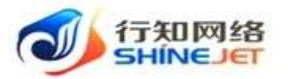

| + #1911 #1526    | 92               |      |                      |        |          |         | 0      |
|------------------|------------------|------|----------------------|--------|----------|---------|--------|
| 运动共和             | RANKS            | 业务关键 | 活动门电                 | 224768 | 252.0319 | CANO: - | 操作     |
| 650000           | #17m             | 66   | #038.94578.9893-     | 38.9   | 108      |         |        |
| FEL:(764) (F.89) | 186 <del>4</del> | 68   | #(1)3W               |        | 300      | 点击开始 •  | 5 ME   |
| G1295 (189       | 地行中              | (26) | #1738.94(E)(90.98()) | 199    | 108      | 2       | A RE   |
| 波动的称             | 活动状态             | 0822 | 2525735              | 活动理由。  | SGGNH :  | 已告终疑 🗄  | 操作     |
| Ganesar          | 894              | 100  | =018=HS/18,881.      | 112    | 100      |         | 28 184 |

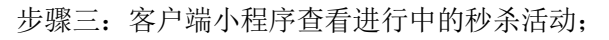

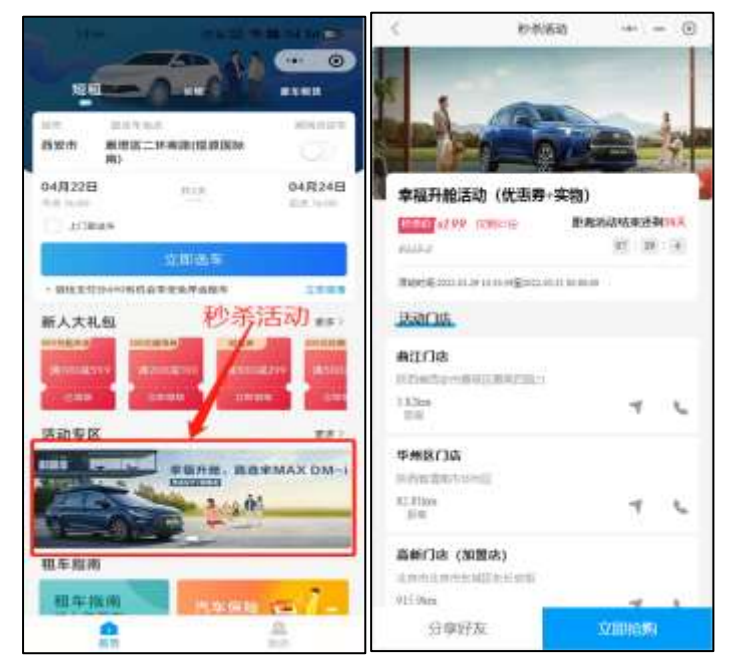

## 2. 如何核销秒杀活动订单?

步骤一:选择"营销管理"导航菜单;

步骤二:选择"活动核销>快速核销"活动订单核销完成;

| 10 OWNIE    | 20058   | 0412535                                | many addressed               | BP/5B  | 100/10/101    | PERMIT | 86-6881          |      |
|-------------|---------|----------------------------------------|------------------------------|--------|---------------|--------|------------------|------|
| · mwan      | MINATE  | INCOME.                                | 0.68                         |        |               |        |                  |      |
| 10MBP1N     |         | - 33818                                | . 杰击快速核调                     |        |               |        |                  | 0 0  |
| ormay entit | 22.82   | 20254                                  | 4010145                      | 8058   | 00.00-00.00   | HIRAN  | MEDIMAN          | 80   |
| er*x80      | 0.010   | ##*### (5##-1H)                        | 400034-588405887             | 2.5.99 | 1100000000000 | 81281  | 1022-94-10 1225  | -    |
| ##350       | 1000    | ************************************** | woomeriemeschert             | 2299   | TERROPACE     | #1386  | 3022-64-94 1707  | 1718 |
| MINISINTH   | 1000    | 未适于新闻员 (代表书-安特)                        | AC00341508423081             | 2274   | 1010006428    | mian   | 2023-04-10 1715  | No.  |
|             | 6900    | BIETHORN (MER-DR)                      | adoctorerseeed they          | 8.694  | 1300006820    | #1244  | 100346-01004     | 100  |
|             | 0.95x   | #127-8158 (0.888-128)                  | ADDUDH/SERVEDRP              | 22.99  | (380,0004428  | mine   | 2023-04-10 17:54 | 1915 |
| 1 (3864 T   | 8183835 | ************************************** | American Statement of        | 10.000 | seveniniste   | 342.04 | 100-14-01-14-14  | 100  |
| 0 mirtin    | 0.020   | ************************************** | And the second second second | #400B  | 16650108      | mine   | 000 04 14 19 25  |      |

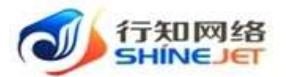

|             |                |                                  |                                                                                 |                              |               |                        | 1// 1/-1/-          | 1 1        |
|-------------|----------------|----------------------------------|---------------------------------------------------------------------------------|------------------------------|---------------|------------------------|---------------------|------------|
|             | 9791A<br>02204 | 1051=10512/01, ntre<br>122105147 | ()<br>()<br>()<br>()<br>()<br>()<br>()<br>()<br>()<br>()<br>()<br>()<br>()<br>( | 、输入核(<br>1969, 再始时)<br>〇 609 | 消码            | 点击核销                   | i                   | 3          |
| 速核销         | Ē              |                                  |                                                                                 |                              |               |                        |                     | 3          |
| ाके स       | 1.00 SA        | uniensem, inv                    | 小岛山云南品橋                                                                         | NATES, PERSONAL              |               |                        |                     |            |
| AO2         | 02204          | 4221651479237                    |                                                                                 | C) HIGHS                     |               |                        |                     |            |
| 活动类         | 活动実理 を並ぶる      |                                  | una 🗸                                                                           |                              | 名称            | 10-10-11-11-00-11-10-1 |                     |            |
| 支付金         | 支付金额 796       |                                  |                                                                                 | 活動                           | लिस           | 022-03-29 3            | 0030039 - 2022-0    |            |
| 76 AB 25    | 1891           | 25HI-9                           |                                                                                 | 可使用#                         | 9.681 ···     |                        |                     |            |
| - 455415203 | dint.          | 1                                |                                                                                 |                              |               |                        |                     |            |
| 商品名         | 1491           | 50.07(3)(7) 29                   |                                                                                 | गत्कात                       | 4 BR          |                        |                     |            |
| * 45(16)20  | dat            | 0                                |                                                                                 |                              | - 1           | 、输入                    | 该销数量                |            |
| (初末)        | 4.80           | - Marche                         |                                                                                 |                              | 2,            | 点击确                    | 认核销                 |            |
| 74.5        | 499            | autom                            | FERRER                                                                          | 8748                         | al shirts in  | 8163.5                 | MMHR                | ine        |
| 1000        | 5.8.0          | #\$r#### (8##-##)                | ACCULUATION ADD                                                                 | #207-348                     | VERSEA (1997) | #134                   | 305-34-07163548     | 23         |
| 100         | sian           | #\$1500 (K#8-210)                | ACOUNT STREET                                                                   | 2200                         | THEFT         | etas                   | 2021-54-10 11-10-02 | -          |
| ENTE        | 750            | 加盟升册组织 (利用用-采用)                  | 402020403004523601                                                              | 2.577                        | 19880309      | #124                   | 303-94-0 (2000)     | 215        |
|             | mait           | #\$/#0001000000000               | ACCOUNT SHOULD HE                                                               | 2274                         | 1980200       | antain.                | 20104-10120-001     | <b>368</b> |
| APR.        |                |                                  |                                                                                 |                              |               |                        |                     |            |

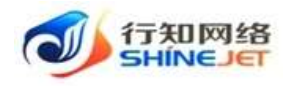

# 第九章. 全民营销业务逻辑图

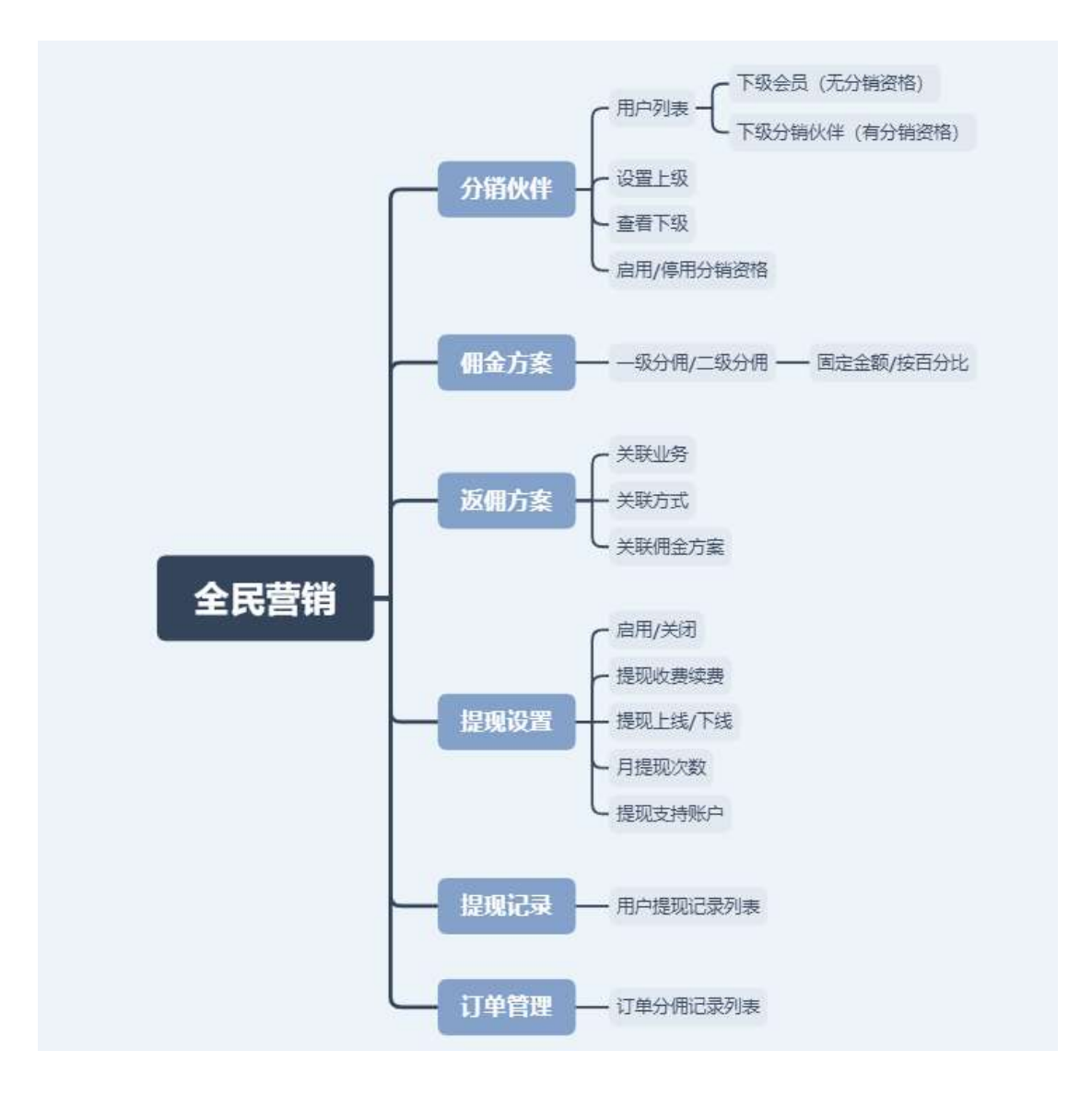

## 1. 如何添加佣金方案?

步骤一:选择"全民营销"导航菜单; 步骤二:选择"佣金方案>新增>保存"佣金方案添加完成;

|                          |            | 2、 点击新增           | 團金方案      |    |             |               |    |    |     |    |
|--------------------------|------------|-------------------|-----------|----|-------------|---------------|----|----|-----|----|
| = manue                  | 5856       | 589H              | -80182800 |    | -winterford | 2870880700051 |    | -  |     |    |
| 10000                    | 1000000    | H.m.m.++++++13333 | D.        |    |             |               | ** | -  | -   |    |
| Call State               | 404.02.078 | H. 00000000000000 | B         | 10 |             | 4.0           | -  | -  | -   |    |
|                          | -          |                   |           |    |             |               |    |    |     | *  |
| 「見いお助わけ」                 |            |                   |           |    | E18         | 100.0         |    | 83 | 1.1 | 10 |
| Concession in the second | 1、选择用金方第   | R                 |           |    |             |               |    |    |     |    |
| In writes                |            |                   |           |    |             |               |    |    |     |    |

#### 第 42 页 共 54 页

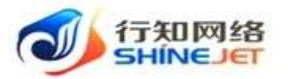

| 方案名称             | 起杀活动原用     |   |   |    |
|------------------|------------|---|---|----|
| 一级佣金             | 核國家金額      |   | 2 | 76 |
| 二级佣金             | 核國全全部      | ~ | 2 | 充  |
| - <u>2546</u> 38 | top of the |   | 2 | 20 |

| 方案呂释   | 万里编号             | 一般分開金額のひ | 一般日委会百日比约) | 二版分積余額(元) | 二現分間金百分比(%) | Re       |
|--------|------------------|----------|------------|-----------|-------------|----------|
| 标准运动运用 | PL28220411112355 | 0        | -2         |           | 1           | R2 44 20 |

# 2. 如何添加返佣方案?

步骤一:选择"全民营销"导航菜单; 步骤二:选择"返佣方案>新增>保存"返佣方案添加完成;

| inter -                                                                                                    | *#**                                                                  | Harris .                          | 1027456                                                                                                    | nacew             | -9888/5                           | -##878/77 | sim  |
|----------------------------------------------------------------------------------------------------|-----------------------------------------------------------------------|-----------------------------------|----------------------------------------------------------------------------------------------------|-------------------|-----------------------------------|-----------|------|
|                                                                                                    |                                                                       |                                   | UDER BELLER (PARAMA)<br>- CANA AN AN AN AN AN AN AN AN AN AN AN AN                                                   | And States of     | ~                                 | 3.96      |      |
| 7) =                                                                                                    | ***                                                                   | terri a                           | <ul> <li>中国市道に回告/</li> <li>中国市道に回告/</li> <li>中国市道(10)</li> <li>中国市道(10)</li> <li>中国市(10)</li> <li>中国市(10)</li> </ul> | NUMBER            | 100                               | 175       |      |
| ion i                                                                                                    | - 1- Market Western Proven                                            |                                   |                                                                                                    |                   |                                   |           |      |
| (信息)                                                                                                    |                                                                       |                                   |                                                                                                    |                   |                                   |           |      |
| · x#28                                                                                                    | 16(12)                                                                | -1                                |                                                                                                    |                   |                                   |           |      |
|                                                                                                    |                                                                       |                                   |                                                                                                    |                   |                                   |           |      |
| 36代期关*                                                                                                    | to mission                                                            | × 1                               |                                                                                                    |                   | Martin and a set                  |           |      |
| •关联方式<br>取种意活动                                                                                                    | eran<br>eranea a<br>seancel                                           | 907) (8)<br>1031- 9)              | -                                                                                                    | 1,                | 填写基本                              | 信息        |      |
| * 光眼方式<br>原种汞活动<br>* 测而方案                                                                                                    | eniza<br>enizione o<br>enizione e<br>enizione                         | 9077 (8)<br>1520. (8)             | -                                                                                                    | 1,                | , <u>填亏基本</u> (                   | 信息        |      |
| * 光眼石式<br>原色景活动<br>* 湖南方来                                                                                                    | Bothiatin<br>Micharites an<br>Micharites and<br>Micharites and<br>Row | 977) (B)<br>(KBL (B)<br>(KBL (B)) | -                                                                                                    | 1,                | 、填写基本+<br>                        | 信息        |      |
| - 光眼/5元<br>1000-元活动<br>- 湖田/5案                                                                                                    | お子はの<br>単行のではRE co<br>あまだめられて<br>たっかにこれにあた<br>取分数                     | 9997) (B)<br>(K28                 | -                                                                                                    | 1, 二, 点击将         | 、填写基本(<br>案存按钮                    | 信息        |      |
| <ul> <li>关联:AptC</li> <li>取(4) 录:S(3)</li> <li>30(個方案)</li> <li>20(個方案)</li> <li>20(公式)</li> <li>20(公式)</li> <li>20(公</li></ul> | おかばの<br>からなります。<br>からなります。<br>たらなるののの<br>知知時<br>の時<br>のの時             | XUMB                              | 力率名称                                                                                                    | 1、<br>2、点击很<br>一些 | 、填写基本(<br>星存/按钮<br><sub>确如河</sub> | 信息。       | set: |

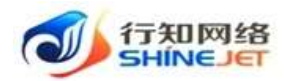

## 3. 如何进行提现设置?

| L aper            | 168 • 8880                  | 8./r       |        |            |
|-------------------|-----------------------------|------------|--------|------------|
| □ 方面带银            | 佣金提现                        | -          |        |            |
|                   | 开点后,把至可以<br>佣金提现审核          |            |        |            |
| R Dawn -          | 并已后,傅金博现                    | 專變进行案稿: 🌕  |        |            |
| 6 ages -          | ,提现金額下稱                     | 10         |        |            |
| D eran            | <ul> <li>12現金額上解</li> </ul> | 100        |        |            |
| ≣ <del>9₩04</del> | *提現手续責比<br>例                | 1 5        |        | 2、填写器现设置信息 |
| 用 供量方案            | • 月提現次數                     | 3 (1)      |        |            |
|                   | 提現支持账户                      |            |        |            |
| C seace 1         | 唐择提现设置                      | Rian (2777 | 3、点击保存 |            |

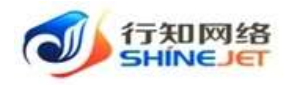

# 第十章. 客户租车下单流程图

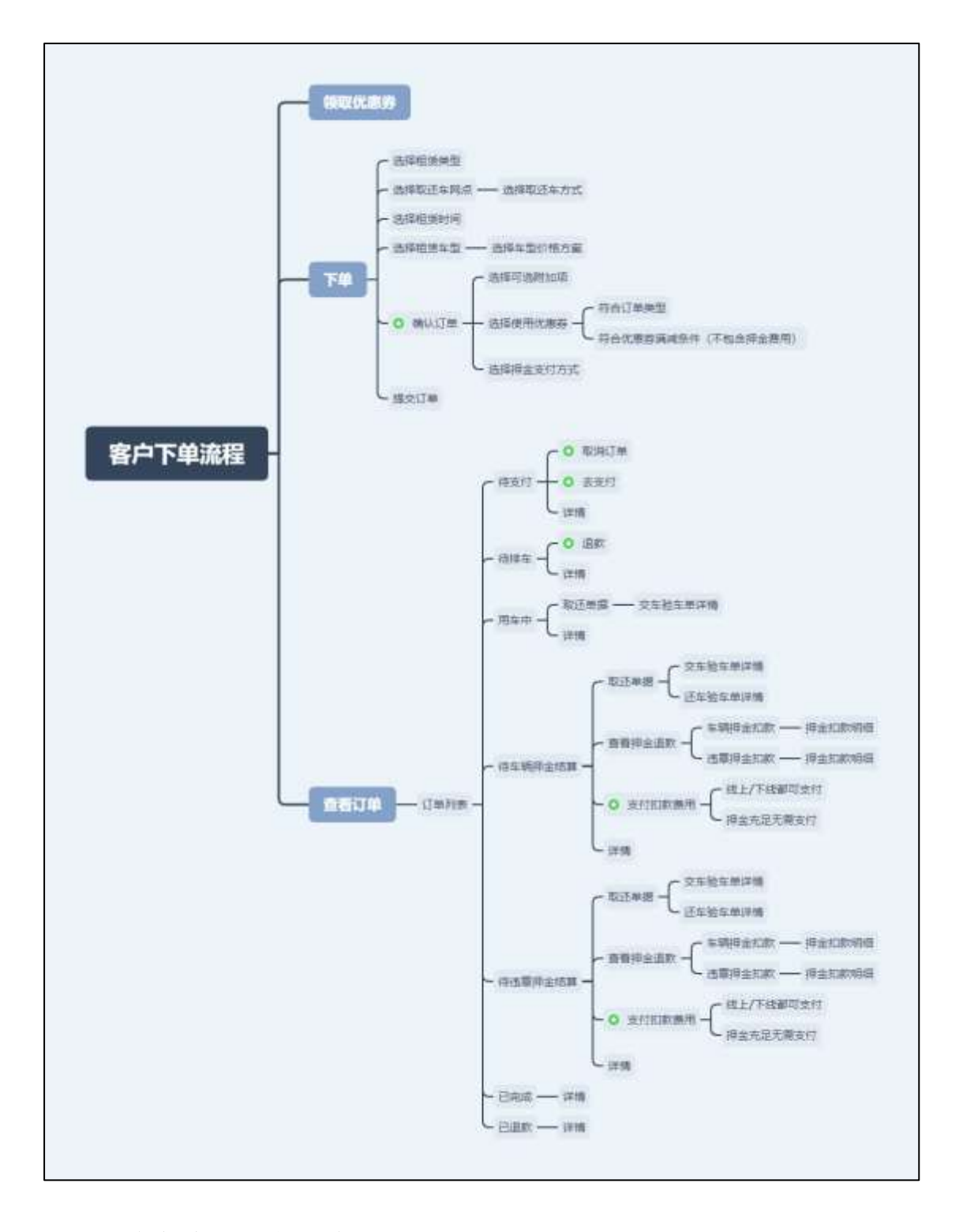

### 1. 用户如何下单租车?

步骤一:微信搜索小程序"行知出行"并授权登录;

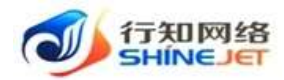

步骤二:选择"首页"导航菜单; 步骤三:选择"选择租赁类型>选择取还车地址/租赁时间/租赁车辆>确认订单> 支付订单"下单流程完成;

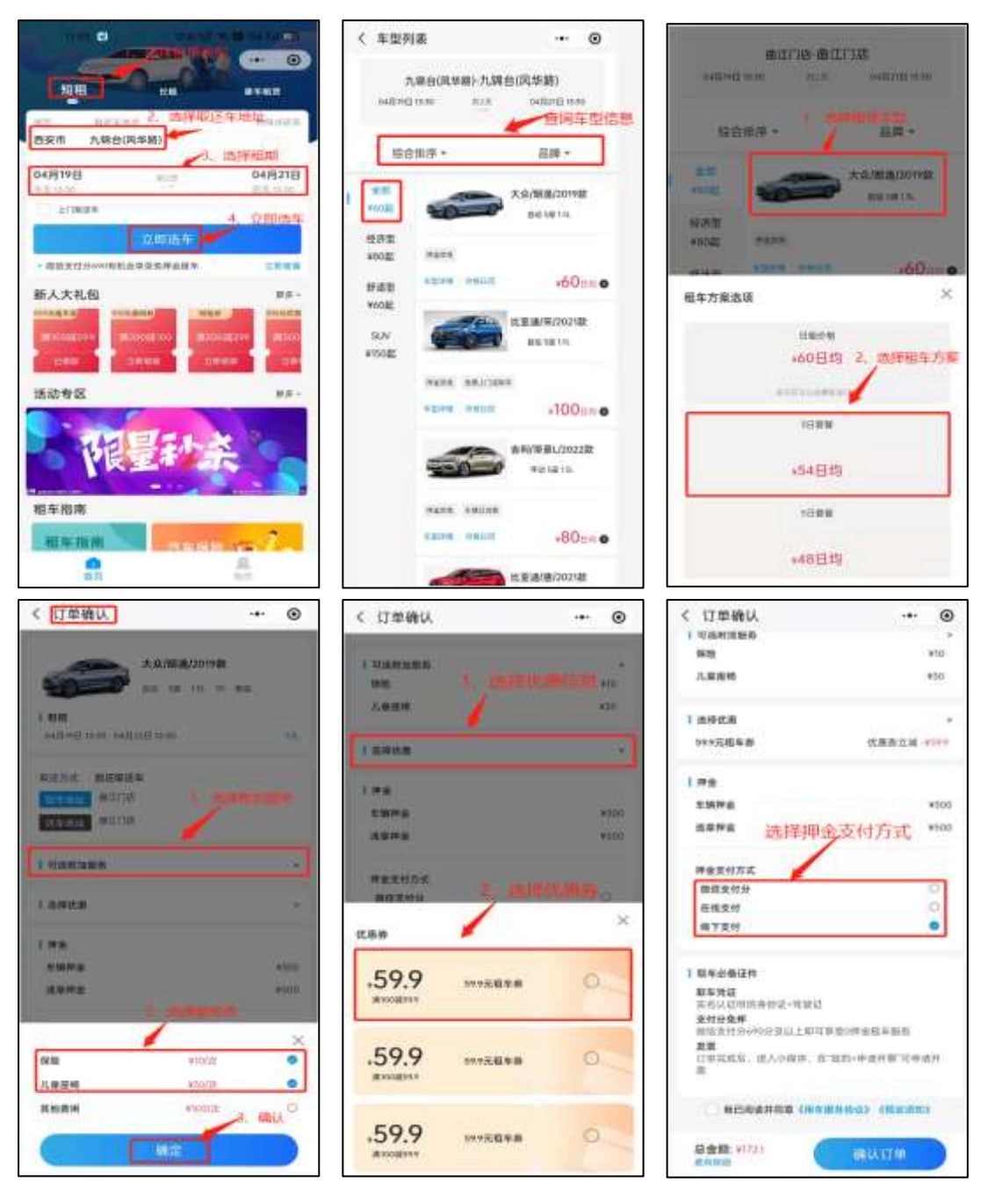

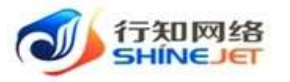

订单确认 0 < 订单确认 ۲ ¢ ..... ... HOLDING SOLE PE -99.98 100 Amin 儿童课给 10.00 CANDA 1 201010-00 DANCES IN 59.9元前年書 1.880 CH 1997 ()## 1 19:2 -1.0019-0 100 出身押金 100 \*\*\*\* 样全支计方式 -----Ð 能压支付分 在由主任 0 of Taken а 相下來付 -1.825-0-8215 本年代達 本名以上回回条冊は・回回注 文付分金押 回信工作分からいの自己上回可加加(PF単低工工業所 1、 年(1)の記名(内) × 数用联络 #162 生活的过去 素素 立如如此用、出入小研究」, 均式服务特別 」、工程中考开展、日季表目 间至时间的大概 100 提交订单 ¥10 ¥30 0.12 1.1810-16 转送用量件控制 1用车 WE STRUCTURE 100103-000 anisis. 古教教任 总金额: ¥1721 局盘额: ¥17

### 2. 用户如何查看订单信息?

步骤一:选择"我的"导航菜单;

步骤二:选择"我的订单>短租订单>订单详情";

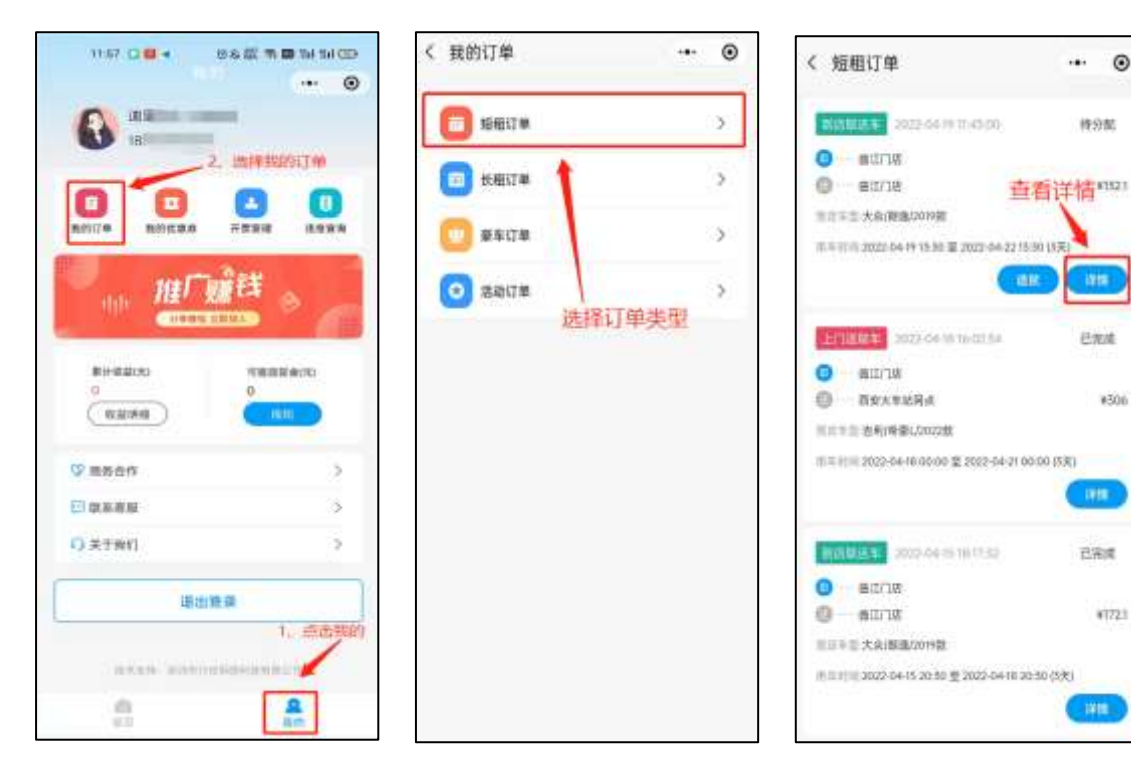

操作指引

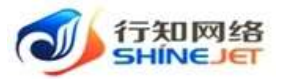

| 13:55                                 | (24월 名書 5)             | 1.24 | dib |
|---------------------------------------|------------------------|------|-----|
| < 订单详情                                |                        | **   | ۲   |
| M H dz                                |                        |      |     |
| 1104 02222254900                      | kitsooot.              |      |     |
| RR46 =                                |                        |      |     |
| -                                     |                        |      |     |
|                                       | 18./8038/201988        |      |     |
| BIOTES &                              |                        |      |     |
| NAME BOOM                             |                        | 7    | ς.  |
| 101102 00230                          |                        | 4    | ς.  |
| HTTEN 2022-04-09-05.9                 | 082002-04-2218-96 (5%) |      |     |
| err#m<br>+152.1                       |                        |      |     |
| 4466318                               |                        |      | 12  |
| ····································· |                        |      | 59  |
| . u                                   | = 计最级网                 |      |     |

## 3. 用户订单如何退款?

步骤一:选择"我的"导航菜单;

步骤二:选择"我的订单>短租订单>订单列表>退款";

| 11.67 🖸 🖬 🖣 19.6         |                                                                                                    | < 我的订单                       | ·• • | < 短租订单                                 | • •                   |
|--------------------------|----------------------------------------------------------------------------------------------------|------------------------------|------|----------------------------------------|-----------------------|
|                          | 1                                                                                                    | (C) 154817 W.                | ാ    | 111111 Jan - 54 20 17 19 16            | 传动能                   |
| <b>DD</b> <sup>2,1</sup> | mi#stanij m                                                                                                    | (二) 秋田江単                     | >    | 0 - 2545380<br>0 - 2247280             | 5.击进款 <sup>8490</sup> |
| 8.0170 B0053.0 F         |                                                                                                    | 00 85178                     |      | 000 N.D. (2.55 Michael B)              | - URI                 |
| the HEF SH               | 群 。                                                                                                    | <ul> <li>(2) 活动订单</li> </ul> |      |                                        |                       |
| Constant                 |                                                                                                    | 1251 F                       | 日中央型 | NUMBER STRAND DOWN                     | 1248.00               |
| ######x0                 | 1988 B (#170)                                                                                                    |                              |      | 0 mit/345                              |                       |
| 0.81.94.0                | 1810                                                                                                    |                              |      |                                        | *1021                 |
| S =565                   | >                                                                                                    |                              |      | 10101110 0002-04-00 W/50 \$ 2002-04-05 | P 30 (53)             |
| CO QUERTINE              | 35                                                                                                    |                              |      |                                        | (111)                 |
| O XTR()                  | >                                                                                                    |                              |      | 100004 201000 Talle                    | EAR                   |
|                          | P                                                                                                    |                              |      | <ul> <li>acrus</li> </ul>              |                       |
|                          | 1、三西州的                                                                                                    |                              |      | 0                                      | A123.1                |
| Carlos South             | and the second second second second second second second second second second second second second second second |                              |      | NULL ARBEIT                            |                       |
|                          | -                                                                                                    |                              |      | 一世世日日,2022-04-00 5550 堂 2022-04-02 1   | 101(00)               |
| 97.02                    | Am                                                                                                    |                              |      |                                        | 1990                  |

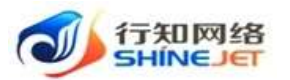

< 短相订单 .... 0 09.55 (SAU) 등 등 등 등 등 등 < 短粗订单 ... 0 ...... 101102 20145 20244201014 CHER **BERGHA** -----O ROALSON NUMBER OF TAXABLE O WEATING 8499 HUND REMERCING 2022-04-20 00:00 20:2022-04:27 00:00 173 CLEAR 115 200-64-30 Index CIRR 0 000130 概示 2、确认退款 0 #II/14 ¥1825 总确定进放场 HOLE AND Š ation 2024 取納 続い 25 BORISE 202 CHER watter. 0 0.0014 mirris ALL 10 VISUS ALL AND NUMBER AND ADDRESS OF # 10 11 11 Andy-0+ W 15 30 M 2022-0+ 21 10:30 (50) 18.98 LIBRO COLORADO 白斑病 O MILTOR en/34

# 第十一章. 客户优惠券业务逻辑图

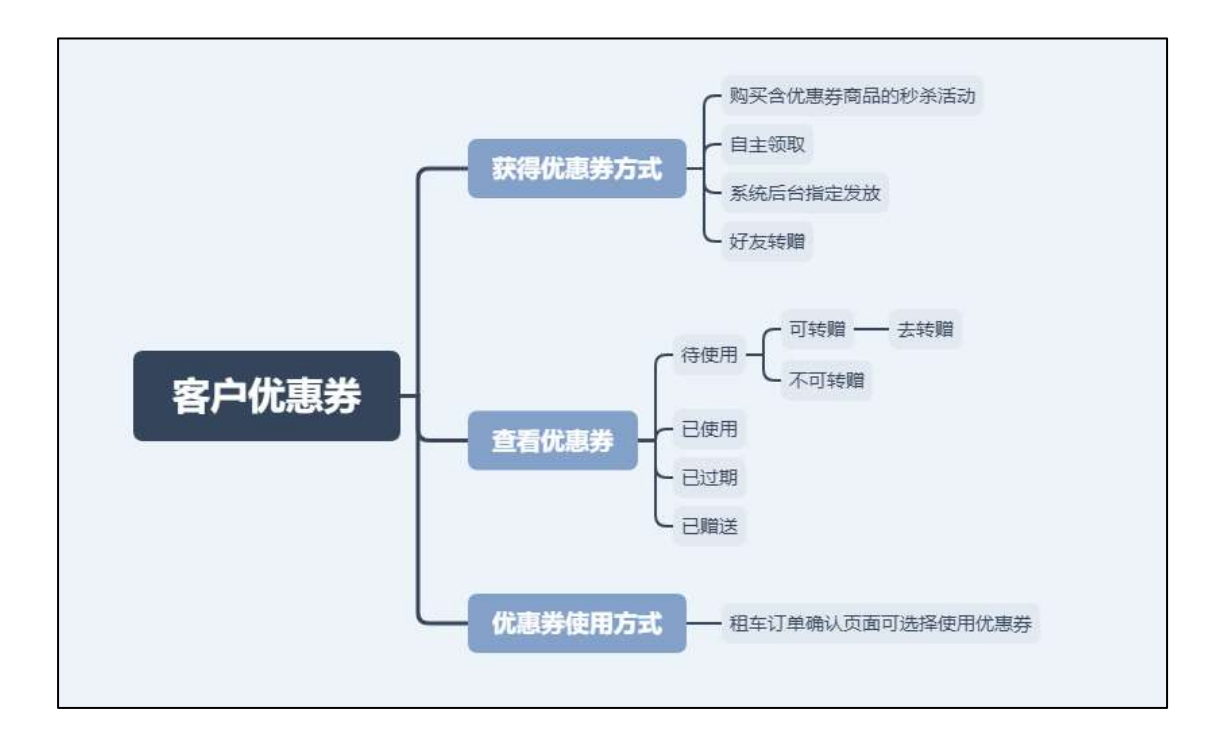

### 1. 如何领取优惠券?

步骤一:选择"首页"导航菜单;

操作指引

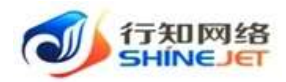

步骤二:选择"租赁类型>新人大礼包>立即领取"提示领取成功;

#### 注意:不同租赁类型页面领取的优惠券,只能在当前租赁类型下单时使用;

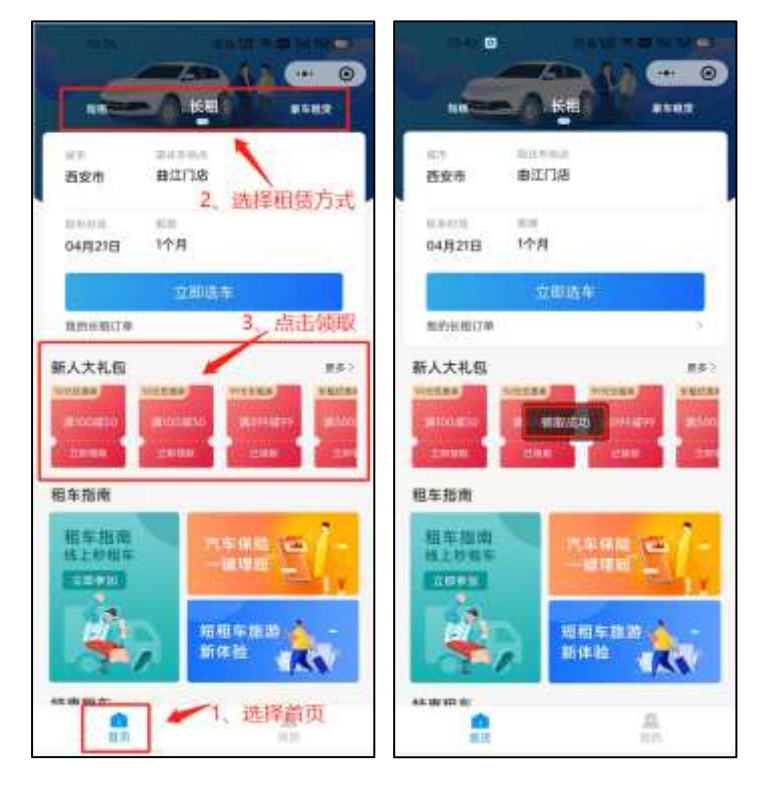

### 2. 如何查看领取的优惠券?

步骤一:选择"我的"导航菜单;

步骤二:选择"我的优惠券>待使用"列表页面显示可使用优惠券;

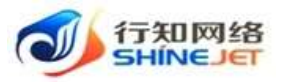

日本語 市内 ごう日 30.47.1 10:47 . 日本語を書きるの ·\*· •• く 我的优惠券 ··· 0 建图亚尔·马斯曼 4 (NEA) 28M ESM CREAT 18502925020 点击我的优惠务 20 -\*50 MANUAR 0 o apen montag same 用的代表素 开放装饰 to ma 偏铁 11目 v99 ..... DER. ANNERS CO. 新计专项(H) 10141031-0120 ALC: N \*59.9 《秋台初前 ANKES 1555 王明朝 ♥ 曲素合作 × tyn. \*59.9 (日 東系岩田 anter . 2100527 01231 ○ 未于#約 主体细 通出登录 1、选择我的 8

### 3. 如何转赠优惠券?

步骤一:选择"我的"导航菜单;

步骤二:选择"我的优惠券>待使用列表>去转赠>选择好友>确认发送"优惠券转 赠链接分享好友完成;

操作指引

步骤三:好友打开分享链接确认领取优惠券,优惠券转赠成功;

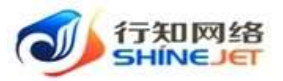

¢

6

6

0

操作指引 10:47.14 日本語 第四 111 111 111 く 我的优惠券 ۲ .... < 选择一个聊天 多古 ·\*· • · 选择待使用 特使用) 口.推动 建图亚尔·马斯曼 4 18502925020 2.81 ●近代況 点击我的优惠券 ¥50 \*\*\*\*\* 10 Mai Ŧ 2882 100000 34 o E o anc 10 1 #101208 0.0.01 藩 ande 用的代表的 开放装饰 2月刊版 15年 1017-2 10 - 44 1752 B 488 推广赚钱 +99 -最近提大 十位诸葛氏服夫 RESTORN REAL 1 Error -11 新计收益(化) 10141031-0120 \*59.9 • 文件传输前手 选择好友 ( 秋益初前) A10075108 25811 14 2310 the second second second ♥ 曲素合作 × 100 ALC: NO R and in case \*59.9 (日 東系岩田 R105558 0.0.01 ○ 关于数位 0.41 M 1 倾东 通出登录 CH-知相信 1、选择我的 2、点击去转赠 ARAN SHITTEN 1 Annual International Contracts 8 2 발민금 -MIRAN AND 11:16.0 0512 T 0 11 11 00 く 我的优惠券 .... 0 ☆ 优惠券详情 0.02.02 已使用 已过期 已增成 -----优惠券名称:599元租车券 210.18 -¥88 使用类型 全场清用 ter ber an a bernahe i an 2 ...... **宣信-59.9 用100元可用** 12.84 惊喜拆红包 有货用-2022-04-11至2022-05-31 高8元 aven I 110.000 F \*88 #100%RM #10.078 常町 微信用户 10 \*59.9 点击分享错接 赠送了一张班租优惠券 1 WINGSTON MICHAEL INCOME. a neur **溝100**団用 朋友送你优惠券快采领取了皿 STAR 1 SMBR -----1.048 \*50 ..... 点击领取优惠券 (IIIII) 优惠券显示已赠送 99 ...... COLUMN 2 -----₿ ⊕

### 4. 如何使用优惠券?

使用方式:在租车订单确认页面,选择可使用的优惠券信息;

#### 第52页共54页

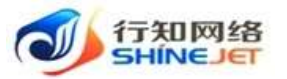

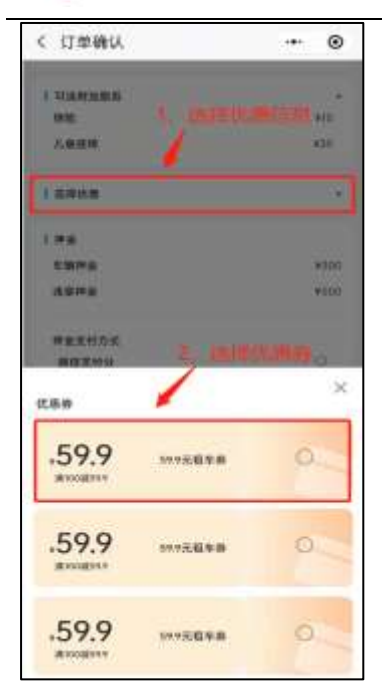